## facebook SURROUND 360

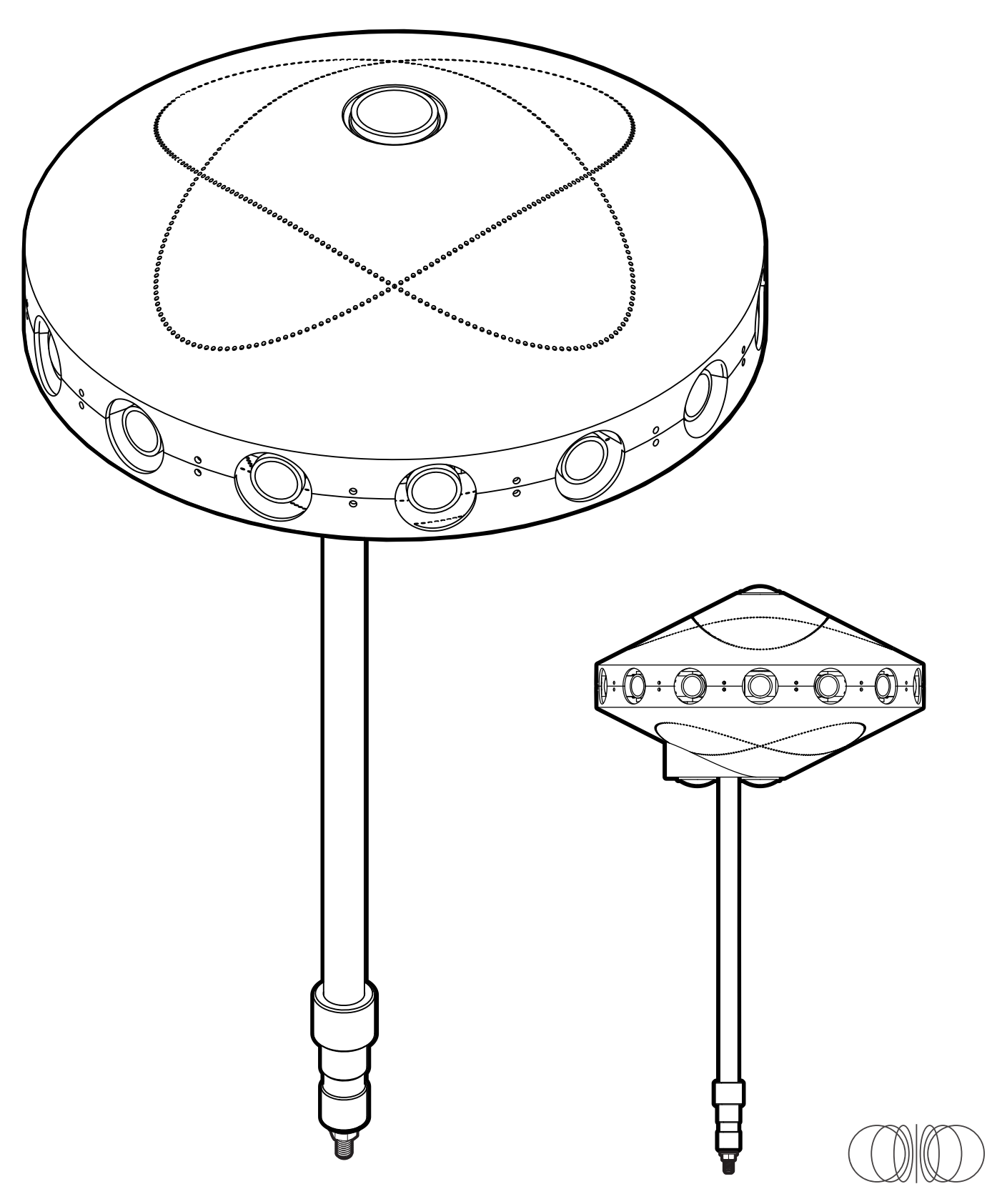

**Table of Contents** 

**1.** 1-9 Parts List

**2.** 1-6 Before You Start

**3.** 1 - 18 Camera Assembling Instructions

**4.** 1-2 Camera Info

**5.** 1-7 System Set Up Instructions

**6.** 1-6 Capturing & Rendering Instructions

**7.** 1-5 Pro Tips

**8.** 1-2 System Specifications 

## Parts List

**1.** Camera & Lenses

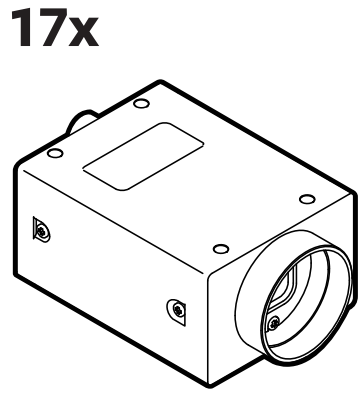

**Camera** Point Grey GS3-U3-41C6C-C 14x

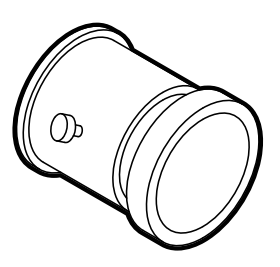

Wide-Angle Lens with custom focusing barrel (FB360\_V1\_05, \_33) Sunex DSL318B-650-F2.4

**OPTIONAL:** M3 brass jam nuts (14x) **3**x

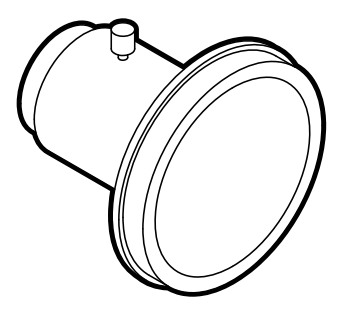

**Fisheye Lens** (FB360\_V1\_06) Fujinon FE185C086HA-1

**2.** Wiring

**17x** 

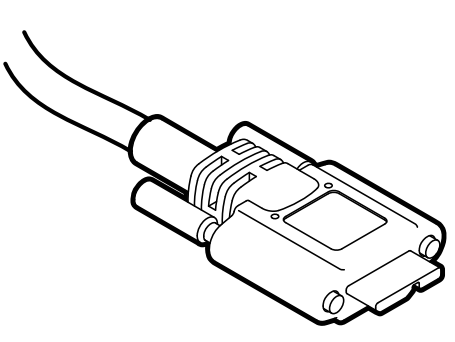

**USB Cable** Type A to Micro-B

**OPTIONAL:** M2 thread, 0.4mm pitch, 20mm long replacement screw

17x

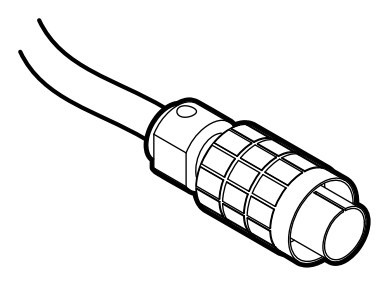

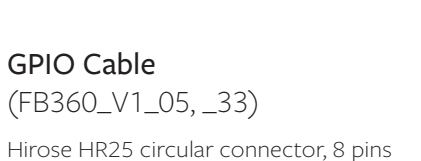

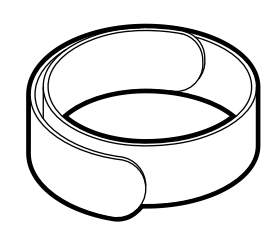

Velcro Straps

## **3.** Machined Parts

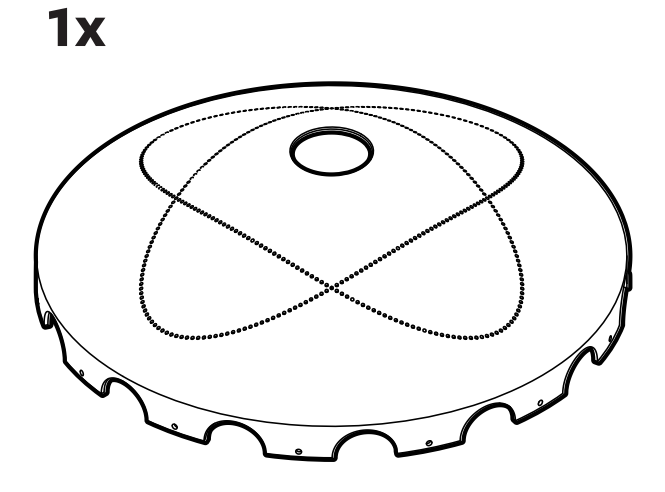

**Top Cover** (FB360\_V1\_30) mild steel, painted finish

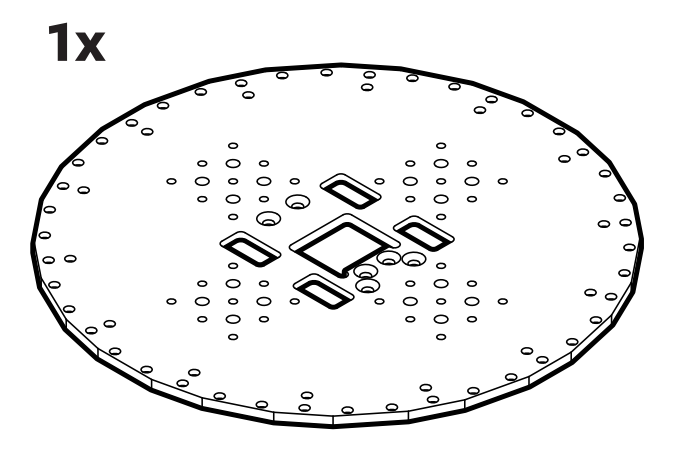

**Top Plate** (FB360\_V1\_22)

1/4″ thick Mic-6 aluminum, black anodize finish **1x** 

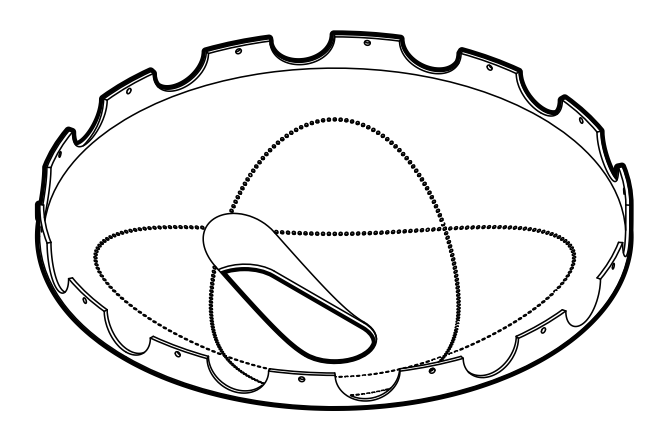

Bottom Cover (FB360\_V1\_29) mild steel, painted finish

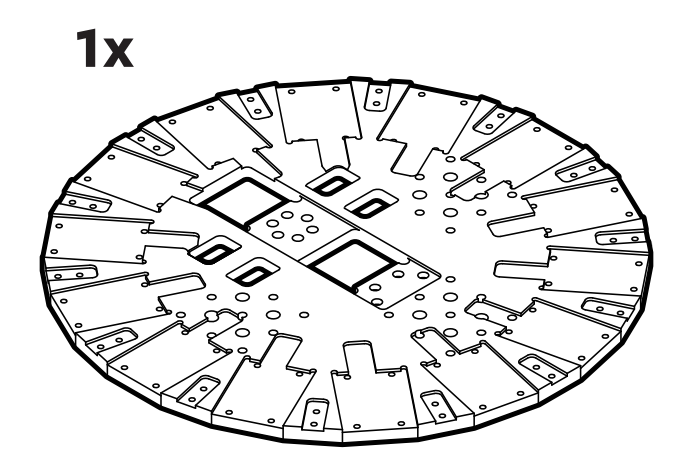

**Base Plate** (FB360\_V1\_21)

3/8″ thick Mic-6 aluminum, black anodize finish

**4.** Machined Parts

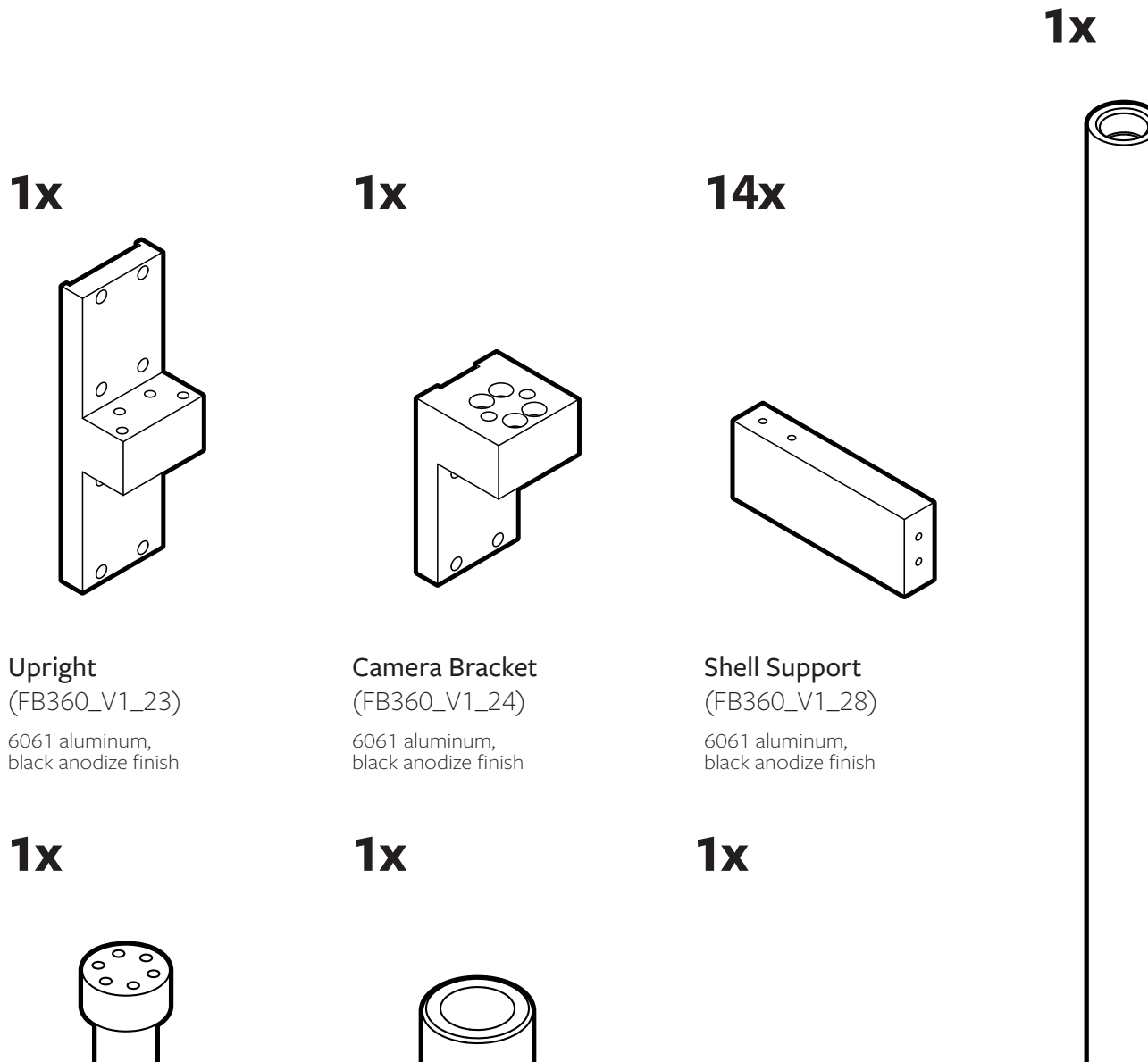

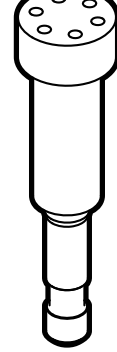

**Post** (FB360\_V1\_25)

1144 carbon steel, black oxide finish

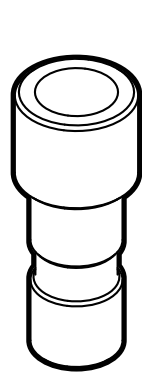

Adapter (FB360\_V1\_27)

1144 carbon steel, black oxide finish

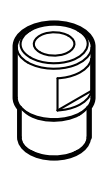

**Stop Nut** (FB360\_V1\_31)

Brass

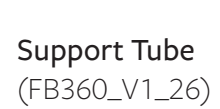

4130 CR tubing, black oxide finish

## **5.** Hardware

### **152x**

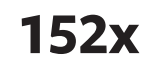

n

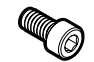

0.5mm pitch

M3 Socket-Head Cap Screw Type 18-8 stainless steel M3 thread, 6mm length, M3 Belleville Spring Lock Washer Type 18-8 stainless steel M3 screw size

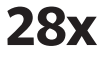

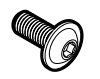

M3 Flanged Button-Head Socket Cap Screw Black-oxide, M3 thread, 10mm length, 0.5mm pitch **8x** 

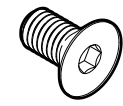

M6 Flat-Head Screw Type 18-8 stainless steel M6 thread, 14mm length, 1.0mm pitch

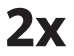

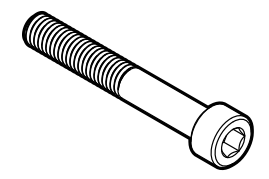

M6 Socket-Head Cap Screw Type 18-8 stainless stee

Type 18-8 stainless steel M6 thread, 40mm length, 1.0mm pitch

#### **4x**

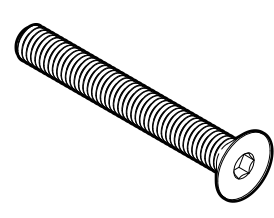

M6 Flat-Head Screw Type 18-8 stainless steel M6 thread, 50mm length, 1.0mm pitch

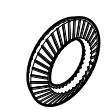

**16x** 

M6 Belleville Spring Lock Washer Type 18-8 stainless steel M6 screw size

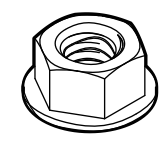

**1**x

Steel Rotating Flanged Nut

Black-oxide steel, 5/16″-18 thread size 3/4″ flange diameter 7/16″ overall height

## Optional

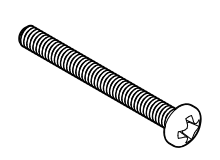

M2 Socket-Head Cap Screw

Type 18-8 stainless steel M2 thread, 20mm length, 0.4mm pitch

(replace USB locking screws)

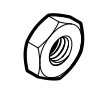

M3 Jam Nut Brass, M3 thread size, 5.5mm Wide, 1.8mm High (lock nut for Sunex barrel)

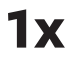

#### Steel Threaded Rod (FB360\_V1\_32)

ASTM A193 grade B7 steel 5/16″-18 thread 20-1/4″ long fully threaded 6. Tools

## Hand Tools

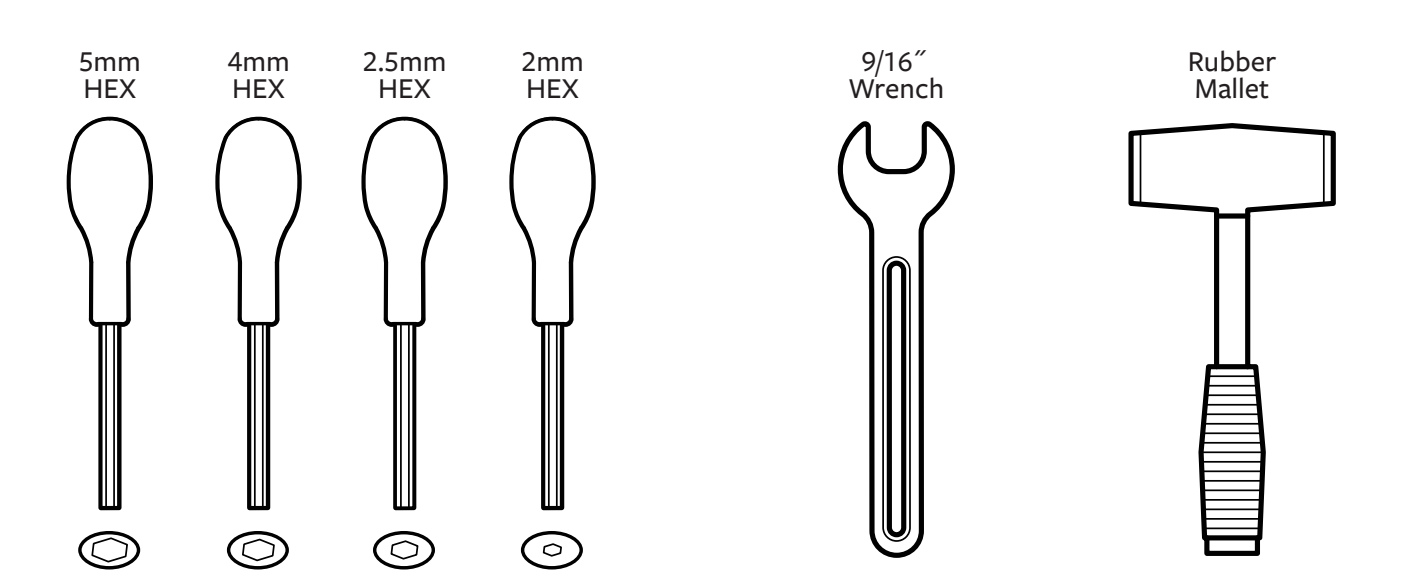

## Wiring Tools

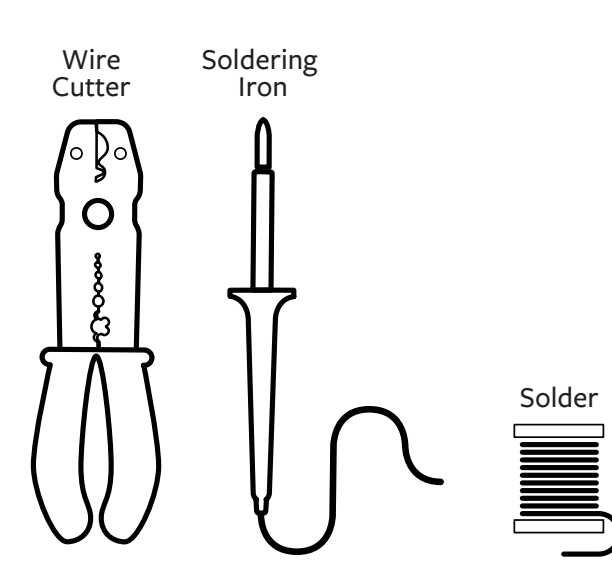

## 7. Tools

### **Torque Wrench**

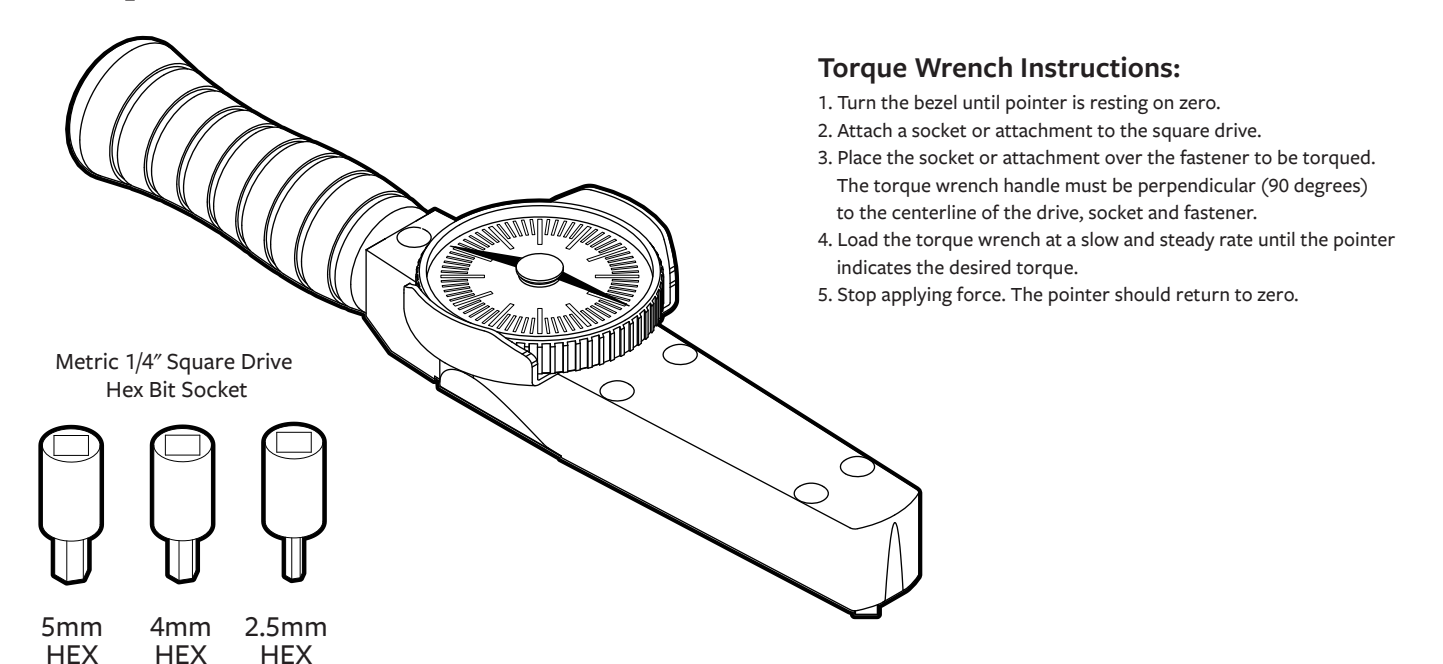

## **Threadlockers & Adhesive**

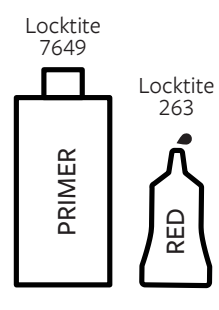

Permanent Threadlocker

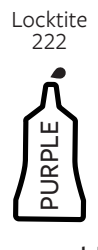

Removable Threadlocker

#### **Threadlocker Instructions:**

- 1. Apply primer to surface of bolt and nut.
- 2. Apply several drops of the threadlocker onto the bolt at the nut engagement area.
- 3. Assemble parts and tighten as required. Sets in approximately 10 minutes and fully cures in 24 hours.

#### Adhesive Instructions:

1. Apply the surface activator to both surfaces.

- 2. Wait 20 seconds for the activator to completely dry.
- 3. Apply glue sparingly to one side only using approximately one drop per square inch of surface.
- 4. Press parts together immediately.
- 5. Hold in place for 30 seconds or until bond sets.

Locktite 7075 CLINATOR 324

Cyanoacrylate Adhesive

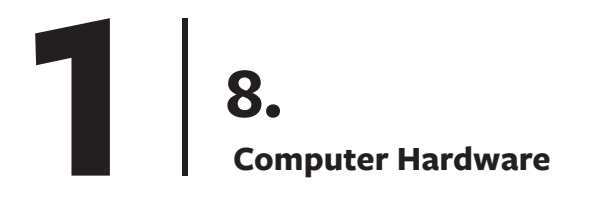

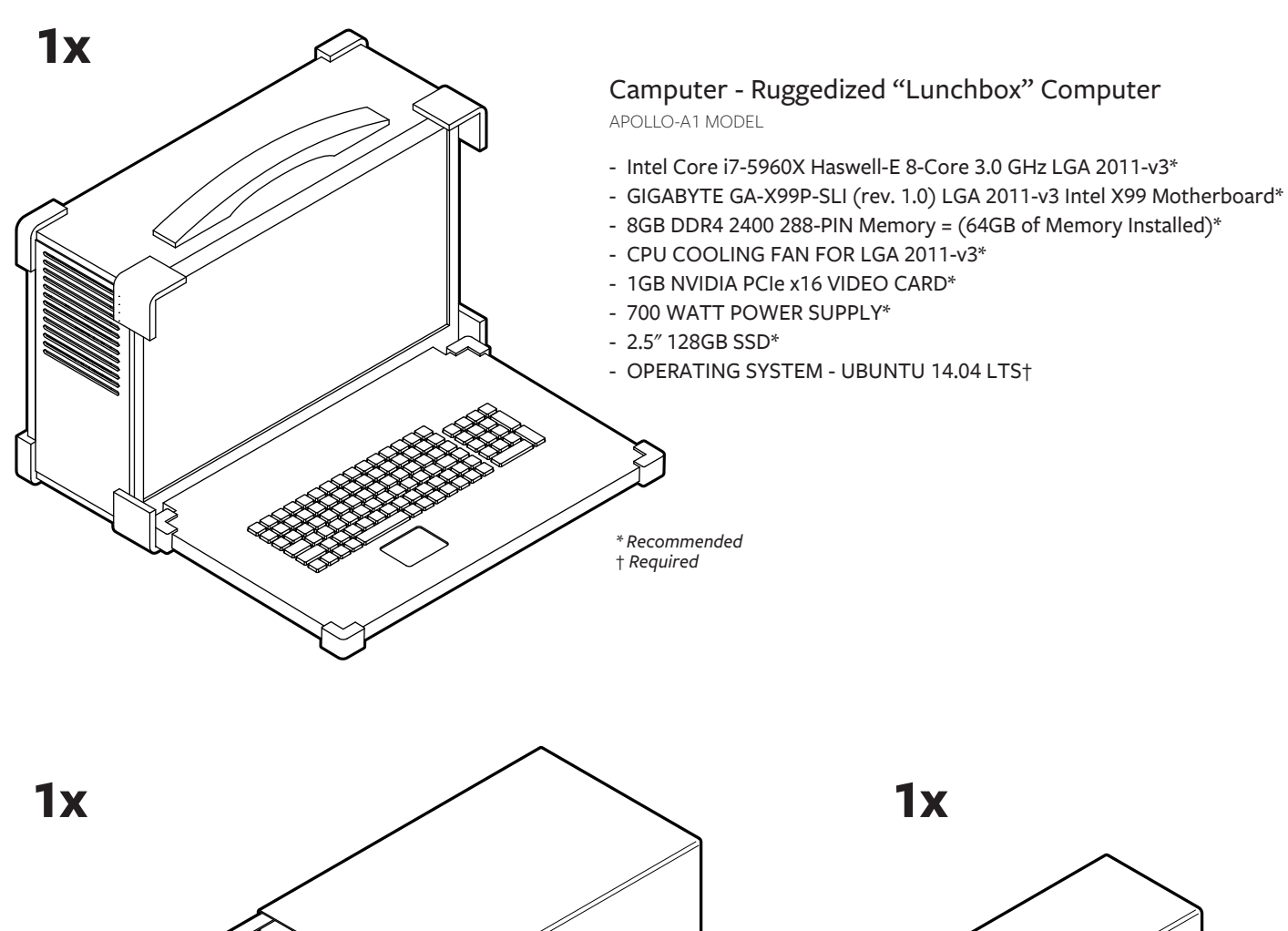

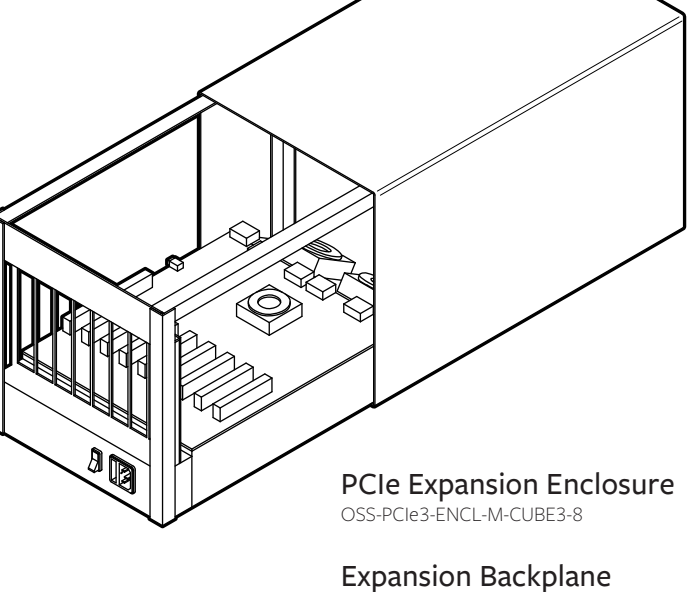

Expansion Backplane

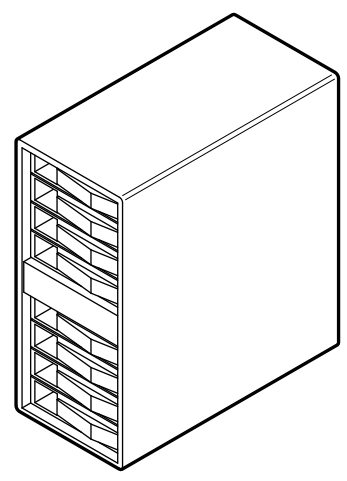

8-bay 12G SAS RAID Tower ARC-4038

9. Computer Hardware

**1x** 

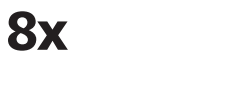

**2**x

**1**x

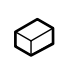

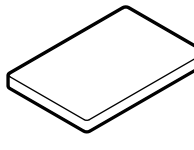

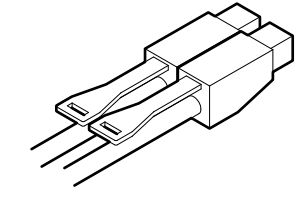

Shunt Jumper 390088-1

**1TB SSD** MZ 7KE1TOBW

External 4x HD Mini-SAS Cable SFF-8644 to SFF-8644

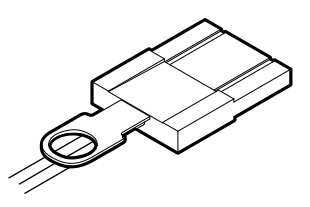

PCIe x8 Active Optical Cable OSS-PCIe3-CBL-ACT-x8-50M-1x

**2x** 

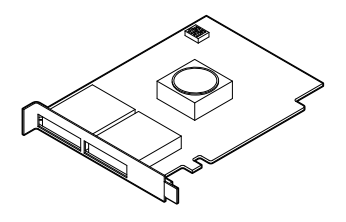

PCIe x8 Gen 3 Cable Adapter OSS-PCIe-HIB38-x8-DUAL **5x** 

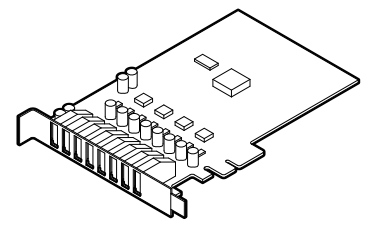

USB 3.0 Expansion Card UE-1008 or UE-1004 **1x** 

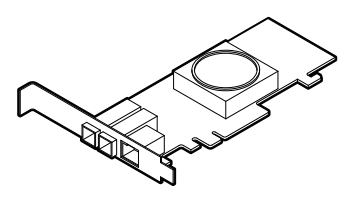

PCIe 3.0 x8 SAS RAID Adapter ARC-1883X

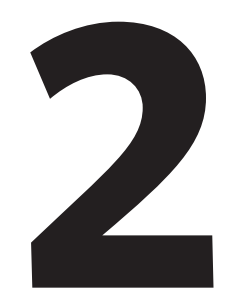

## **Before You Start**

## 21. Arrange Cameras in Ascending Sequential Order (Per Serial Number)

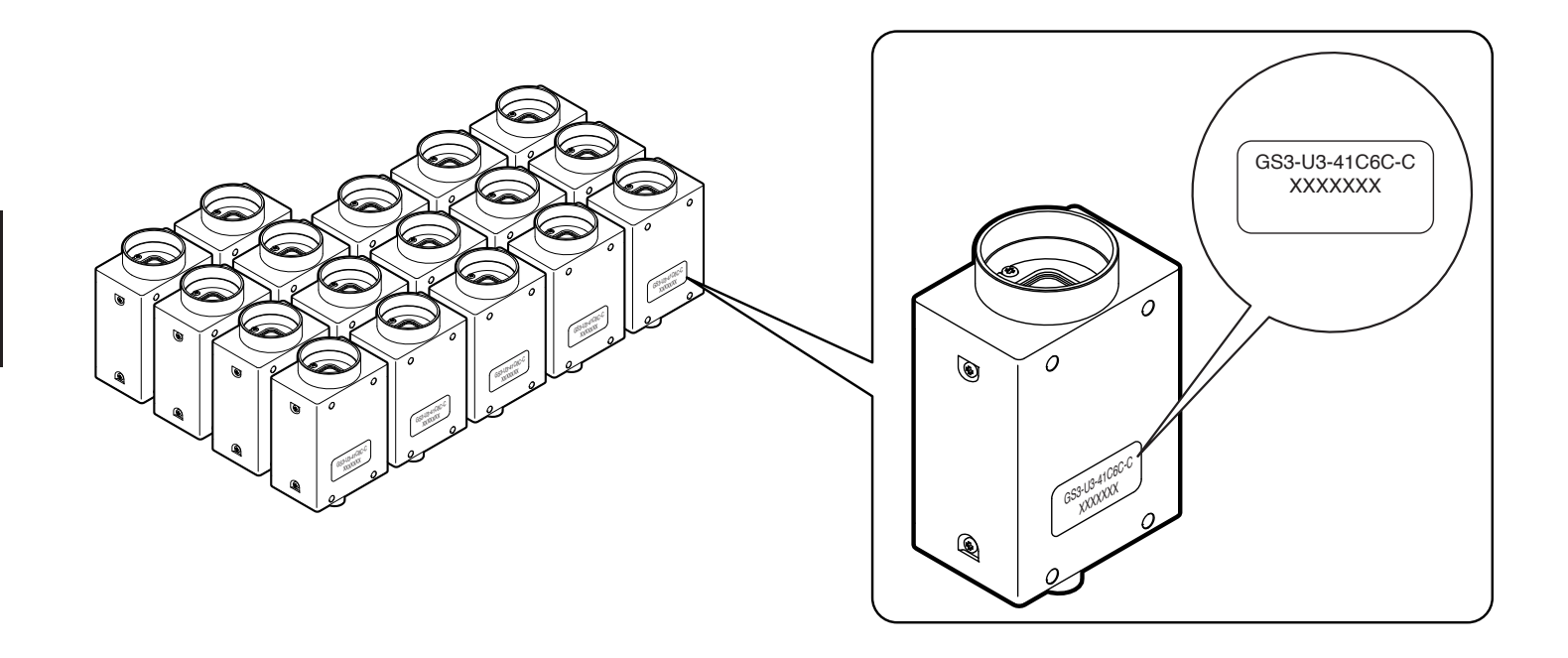

2.

Label Cameras # 00 - 16

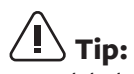

Keep labels 1/8" min. away from bottom of camera to clear mounting plate

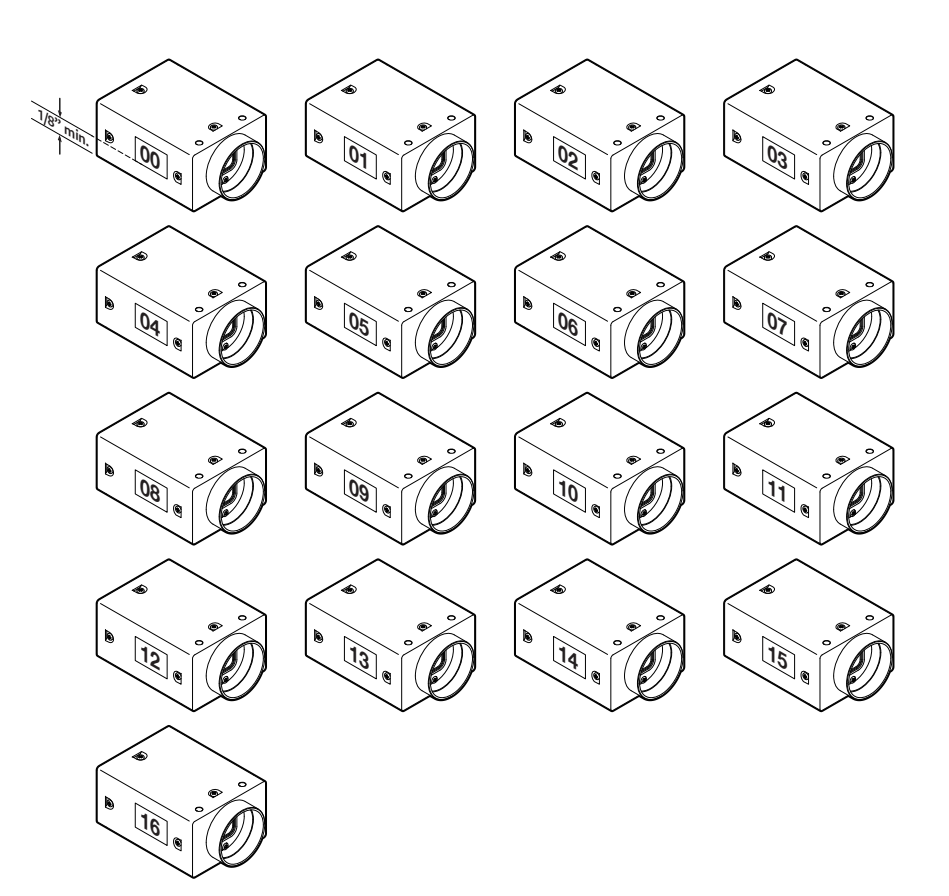

## 23. Replace Focusing Barrel of Wide-Angle Lenses (# 01 - 14)

**Step 1:** Remove thumb screw

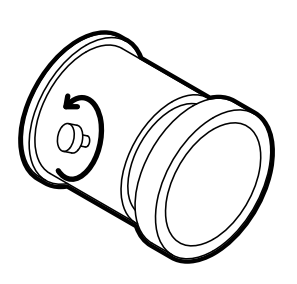

#### Step 3:

Screw on new focusing barrel\* clockwise and tighten thumb screw

#### Step 4 (Optional):

Tighten optional lock nuts (M3 brass jam nuts)

**Step 2:** Remove existing barrel and internal spring (counterclockwise)

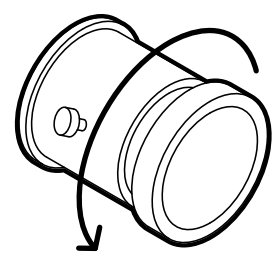

\* Refer to DWG FB360\_V1\_33

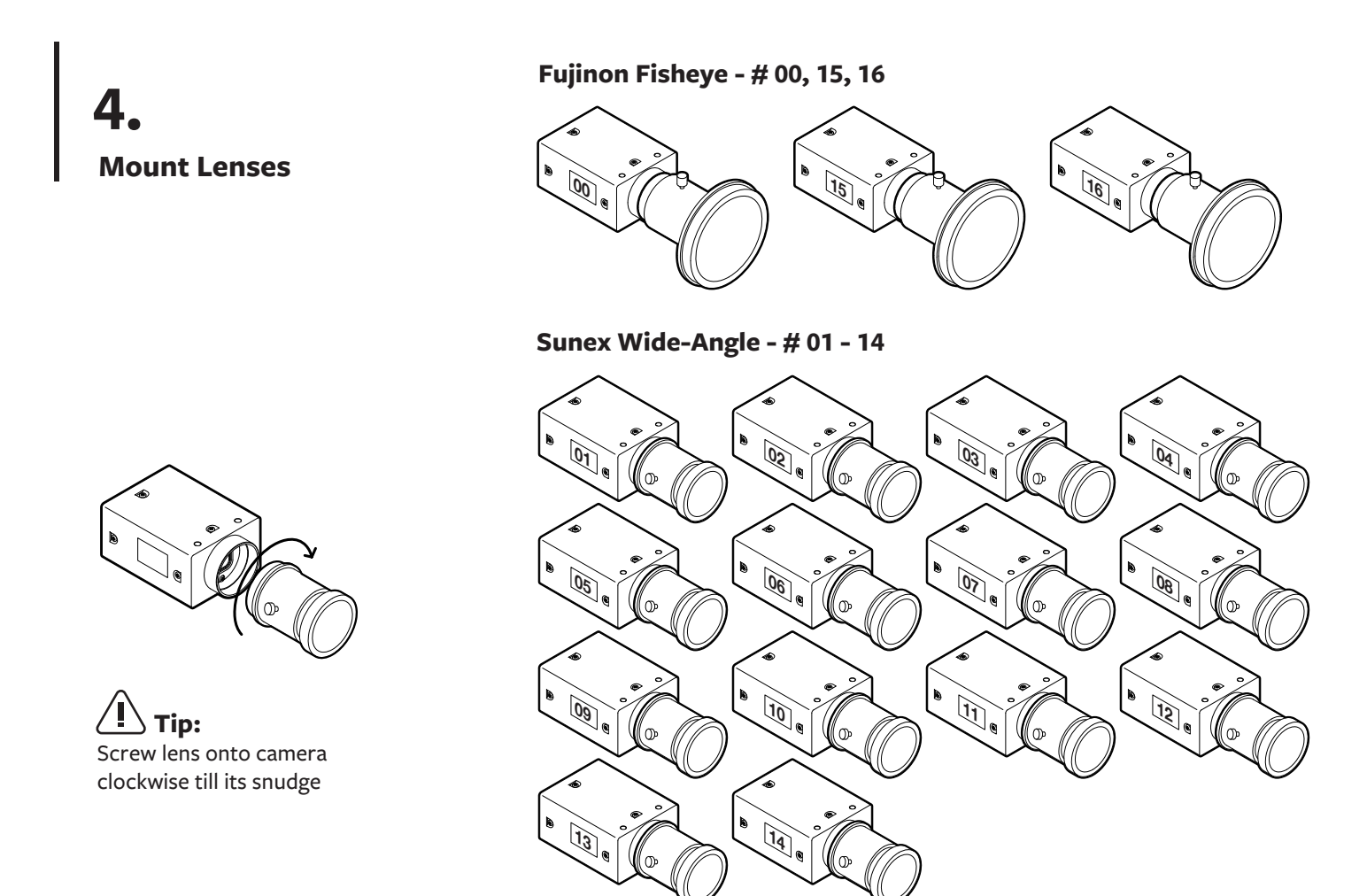

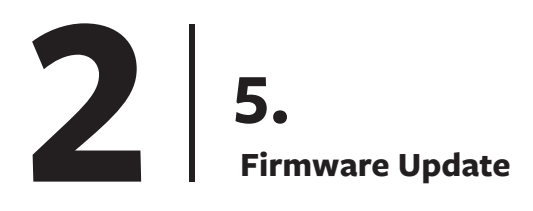

Firmware Version Required: 2.23.3.0 Follow instructions in camera control README file

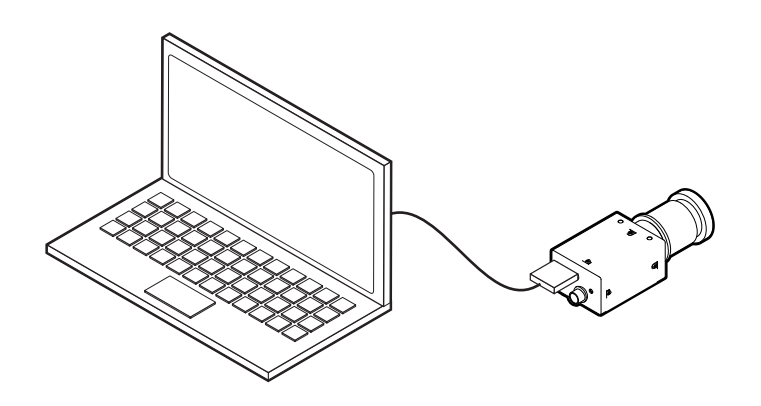

#### 6. **Focusing Lenses**

#### Step 1:

Download and install FlyCapture from Point Grey (https://www.ptgrey.com/support/downloads)

#### Step 2:

Connect camera (with lens) to PC or Linux computer

#### Step 3:

Set camera on a tripod about 10 feet away from chart\* on wall

#### Step 4:

Loosen focusing thumb screw on lens and rotate focusing barrel till image in preview pane is sharp. Zoom in when necessary

#### Step 5:

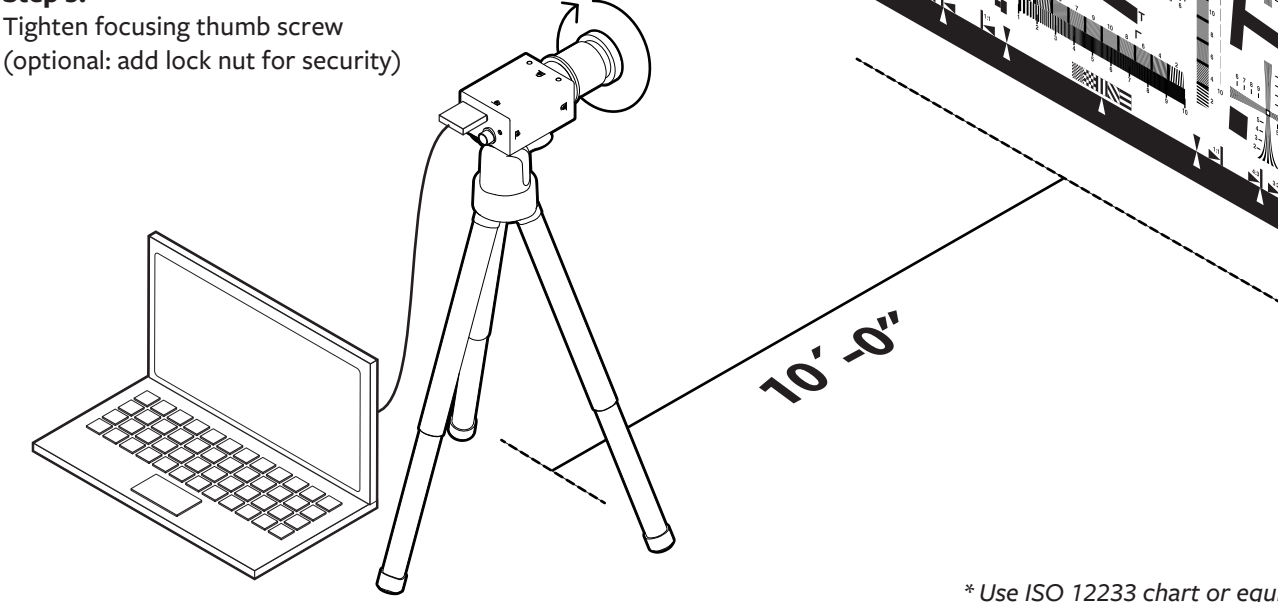

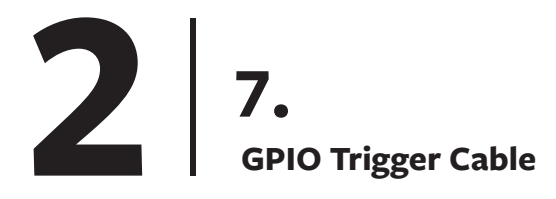

#### A - Wiring Diagram

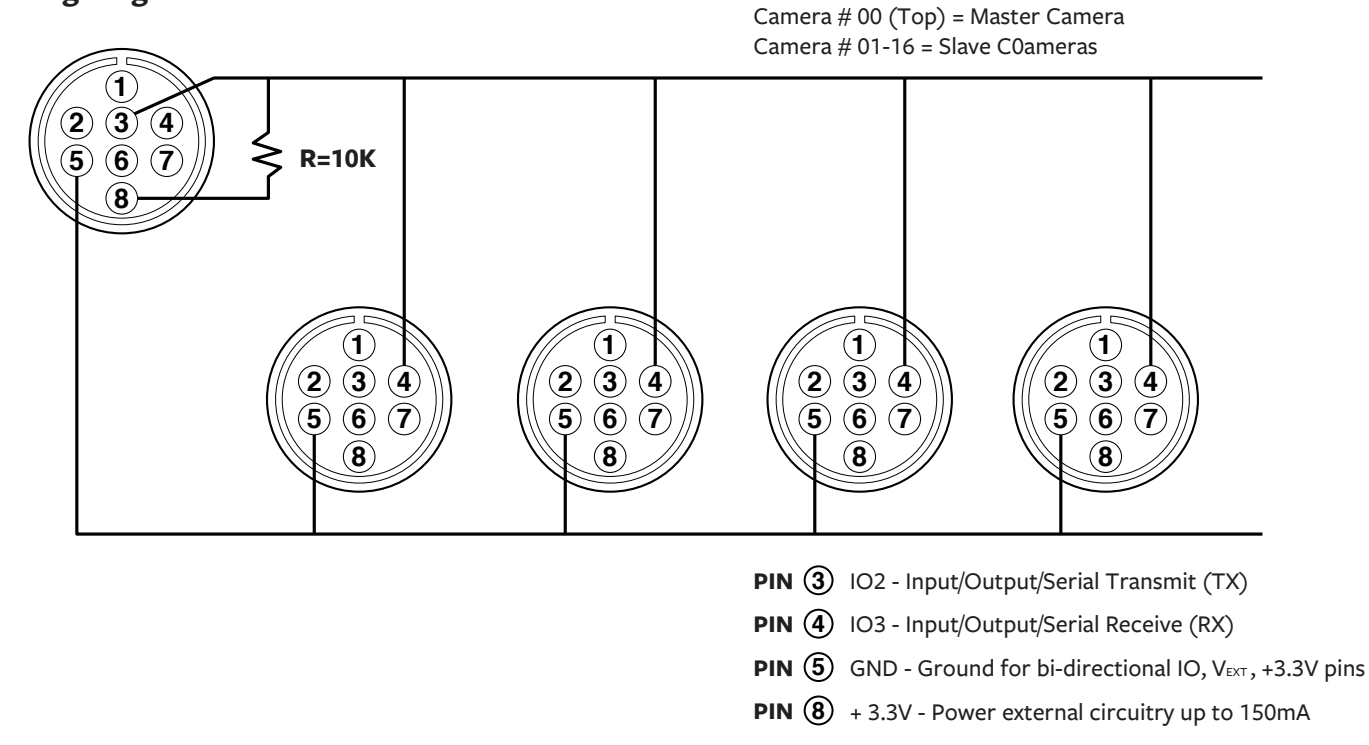

\* Refer to DWG FB360\_V1\_34

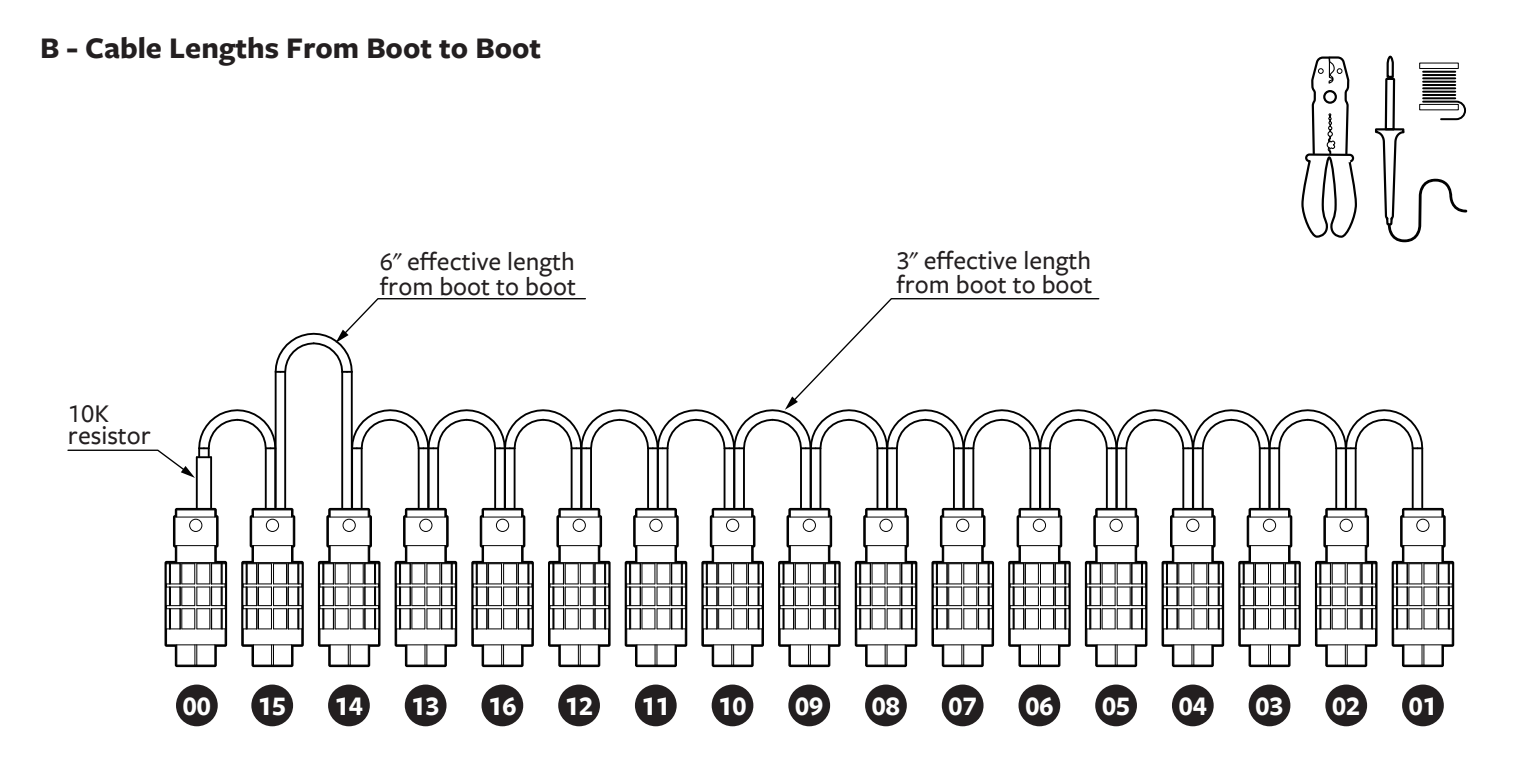

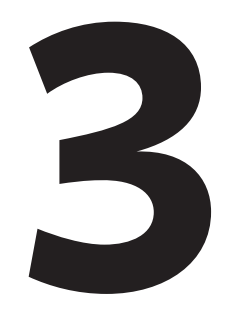

## **Camera Assembling Instructions**

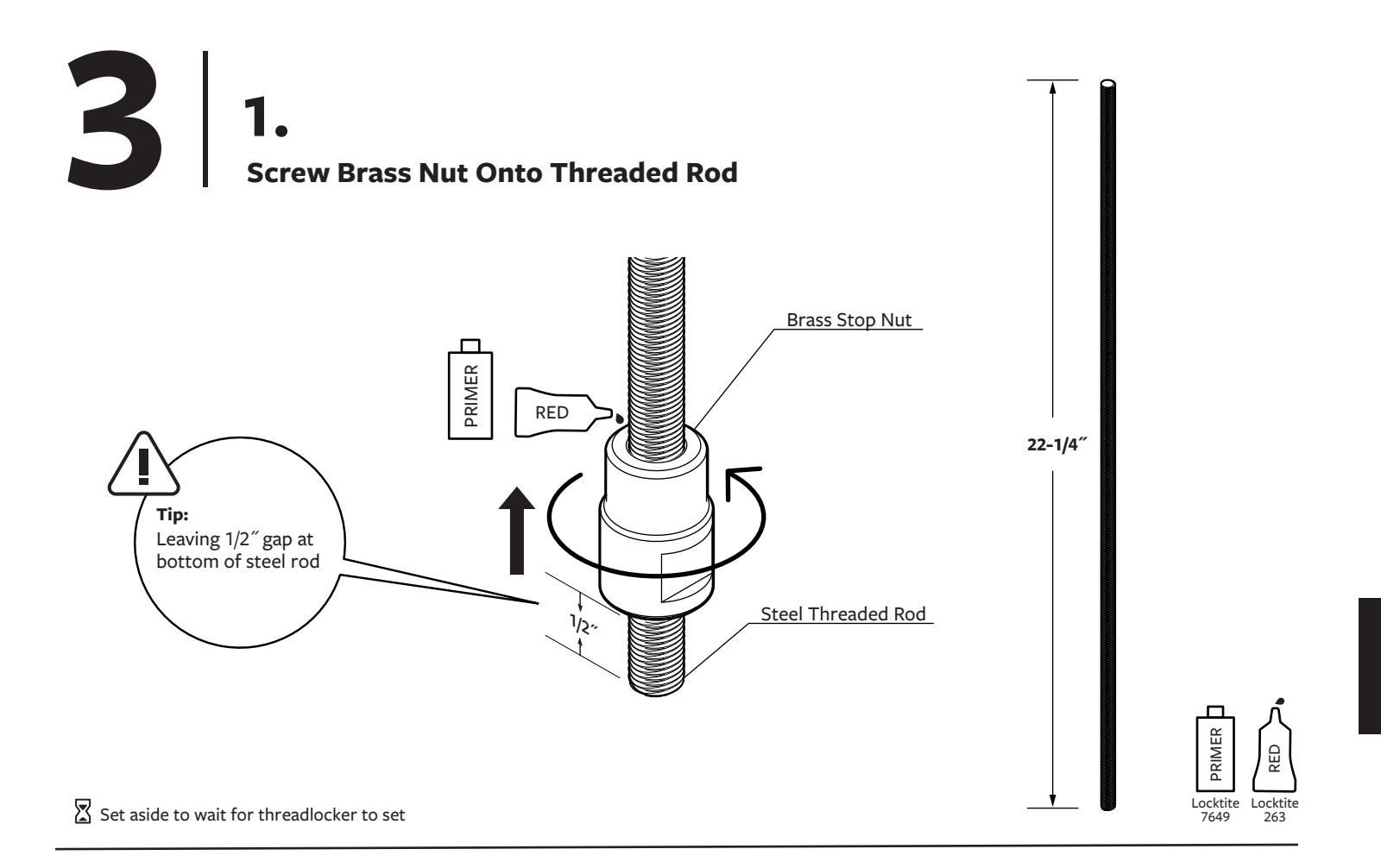

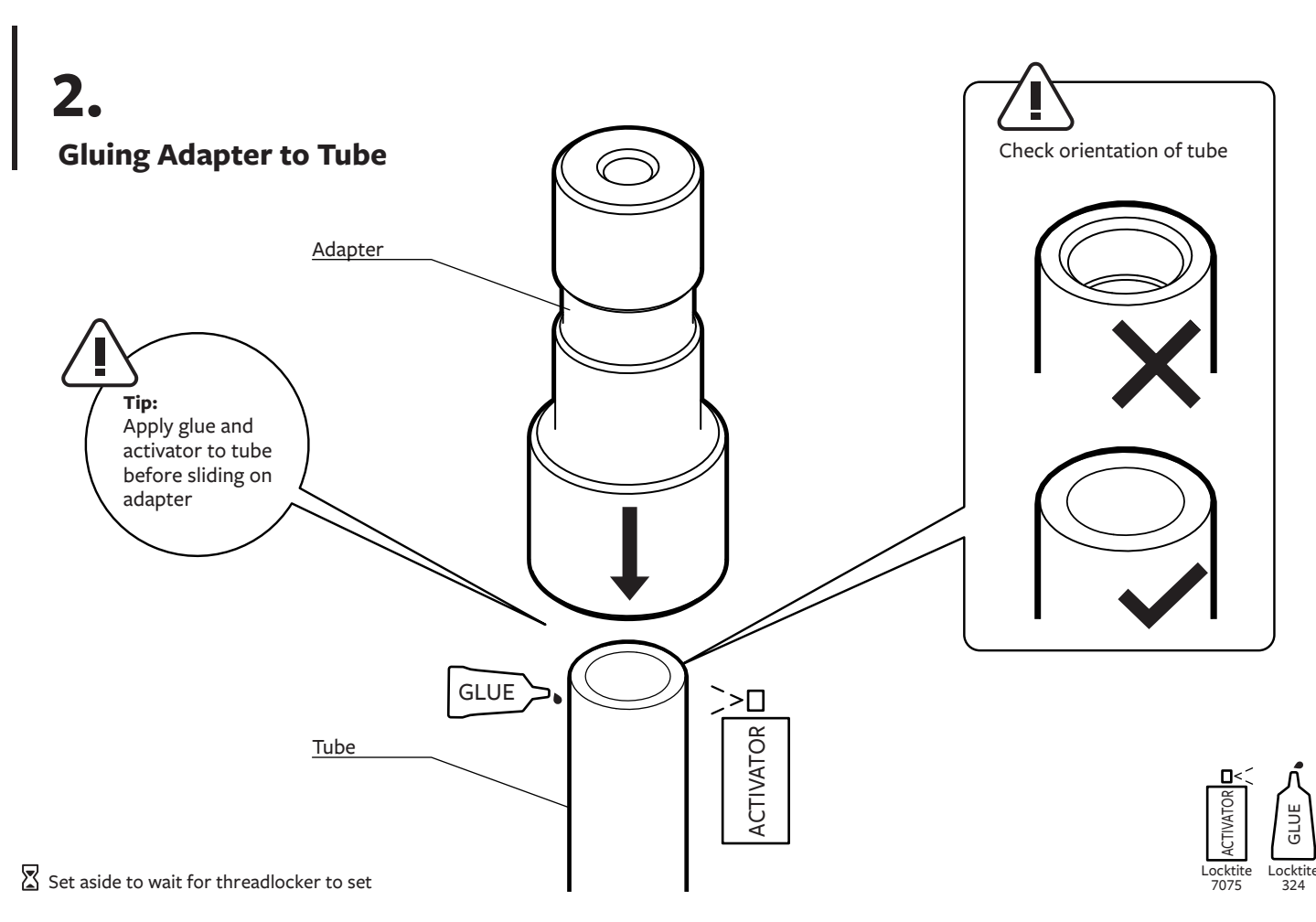

## 3. Bottom Camera (#16) & Camera Bracket

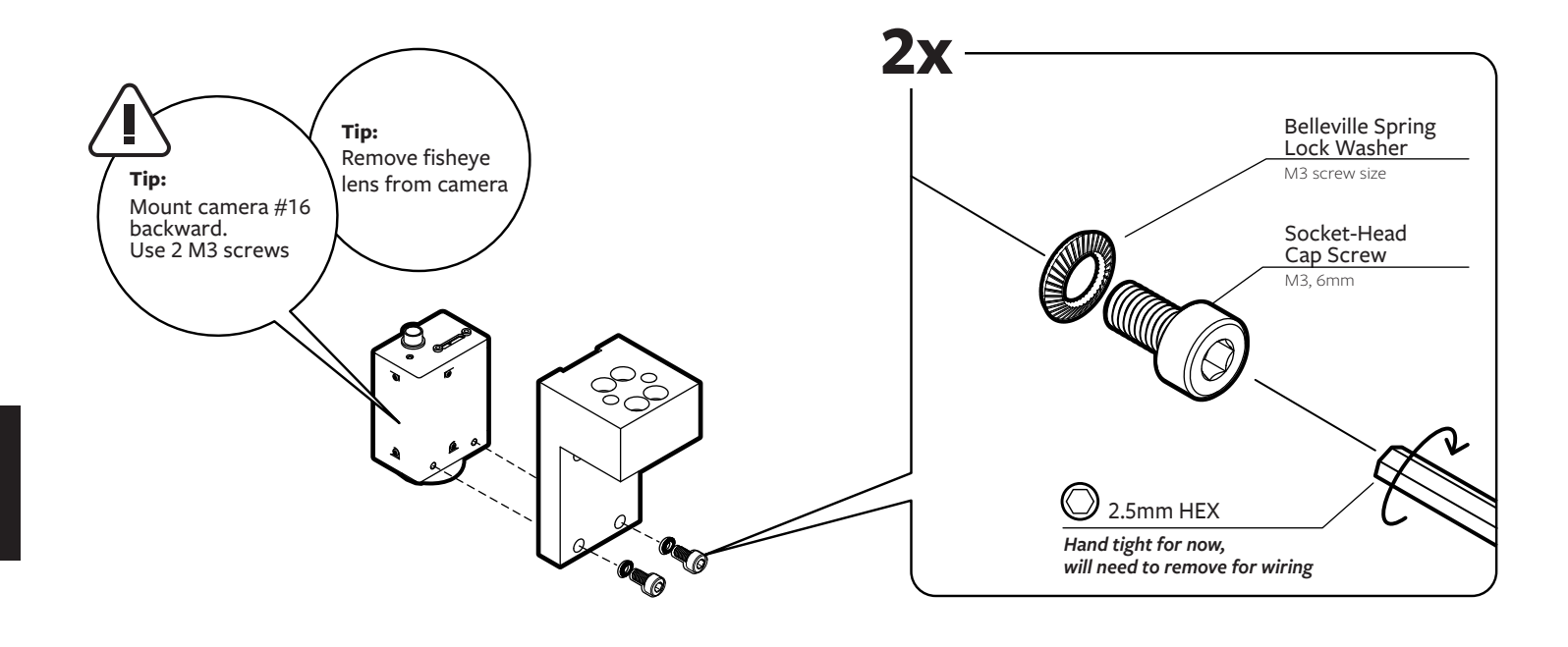

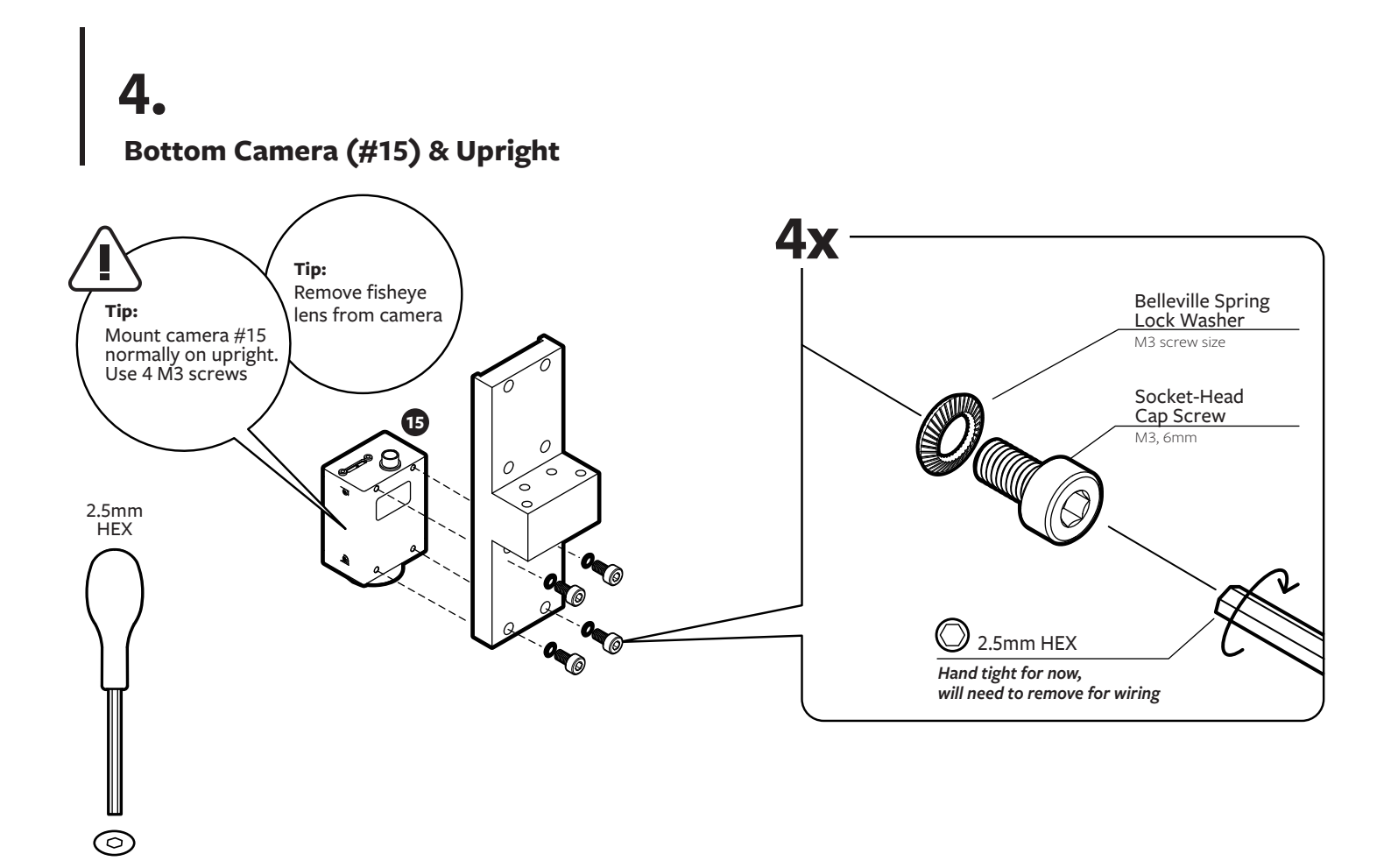

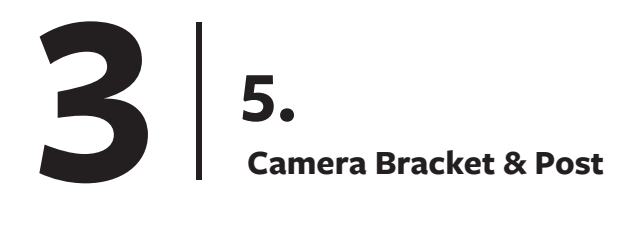

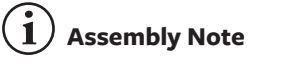

Use a rubber mallet to gently tap upright in place if fitting is too tight

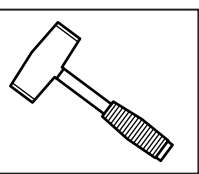

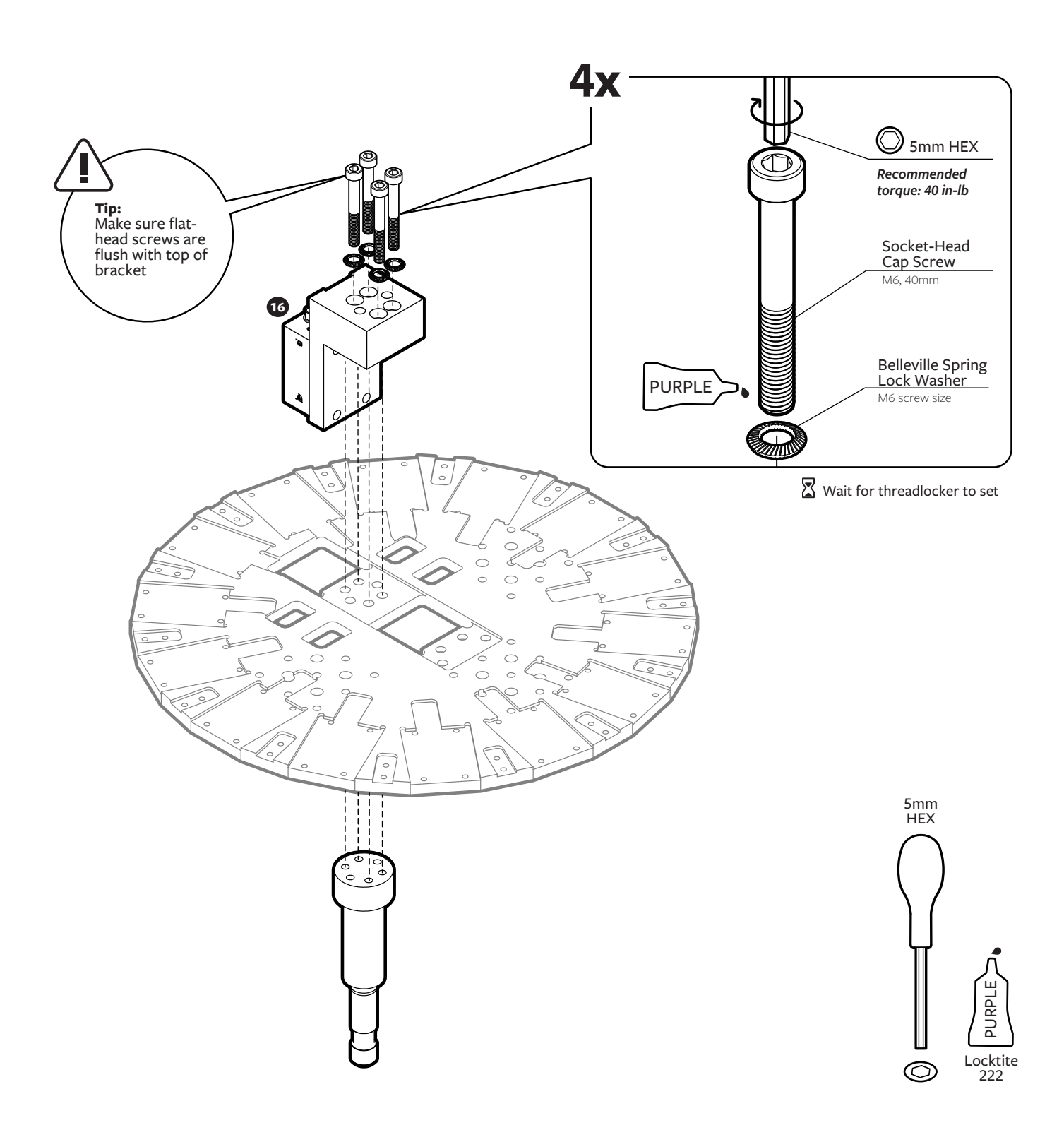

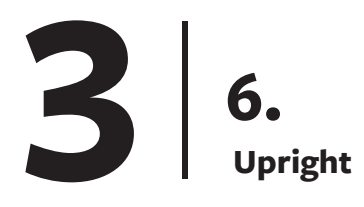

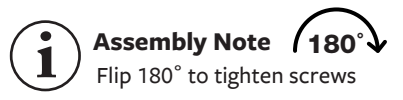

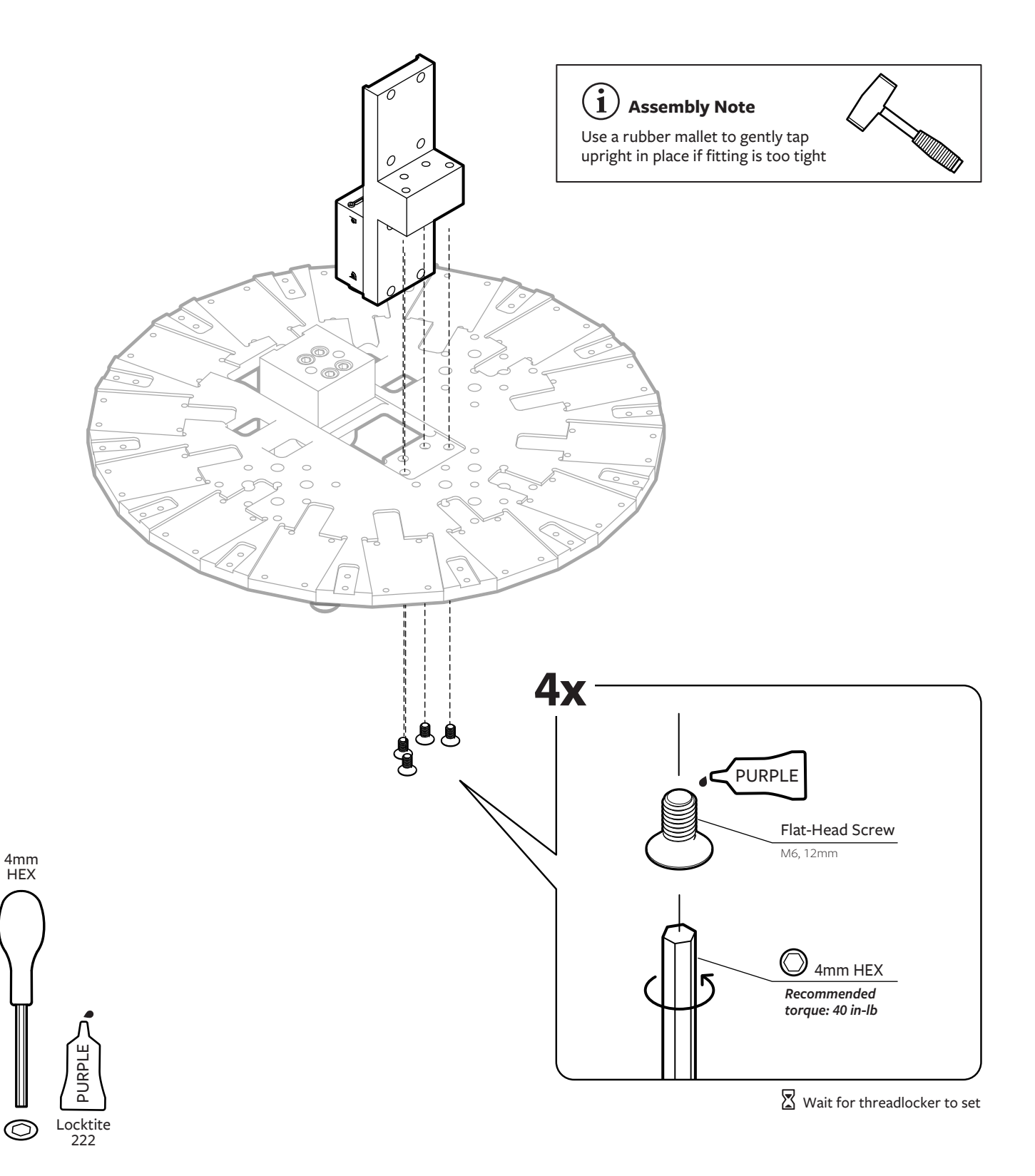

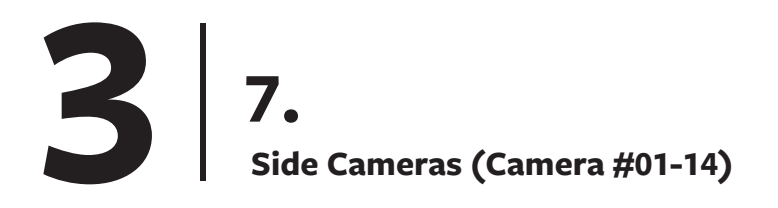

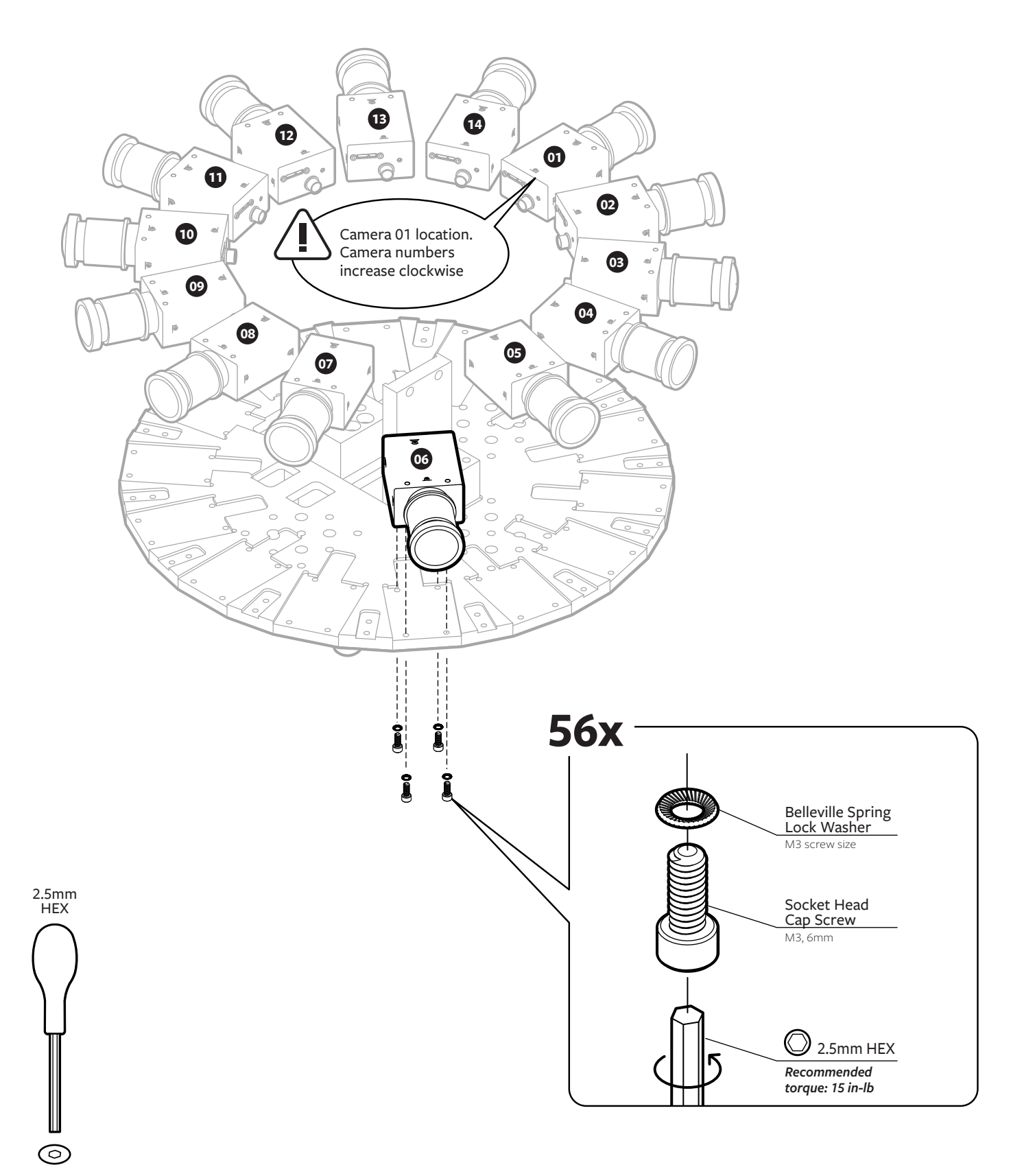

Assembly Note 180° Flip 180° to tighten screws

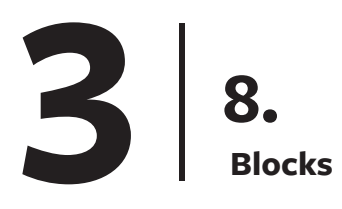

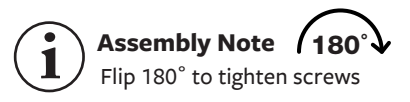

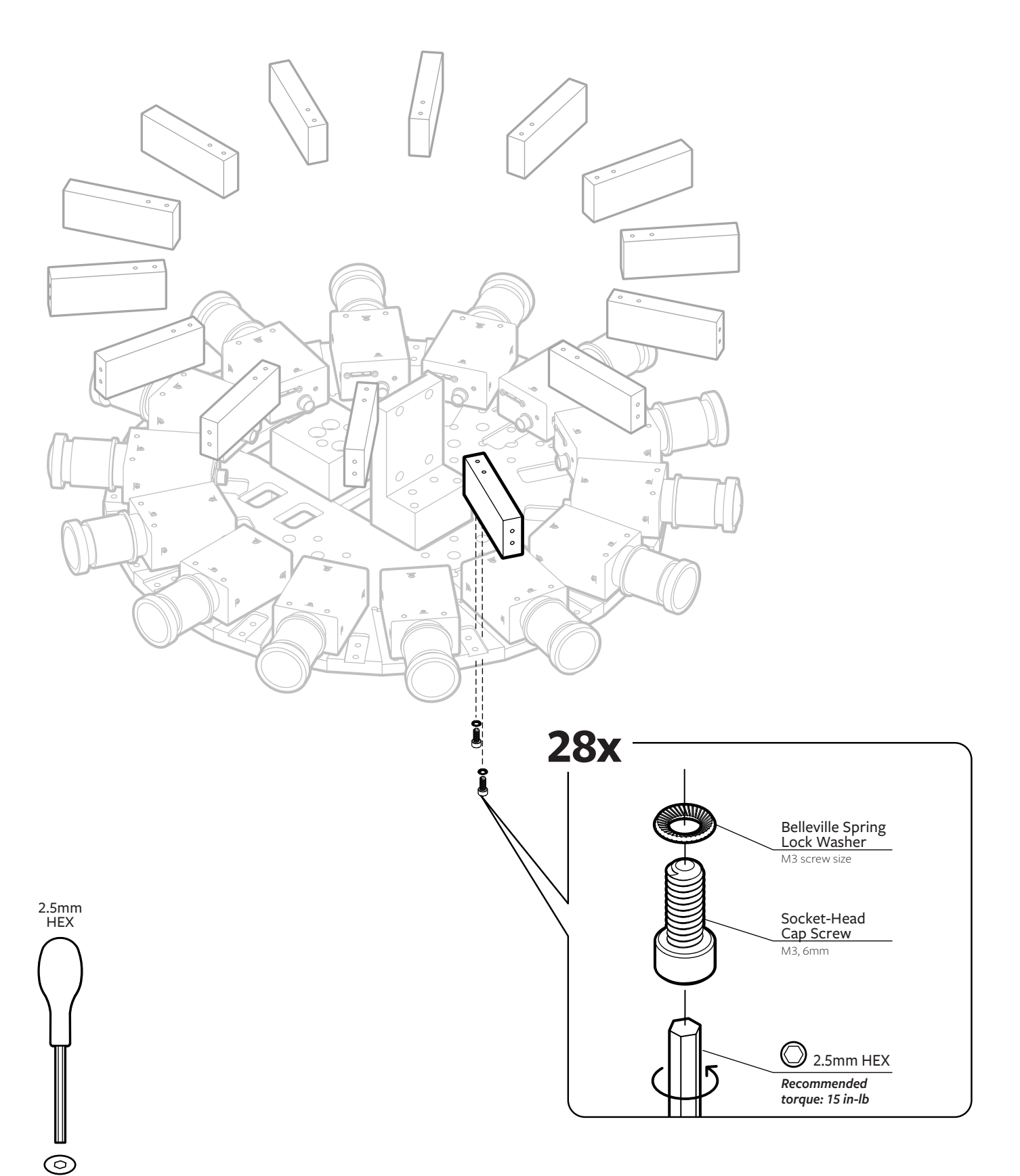

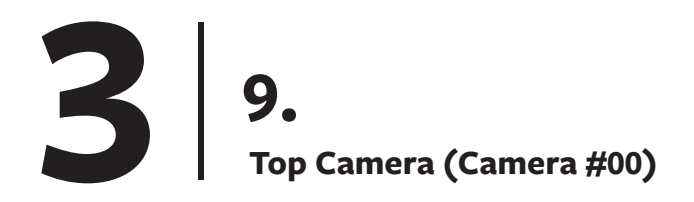

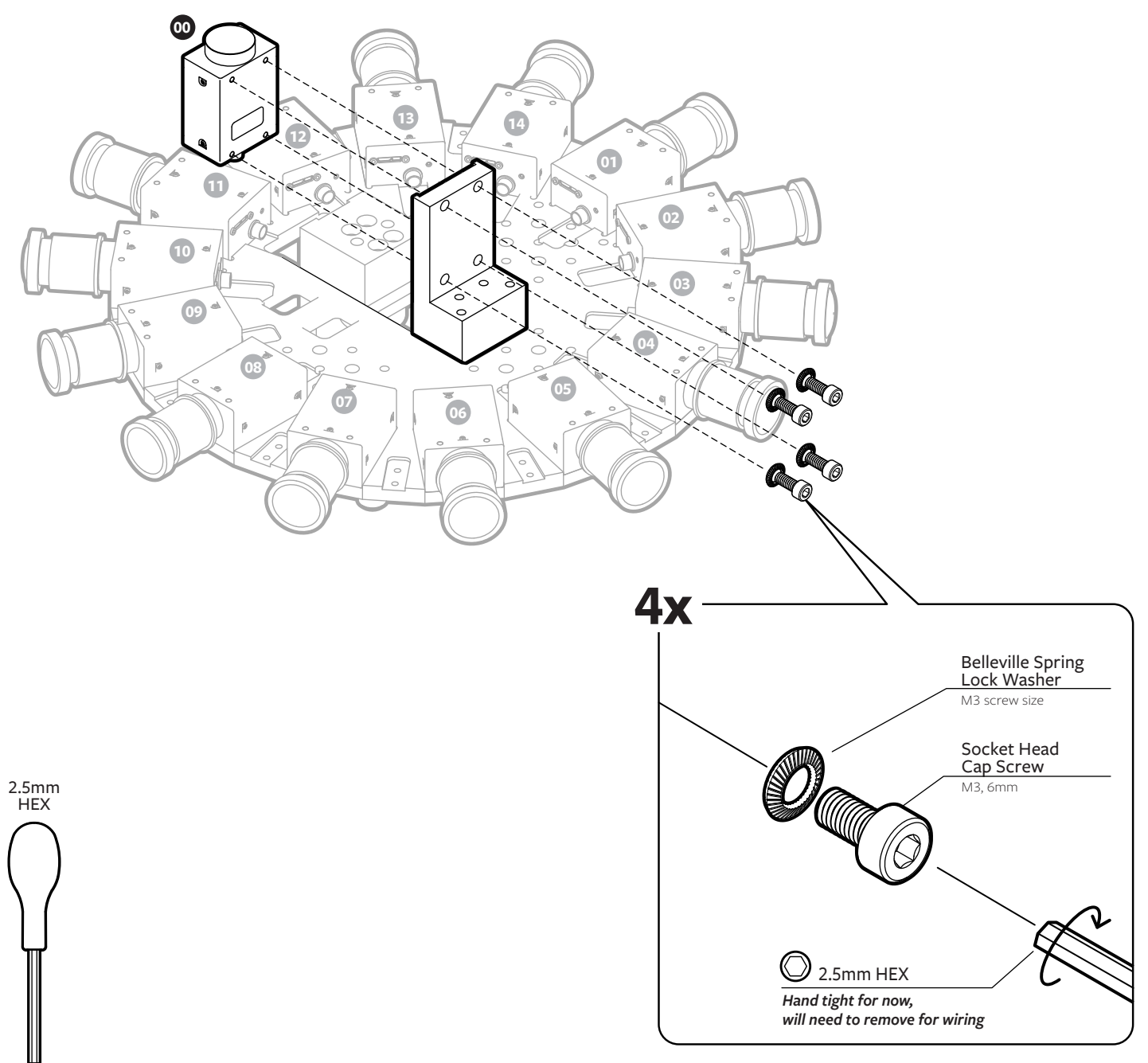

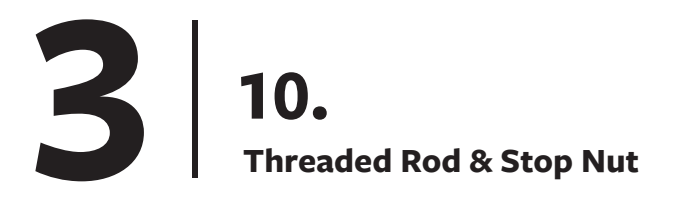

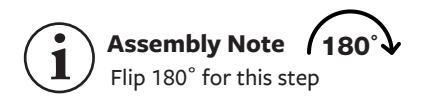

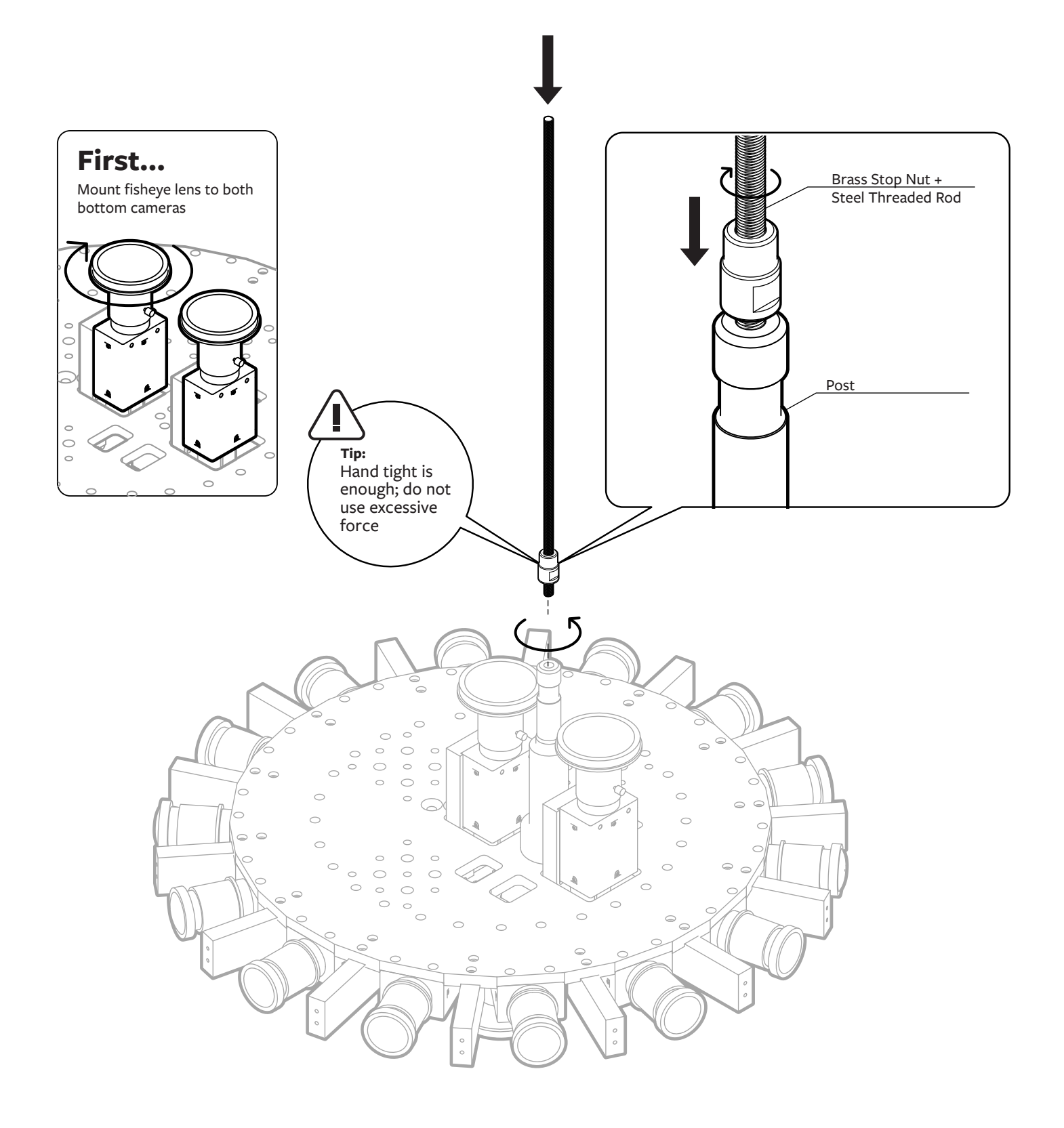

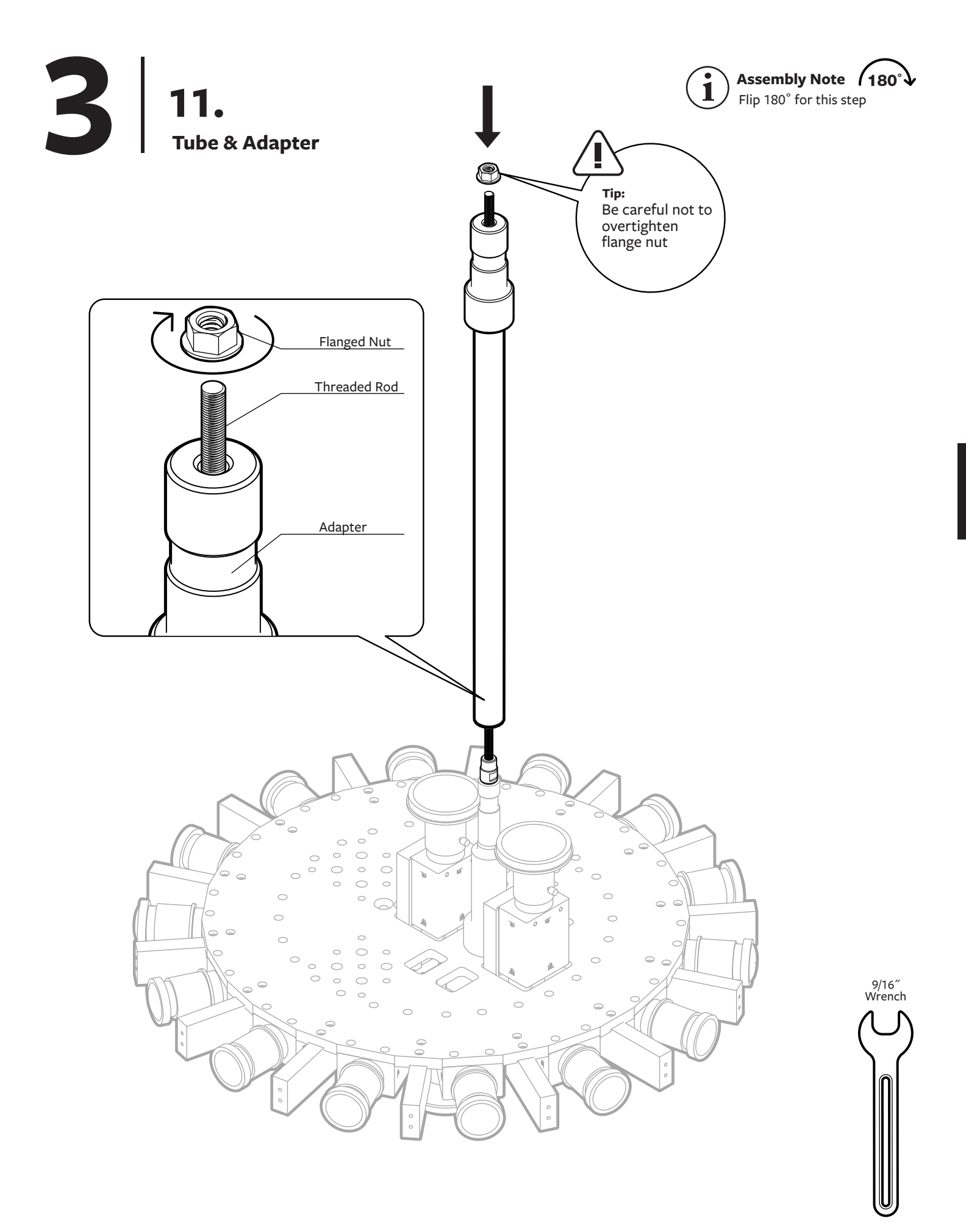

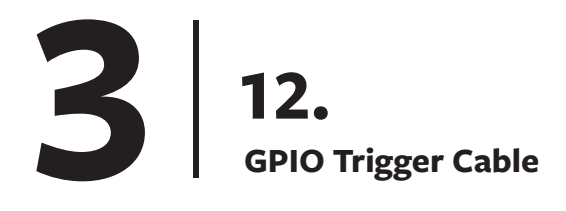

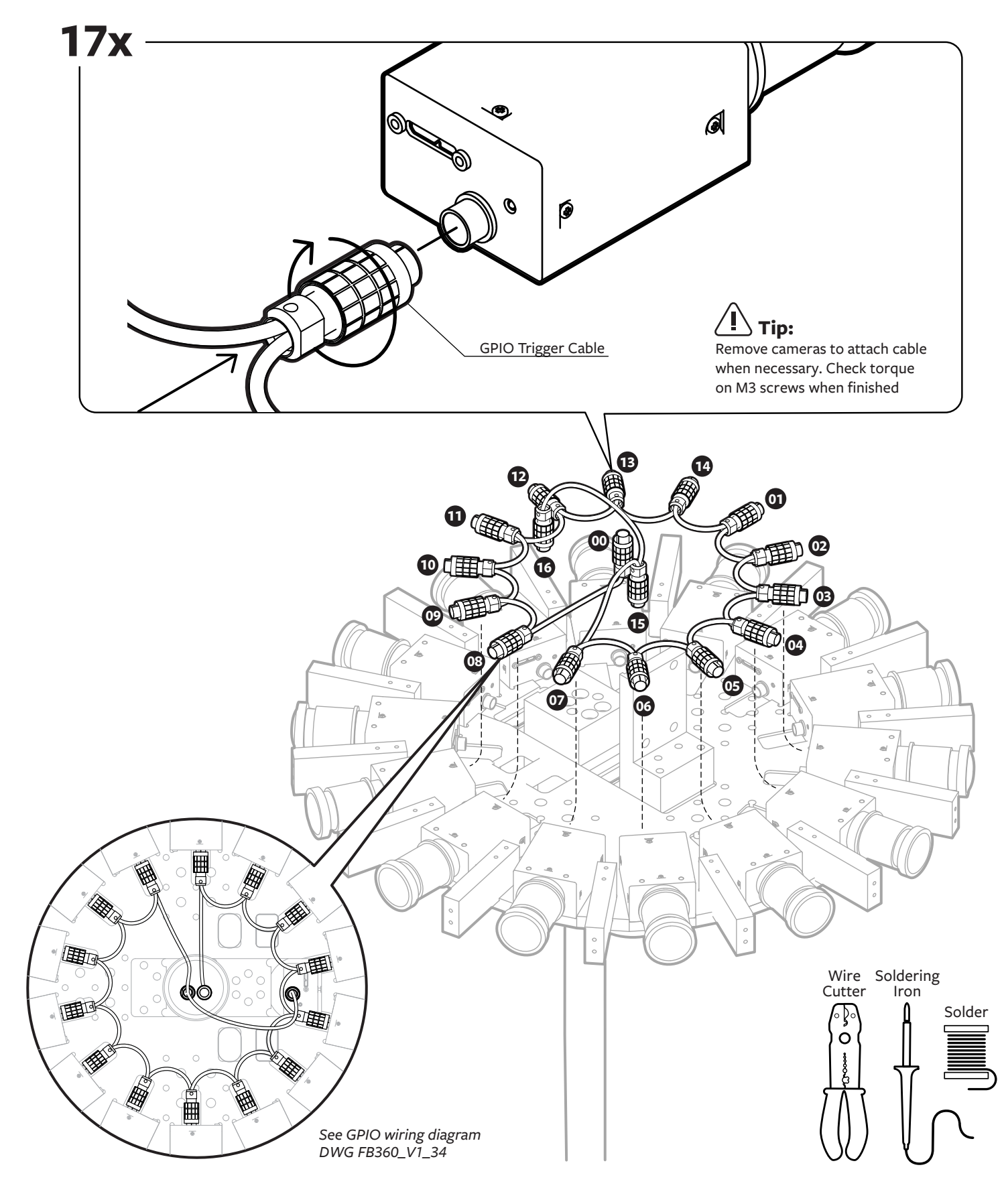

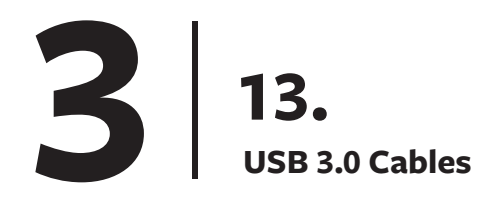

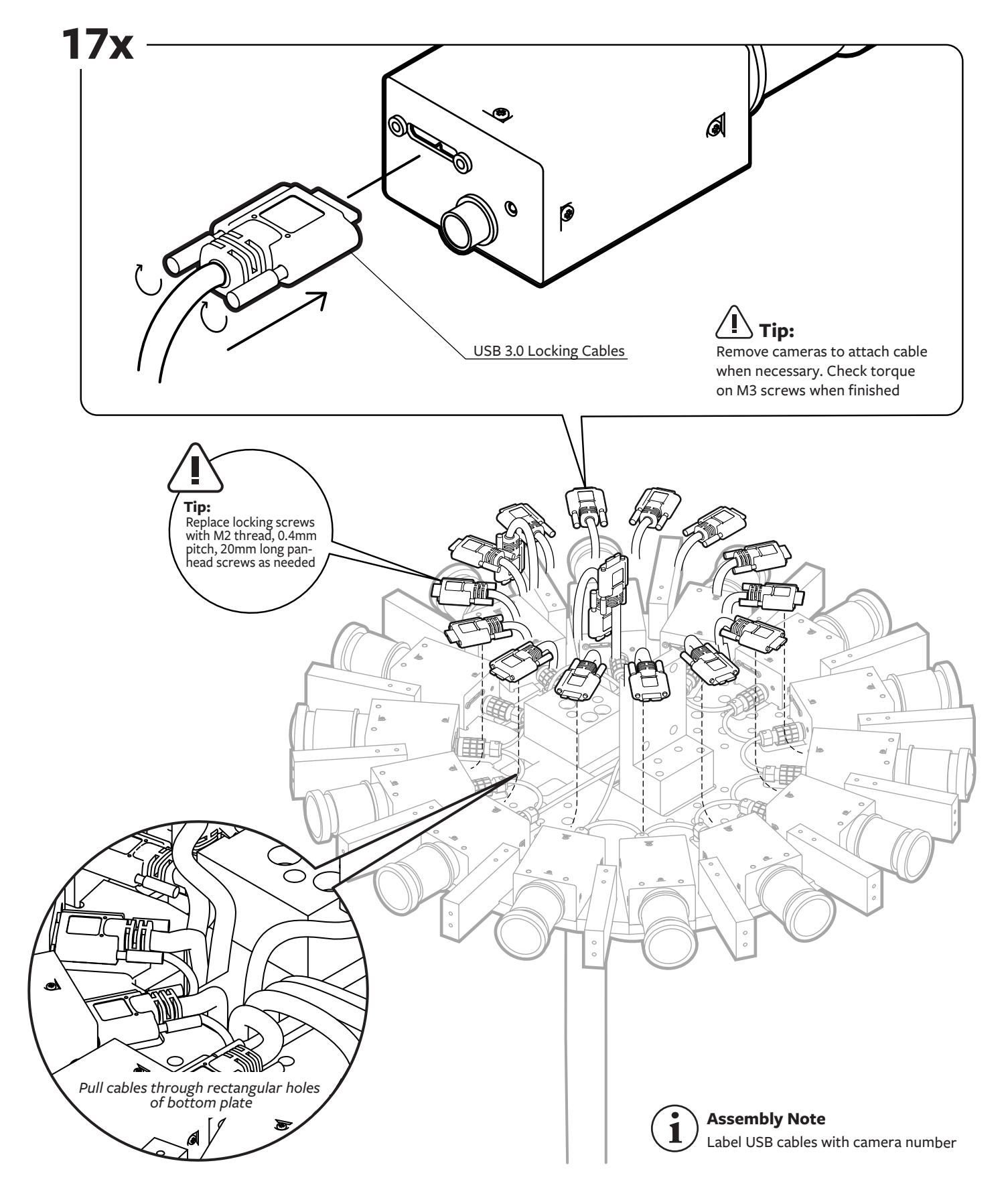

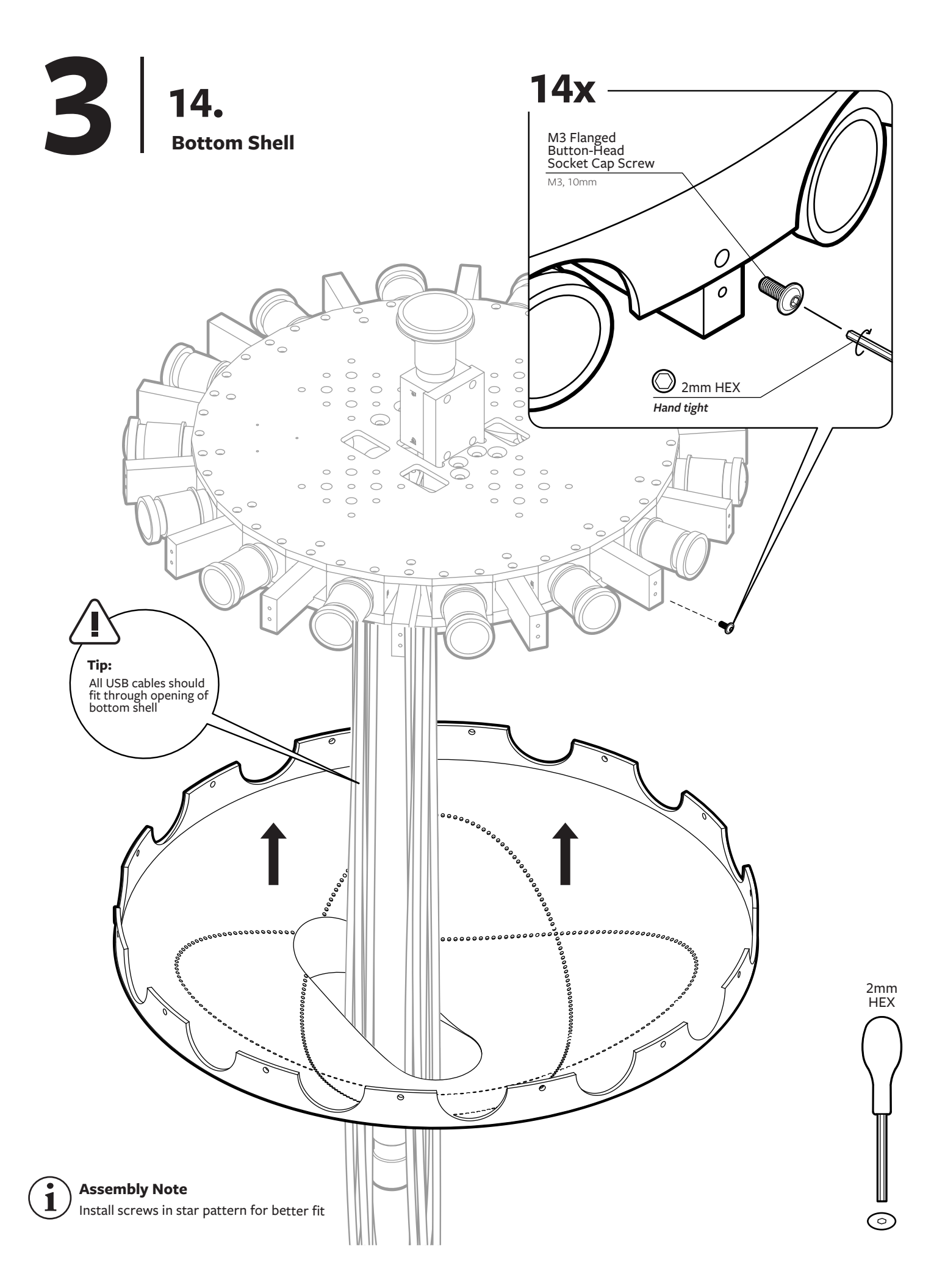

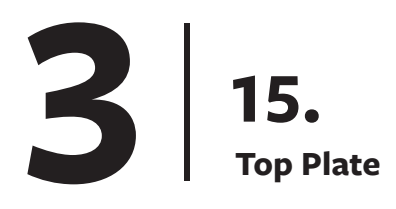

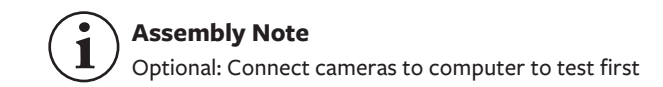

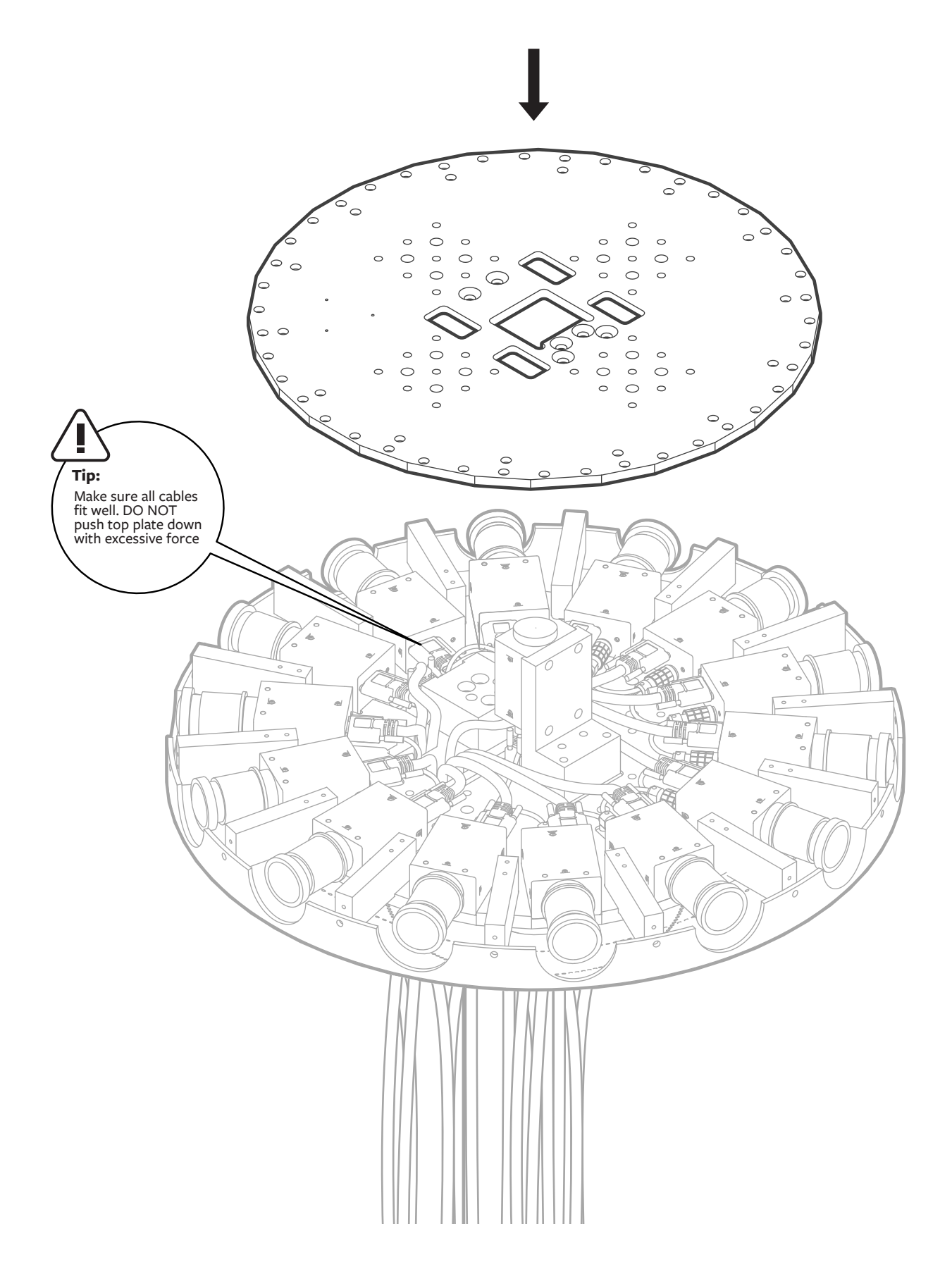

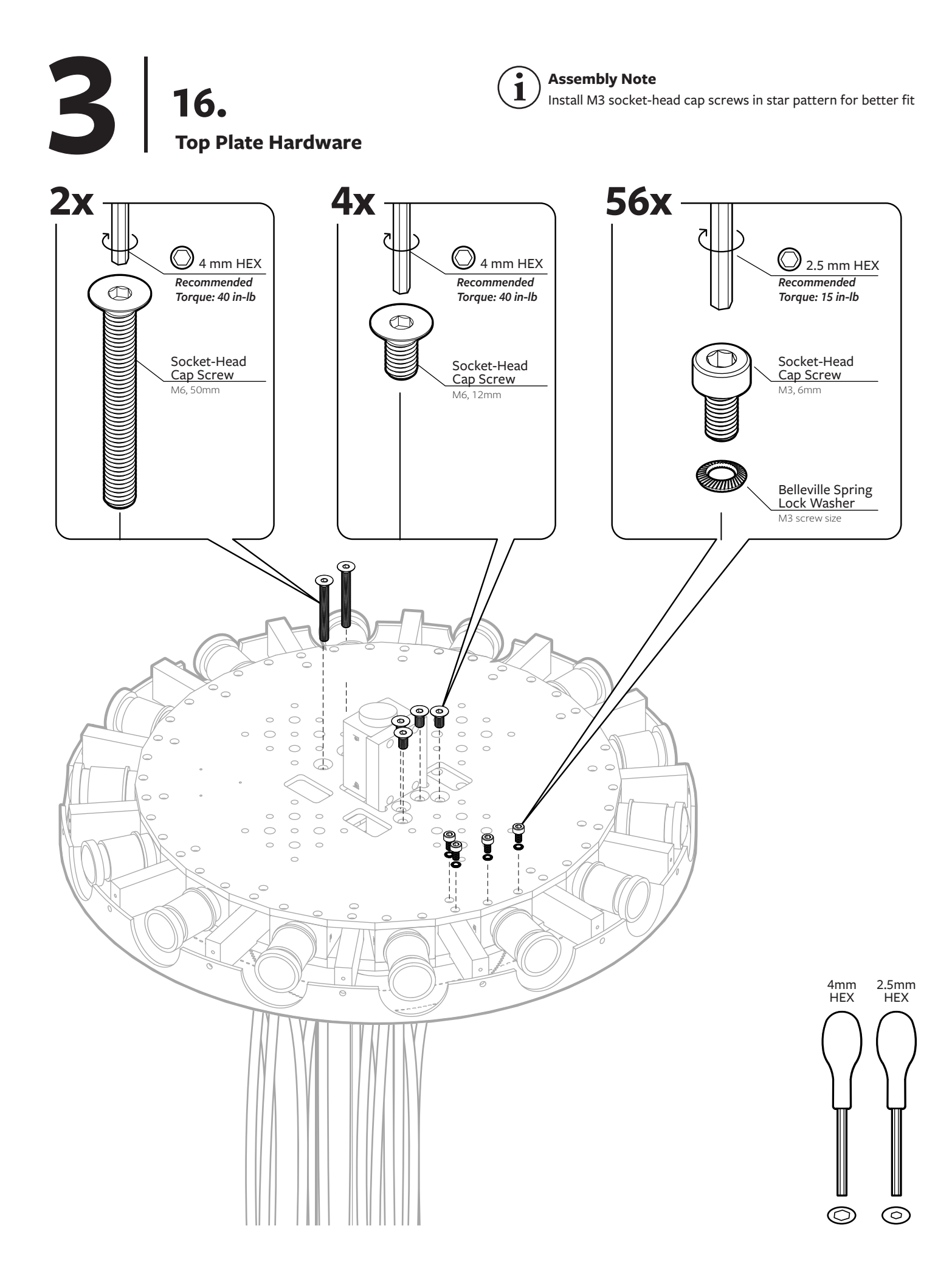

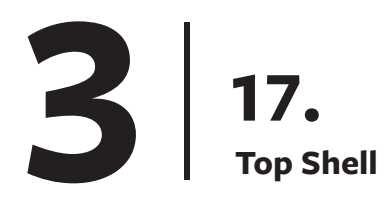

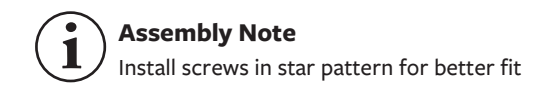

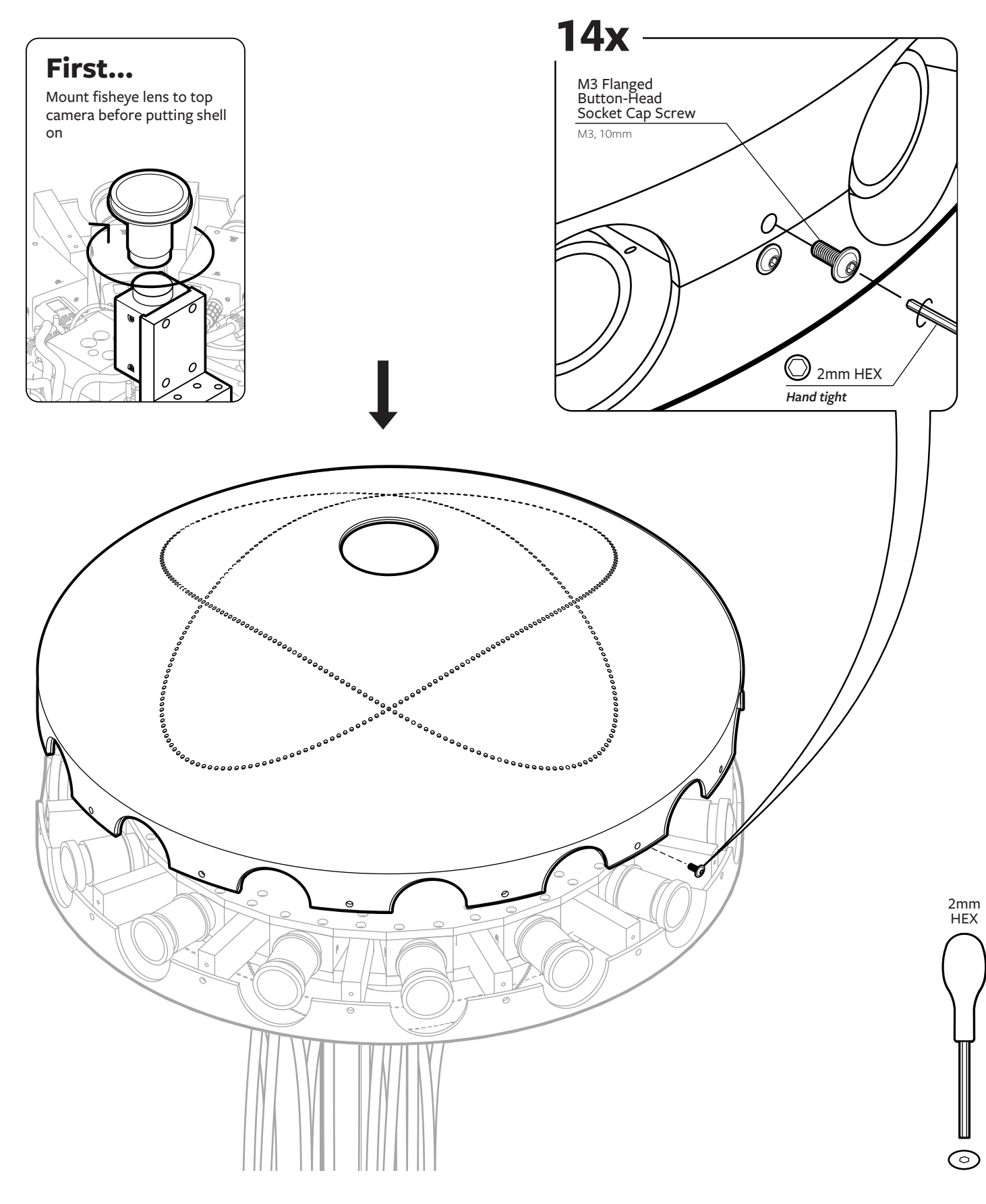

## 3 18. Cable Management & Stand

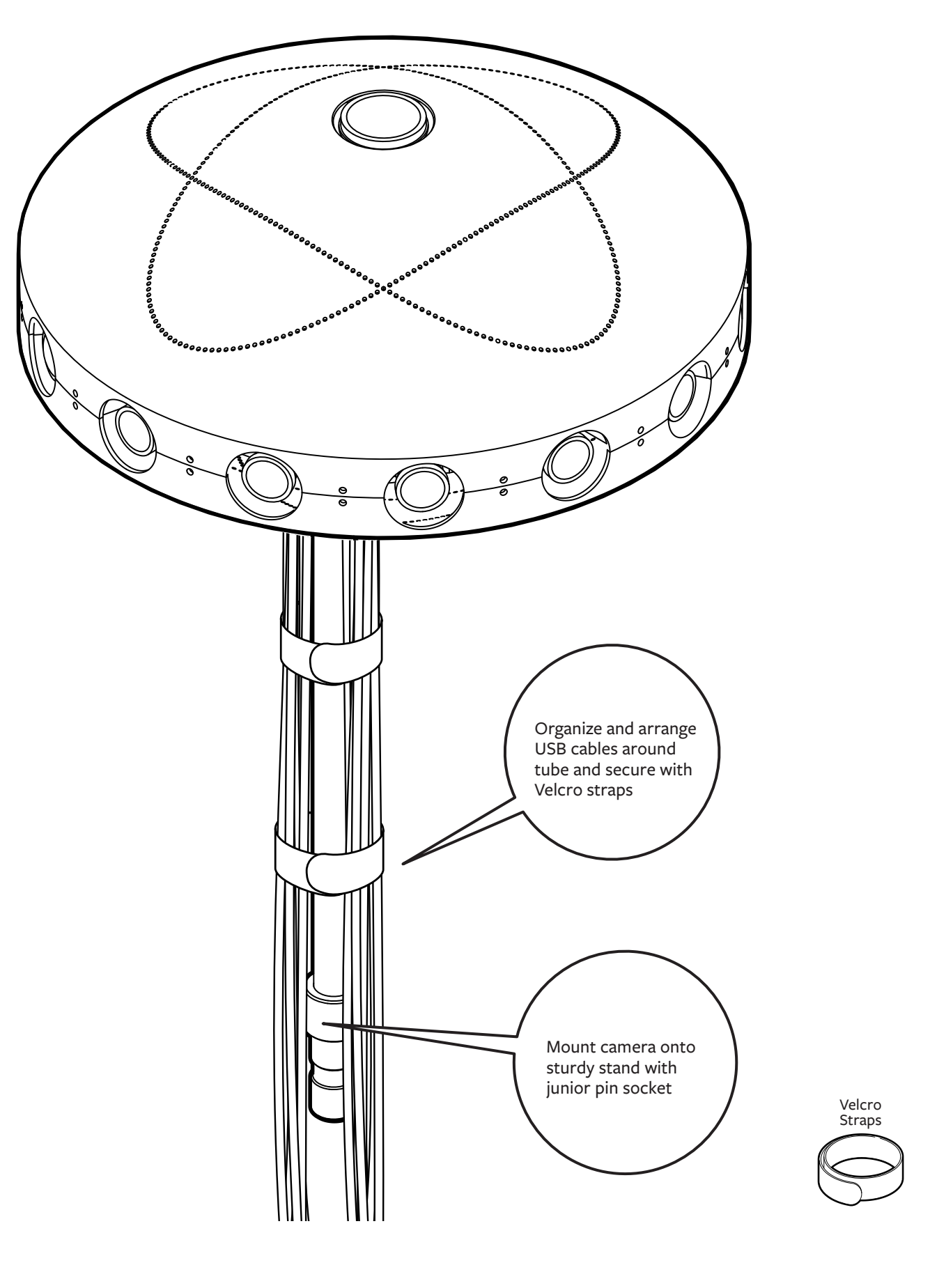

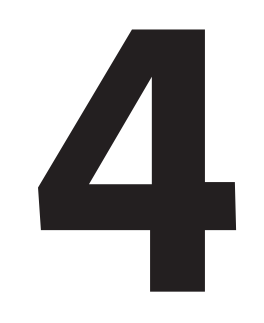

Camera Info

## 4 1a. Mounting the Camera to Standard Grip Equipment

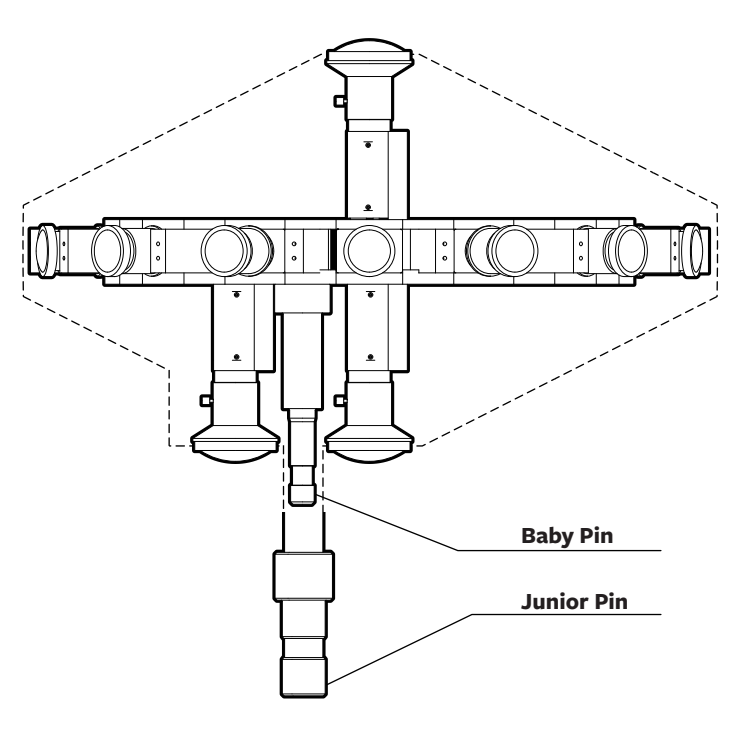

## 1**b**.

Attachment Options 89 MULTIPURPOSE MOUNTING HOLES

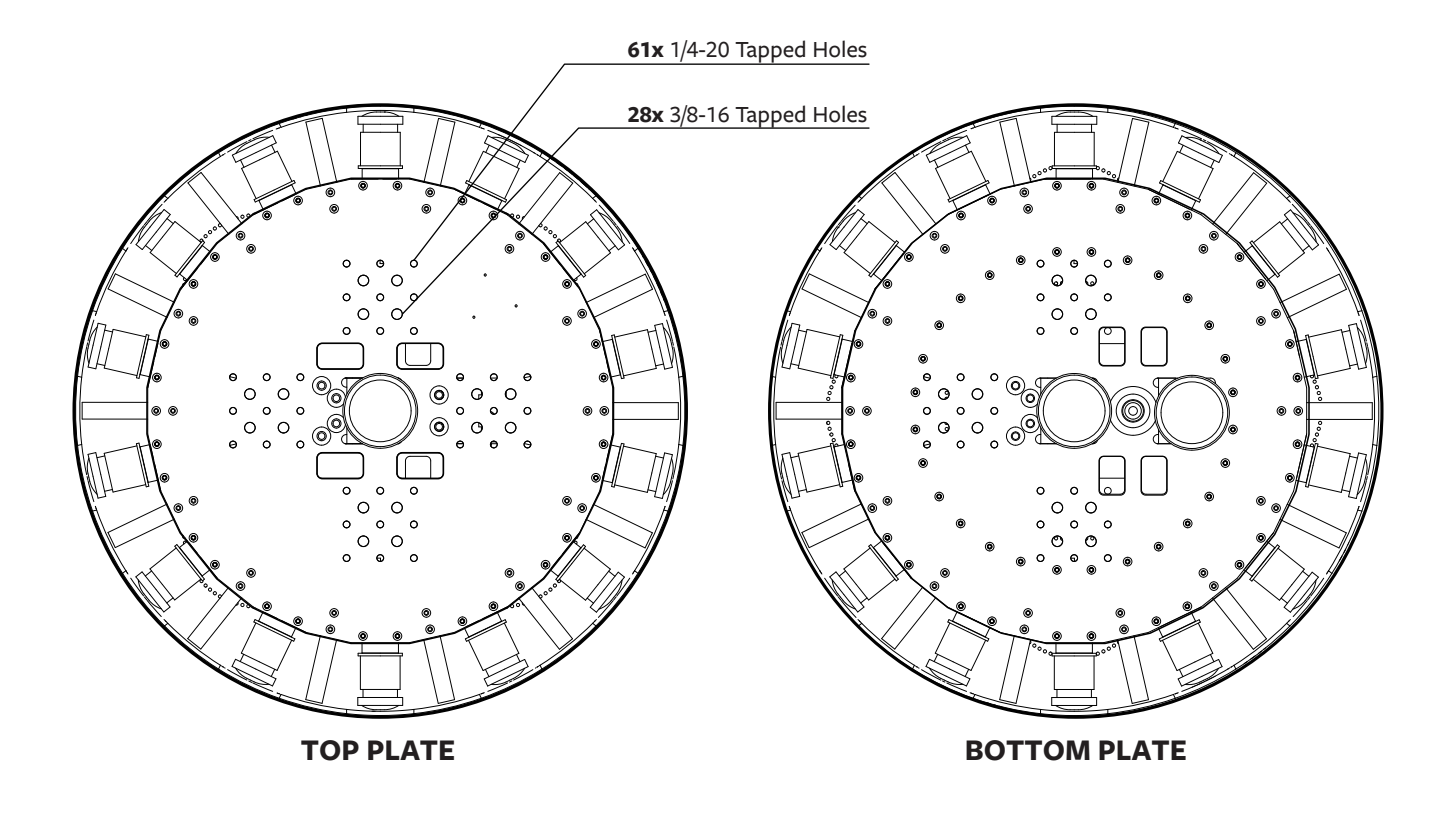

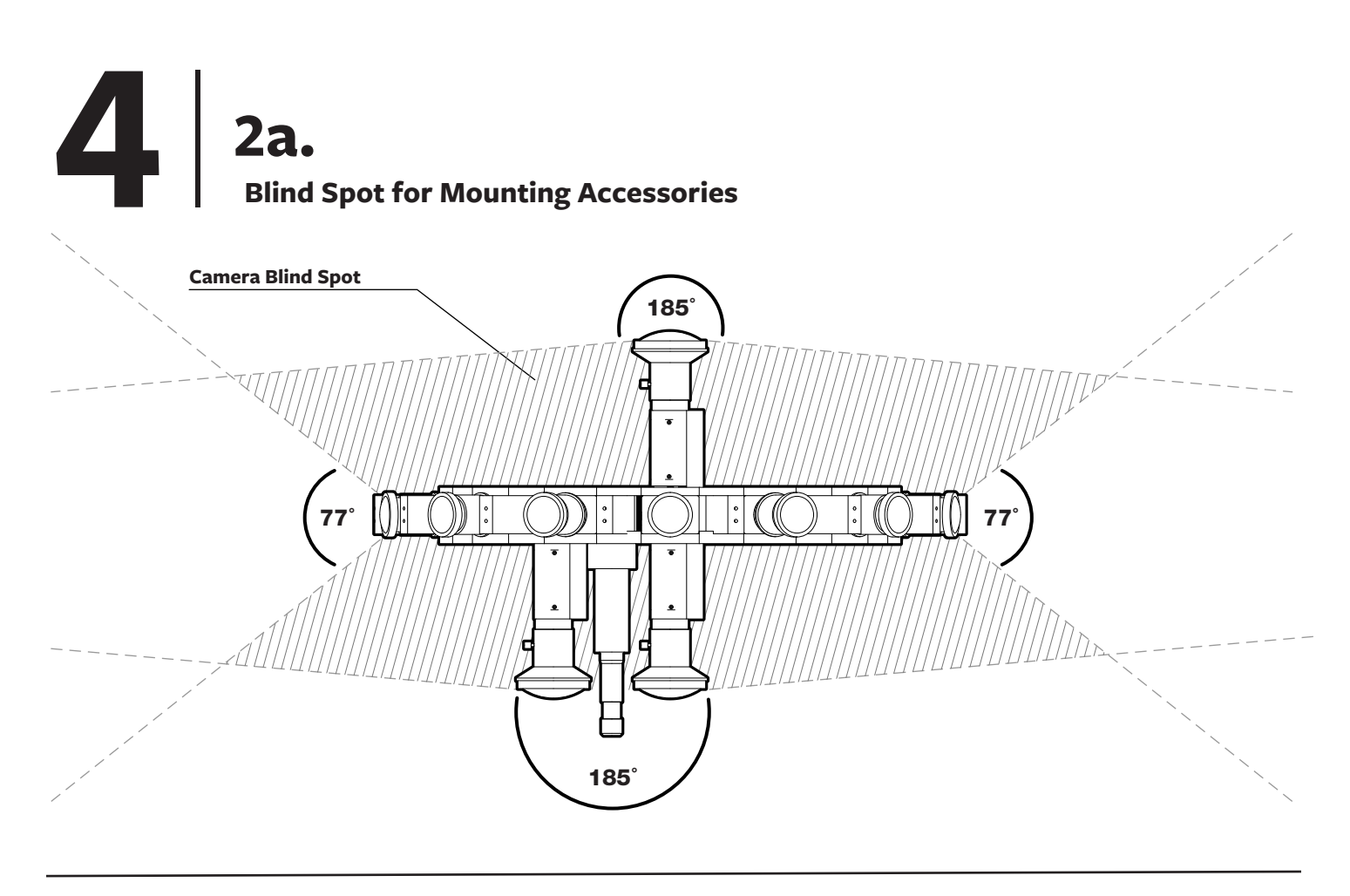

### **2b.** Bull's-Eye Level (Optional)

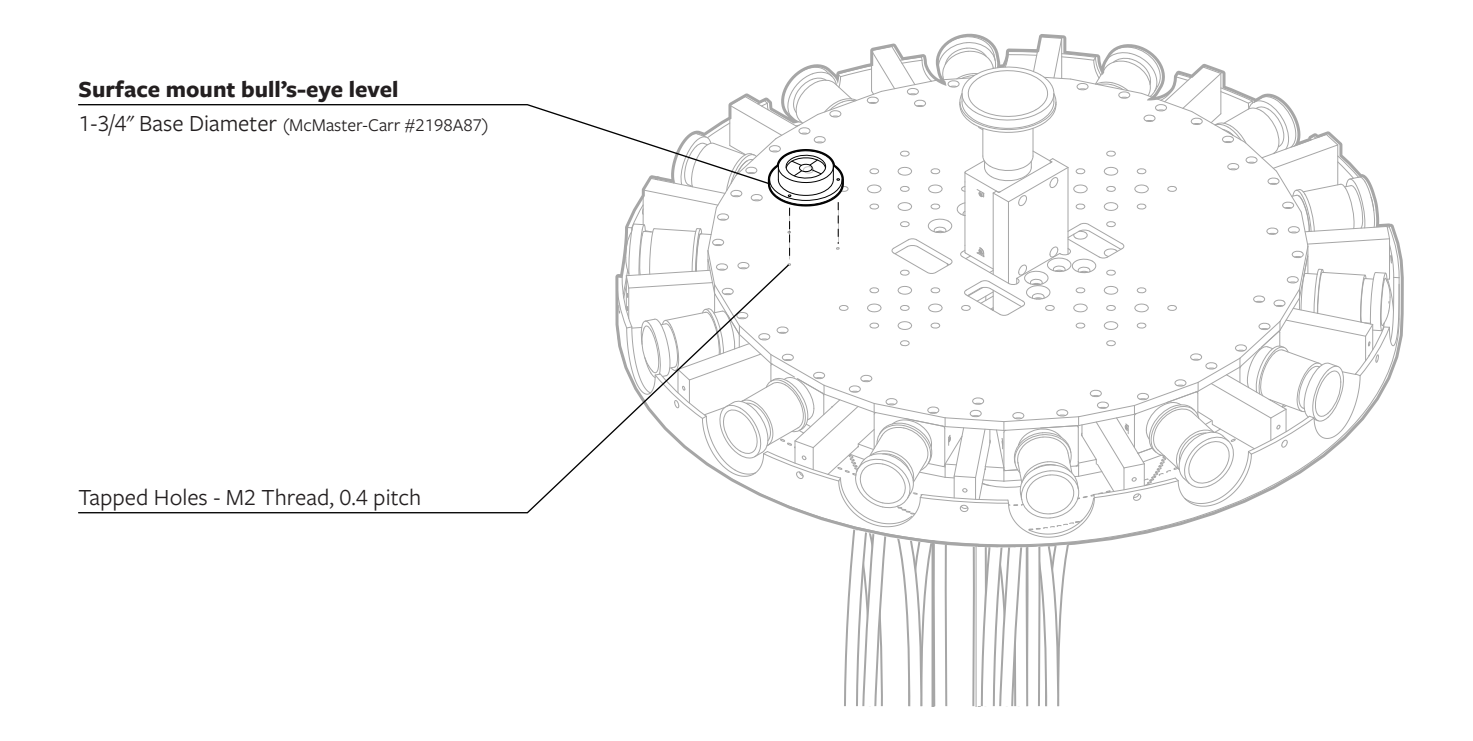

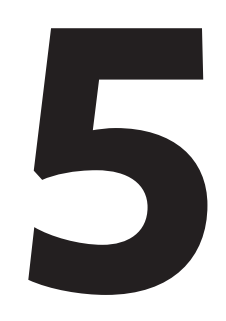

## System Set Up Instructions

## 51. Surround 360 System Overview

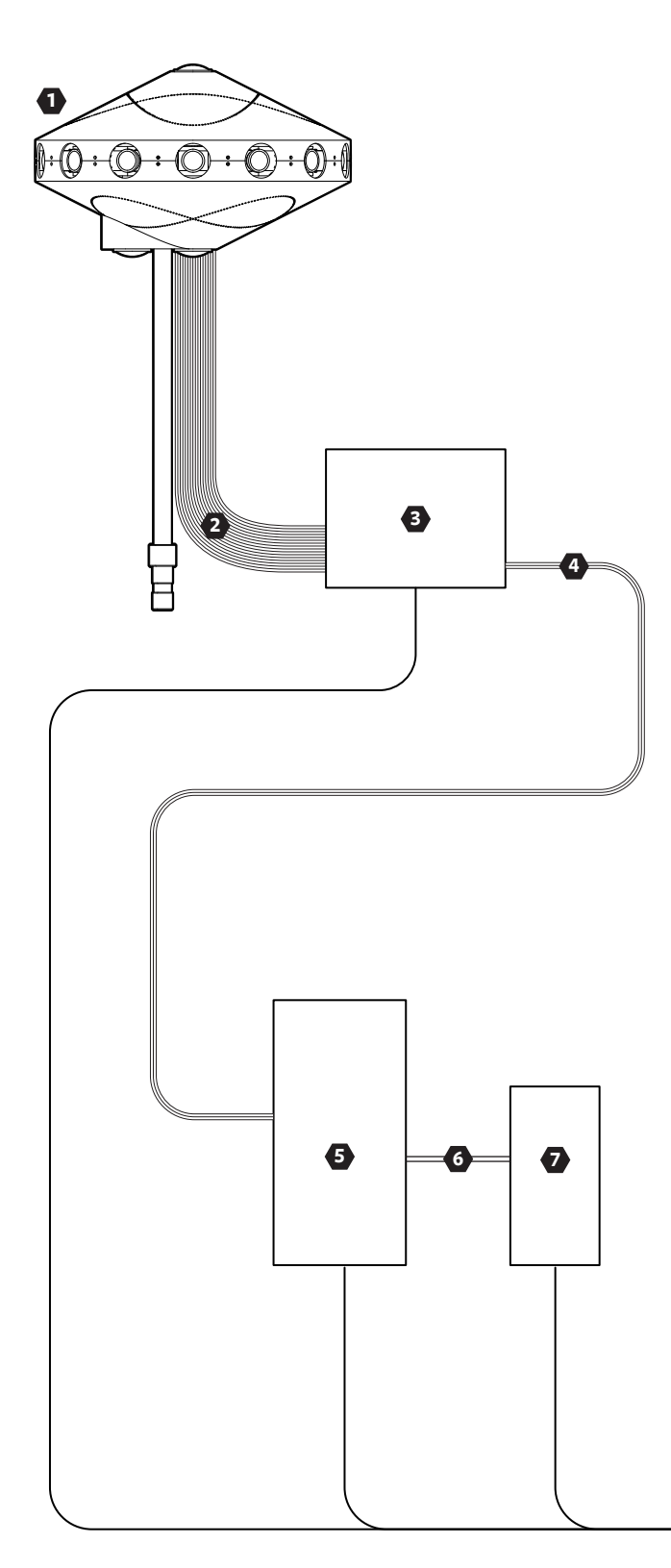

#### SURROUND 360 SYSTEM with Fiber Optic Extension

- **1** Surround 360 Camera
- 2 USB 3.0 High Speed Type A to Micro-B Cables x17
- **3** Fiber Optic Breakout Box
- 4 PCIe x8 Active Optical Cable
- **5** Lunchbox Computer (Camputer)
- 6 SFF-8644 to SFF-8644 MiniSAS Cable x2
- 7 Raid Tower
- 8 Power Supply

#### SURROUND 360 Camera

- 17x Point Grey Grasshopper Cameras
- 14x Wide-Angle Lenses
- 3x Fisheye Lenses
- GPIO Trigger Cable

#### **3** FIBER OPTIC BREAKOUT BOX

- 1x Backplane With Power Supply
- 5x PCIe x4, 4 Ports USB 3.0 Expansion Card
- 1x PCIe x16 Host Interface Card

#### **5** CAMPUTER SPECIFICATIONS

- Intel Core i7-5960X Haswell-E 8-Core 3.0 GHz LGA 2011-v3\*
- GIGABYTE GA-X99P-SLI (rev. 1.0) LGA 2011-v3 Intel X99 Motherboard\*
- 8GB DDR4 2400 288-PIN Memory  $\pm$  (64GB of Memory Installed)\*
- CPU COOLING FAN FOR LGA 2011-v3\*
- 1GB NVIDIA PCIe x16 VIDEO CARD\*
- 700 WATT POWER SUPPLY\*
- 2.5" 128GB SSD\*
- OPERATING SYSTEM UBUNTU 14.04 LTS†

#### RAID TOWER SPECIFICATIONS

- 8 x 1TB SSD RAID: 1 Hour of Continuous Raw Video Capture (Bandwidth: 2.1 GB/s)

#### **B** POWER SUPPY

- 110V AC
- 350W max.
- Alternative Options: UPS Backup Battery or Quiet Generator

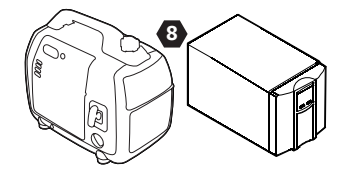

## 5 2a. Fiber Optic Breakout Box

#### STEP 1

Insert jumper to a header on the backplane labeled J1

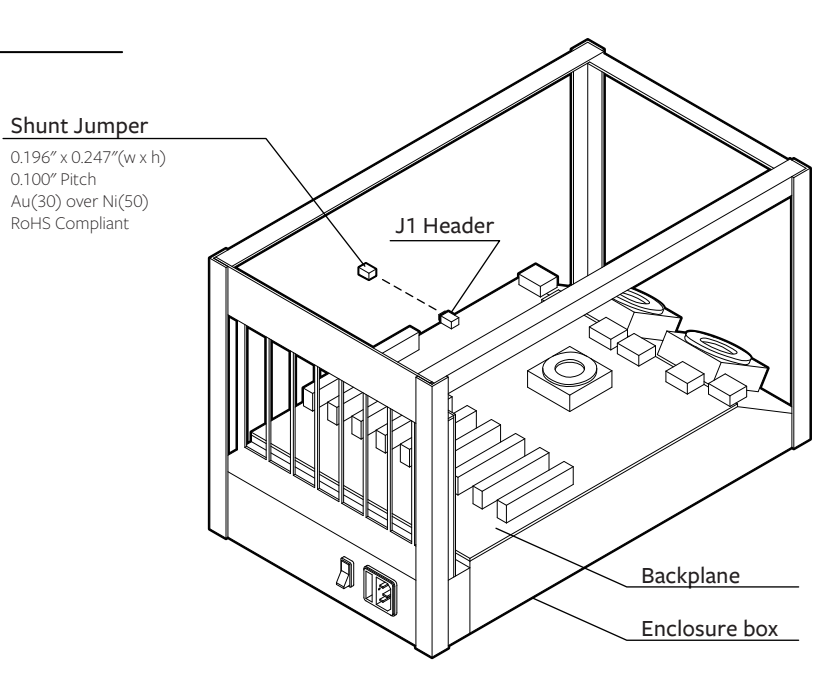

#### STEP 2

Insert PCIe x8 Gen 3 cable adapter and set dip switch setting

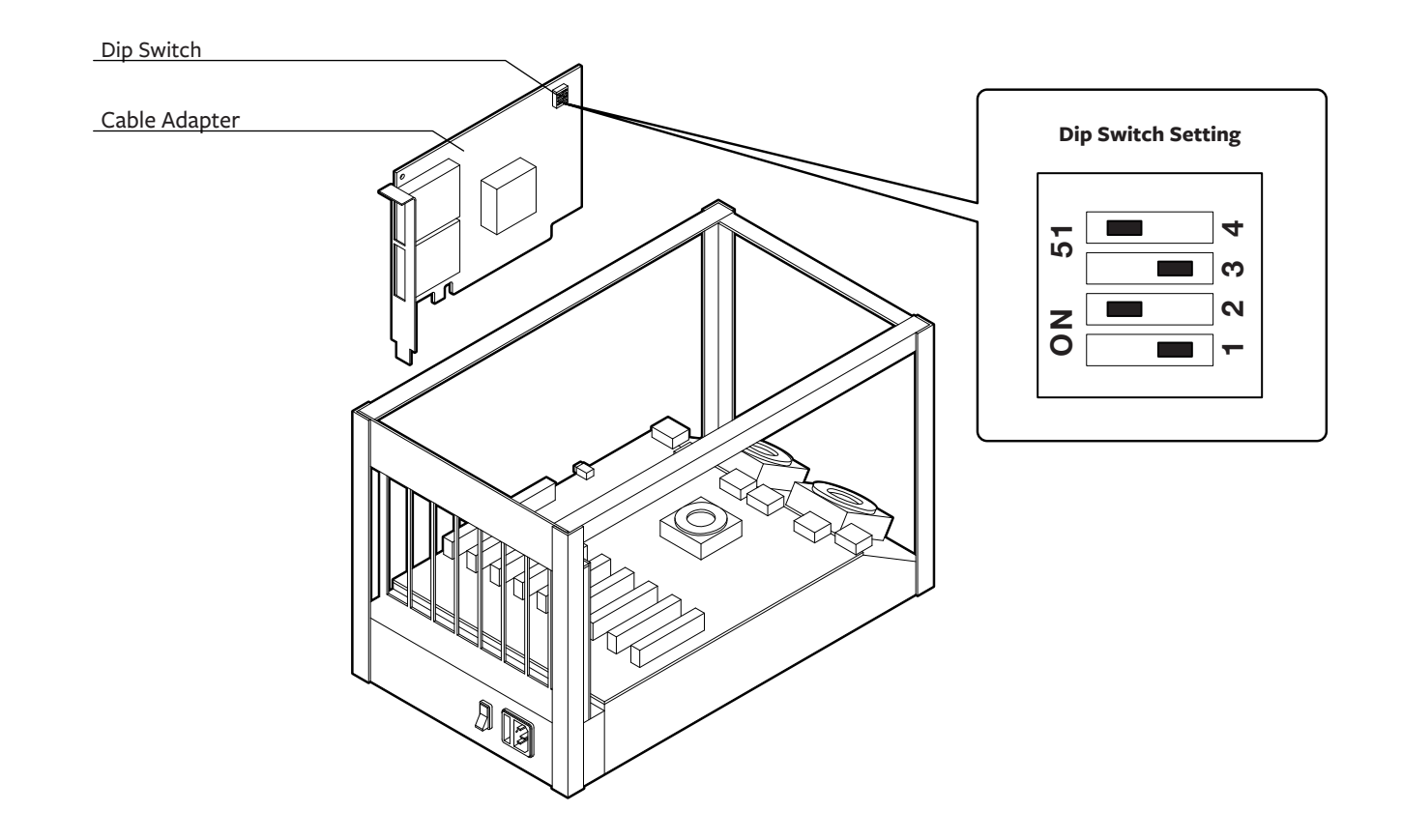

5 2b. Fiber Optic Breakout Box

#### STEP 3

Insert 5 PCIe x4 USB 3.0 Expansion Cards

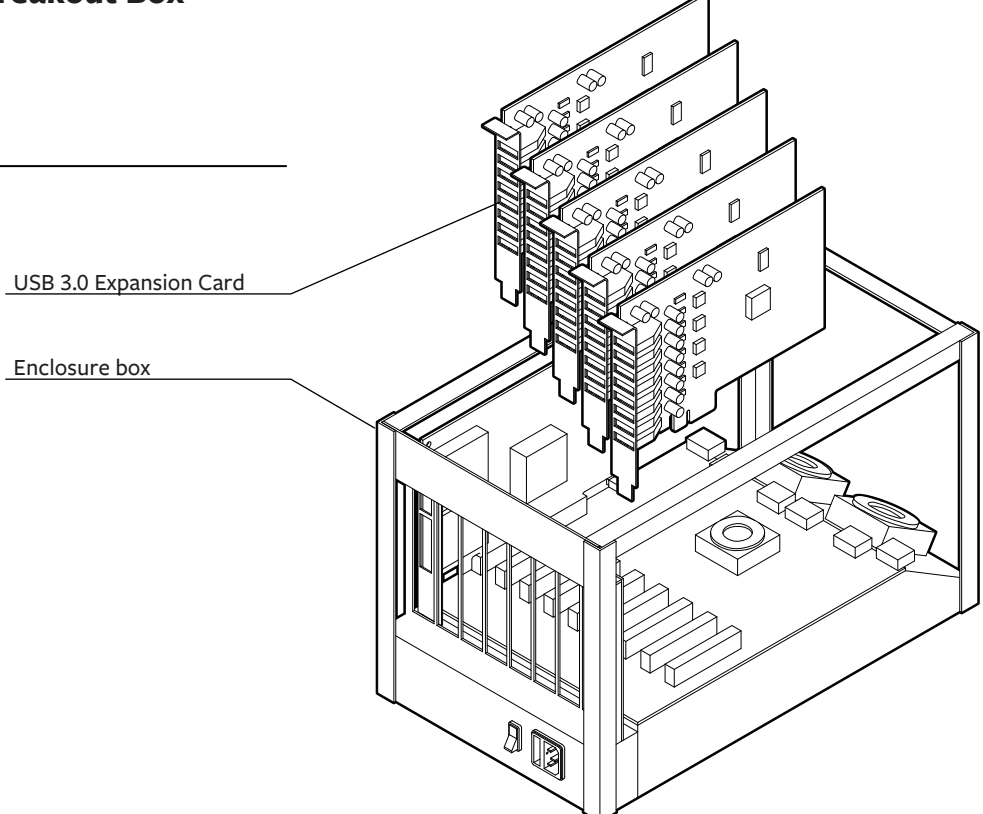

#### **STEP 4**

Close enclosure and connect power cable

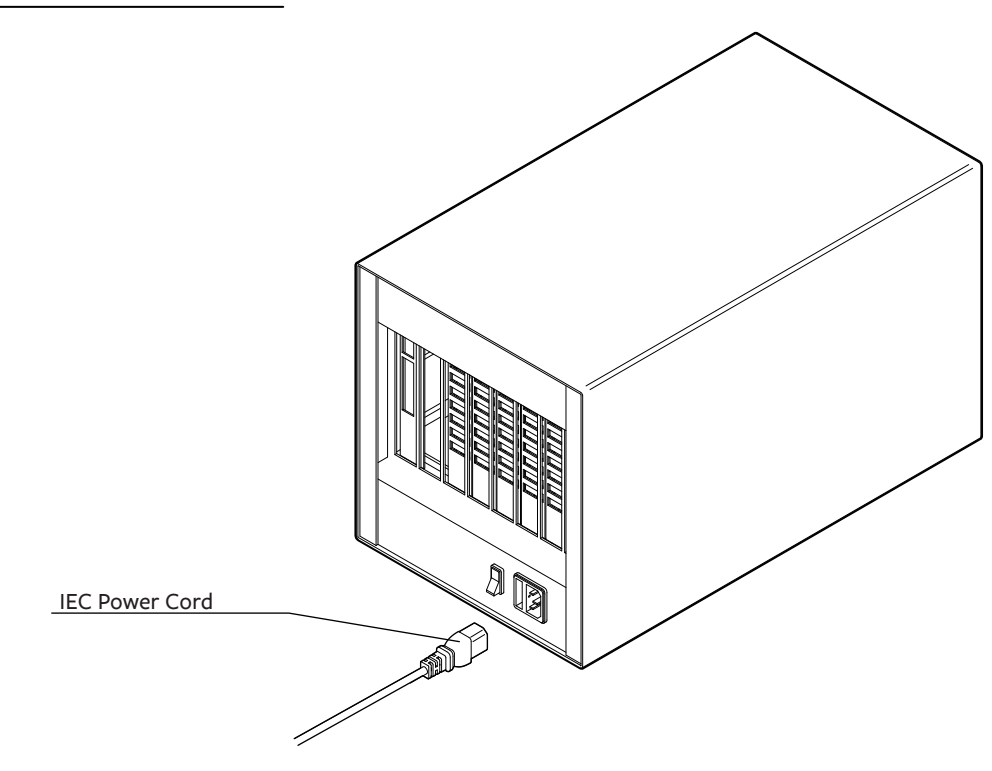

## 5 3. Camputer - Lunchbox PC

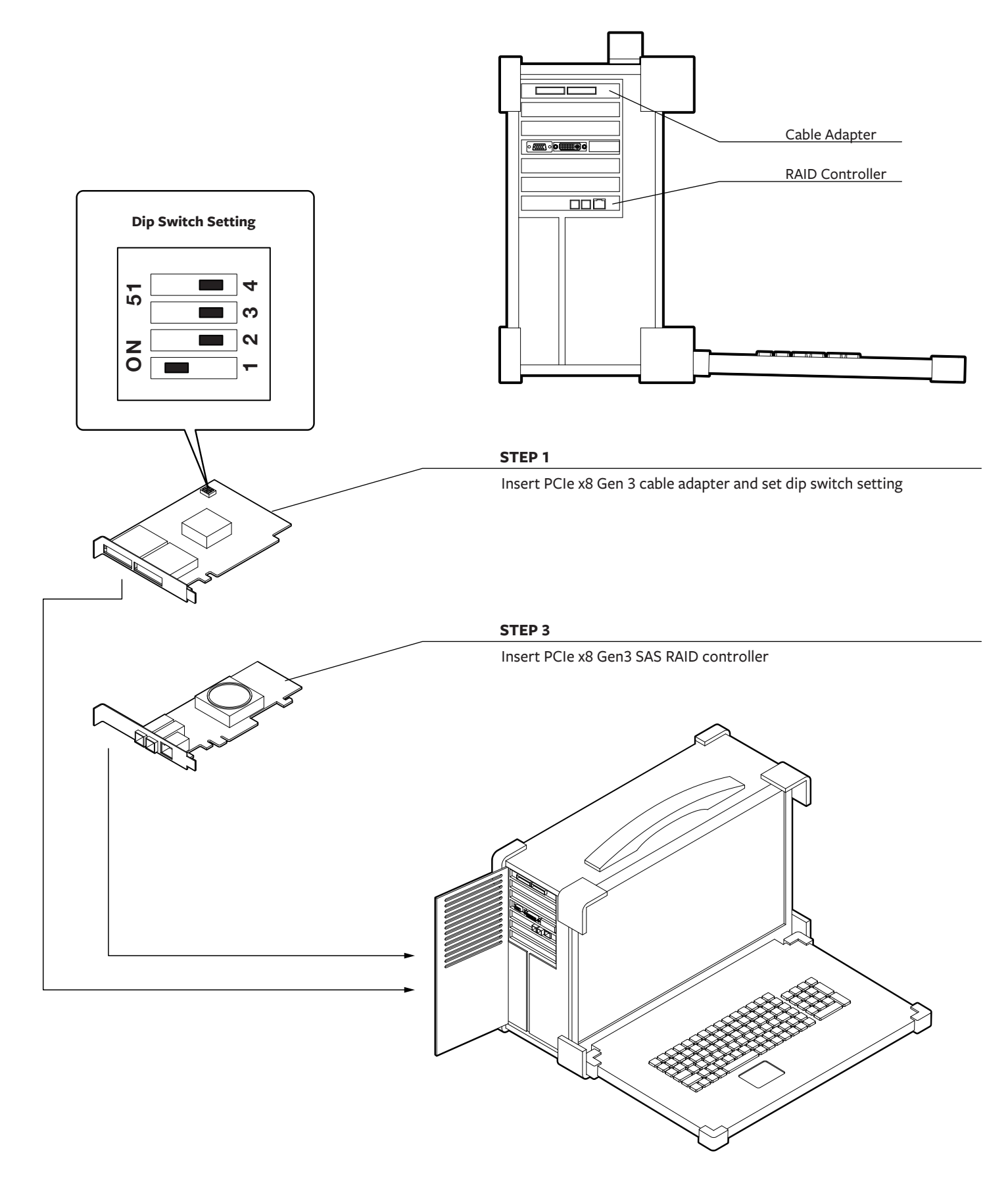

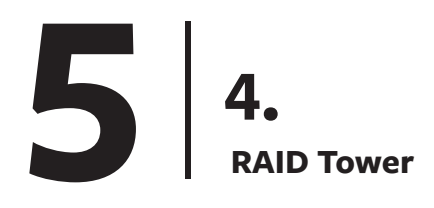

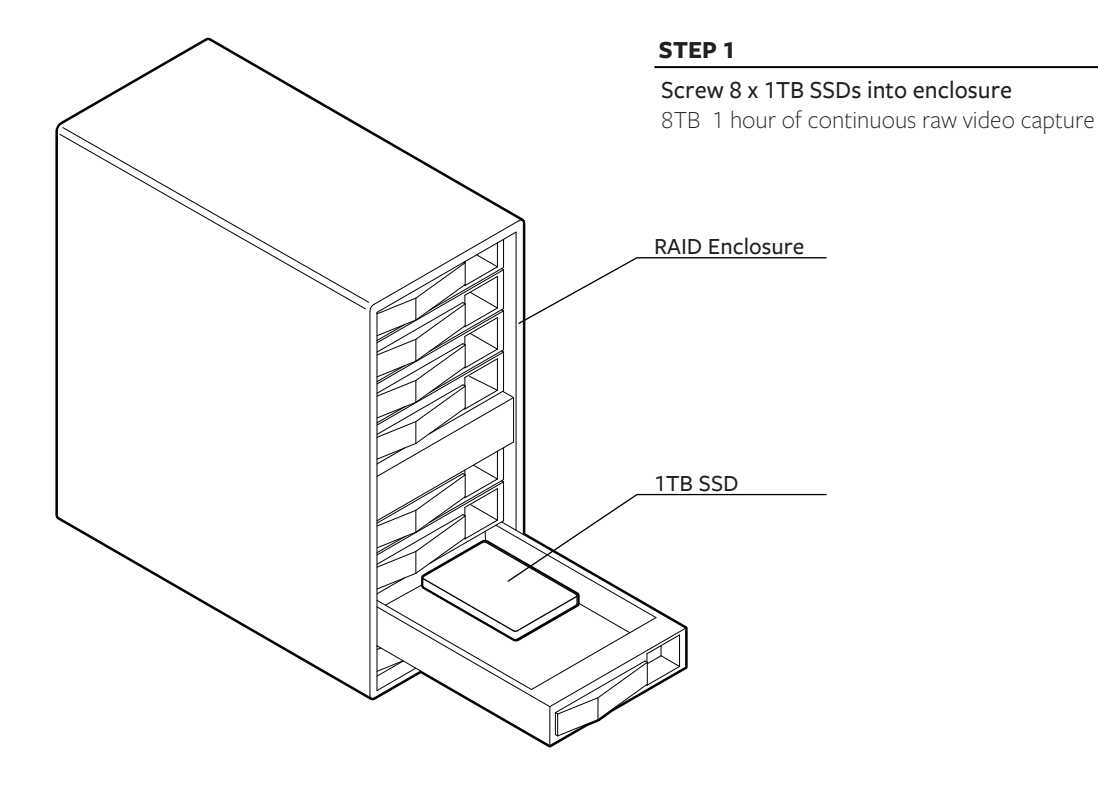

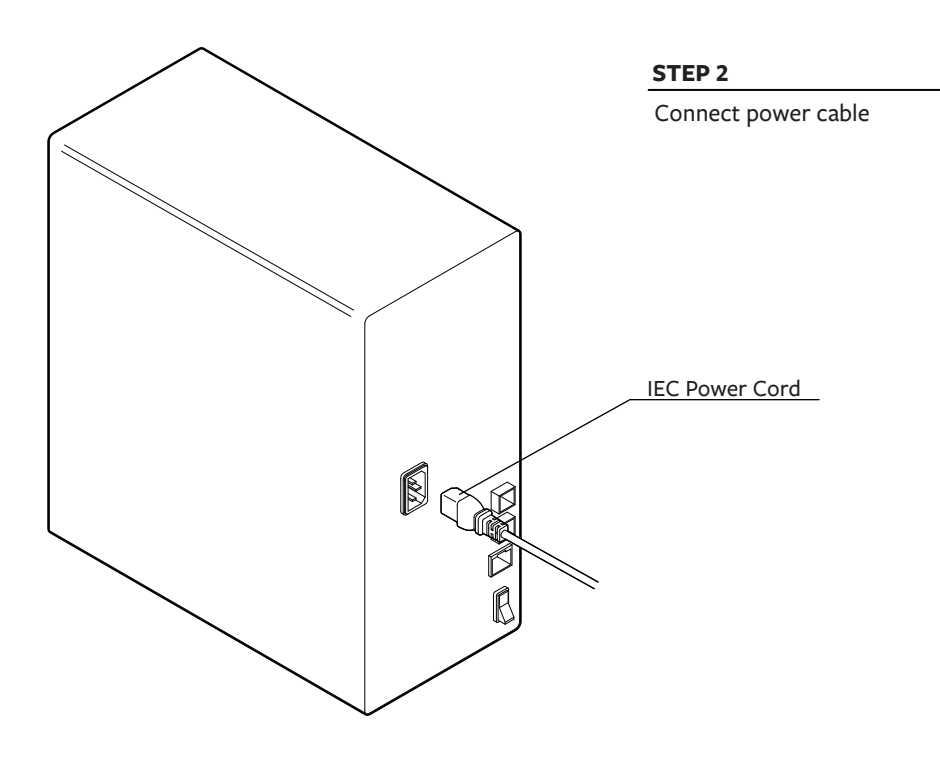

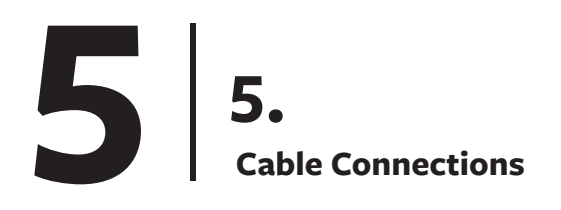

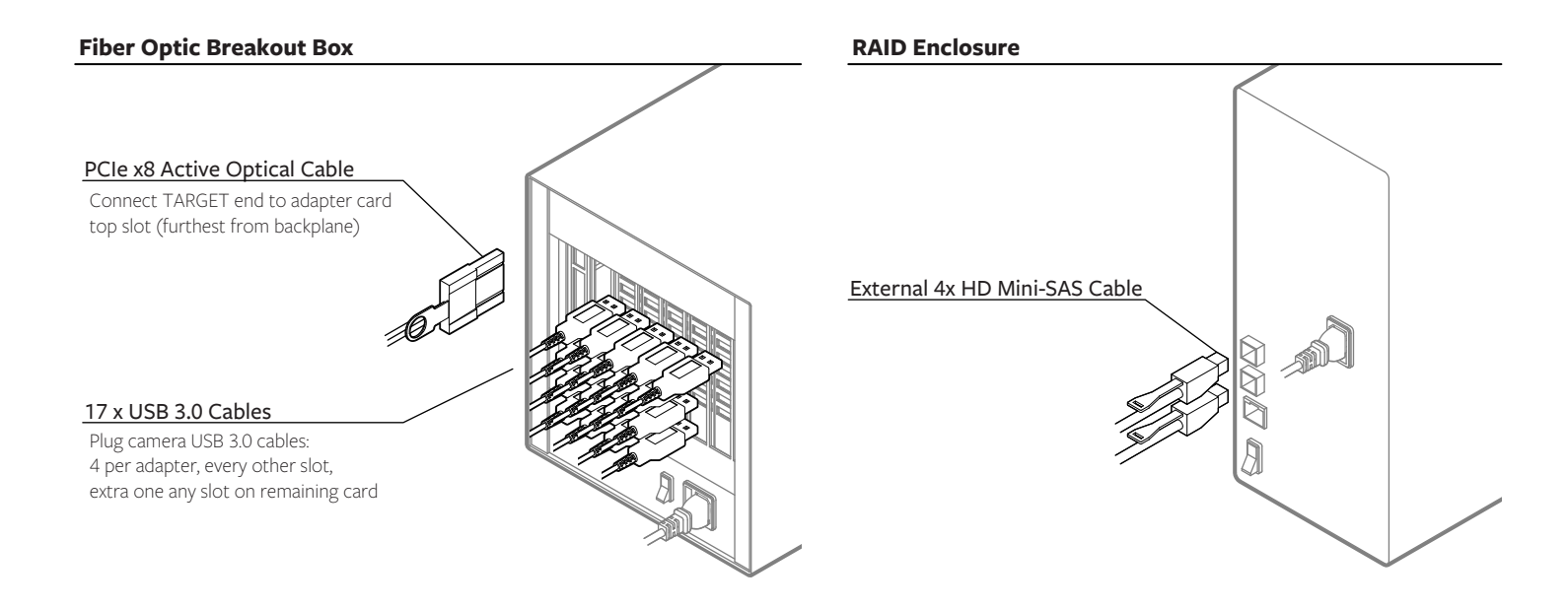

#### Camputer

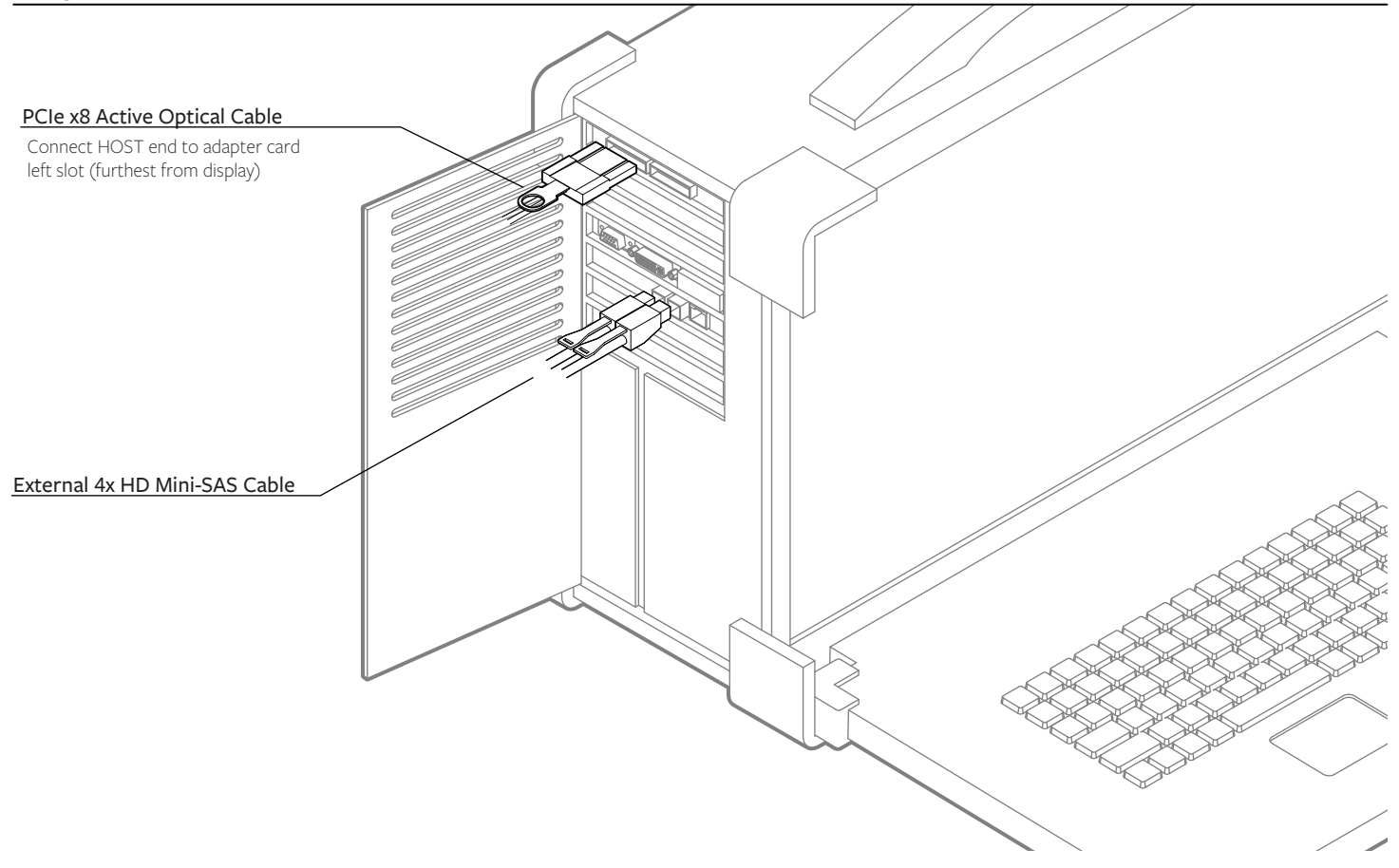

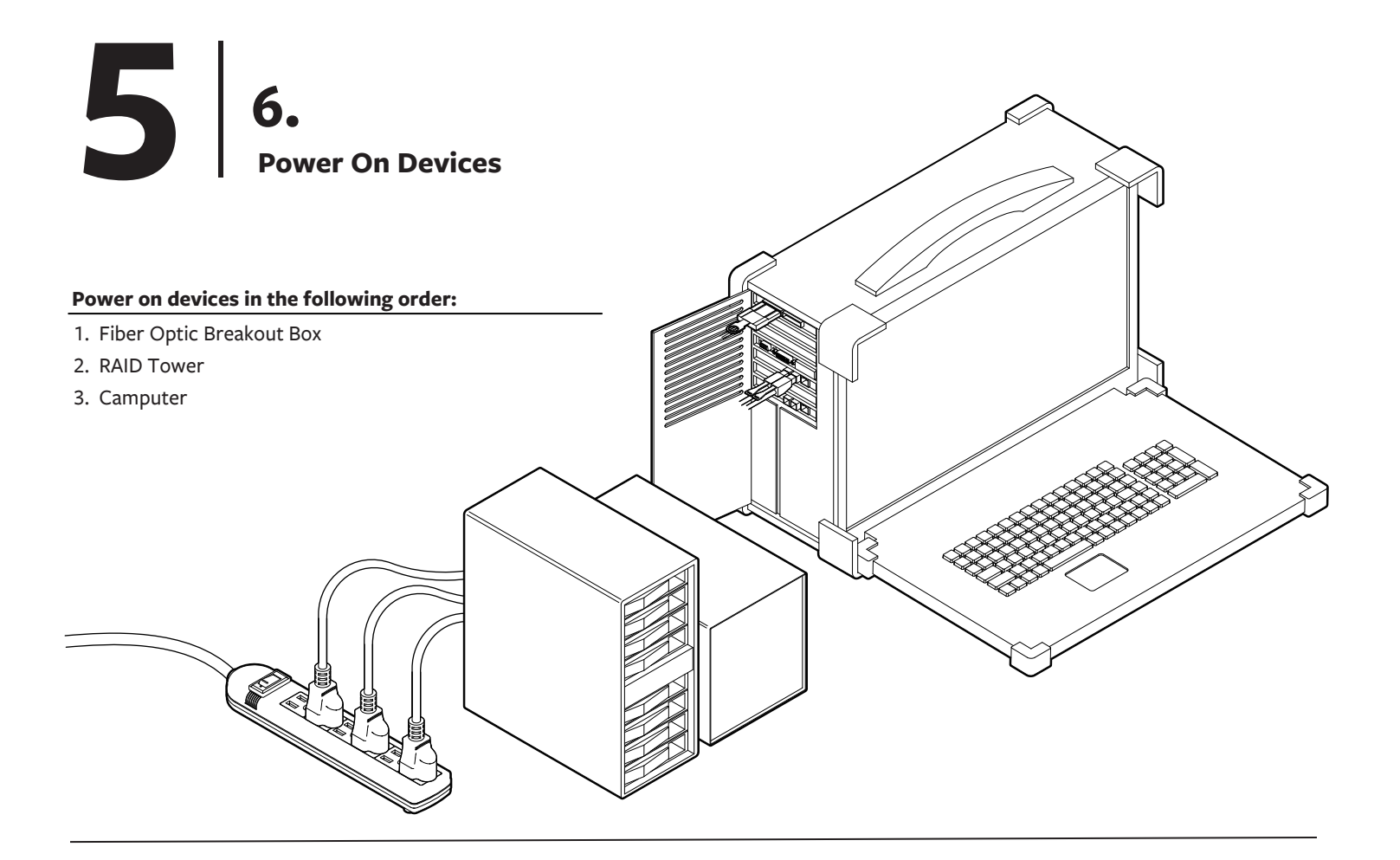

## 7.

#### Set Up Surround 360 Camera Control Software

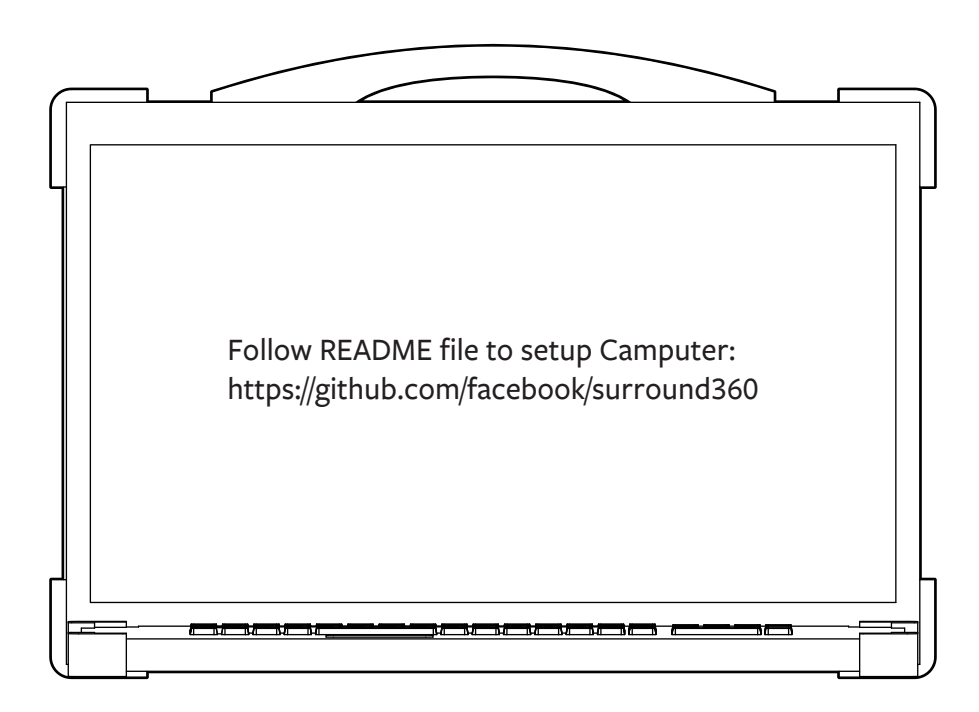

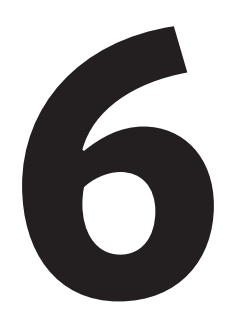

## **Capturing & Rendering Instructions**

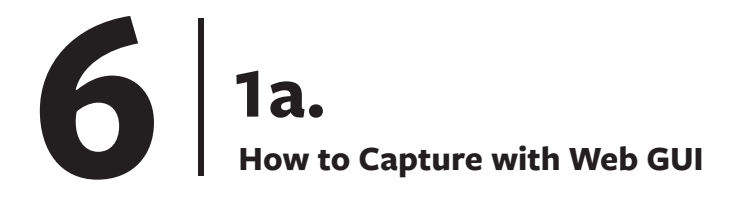

#### **Step 1. Start Preview**

To access the web GUI, open a browser (Chrome preferred; no Safari) and navigate to http://localhost

The web capture GUI provides all of the controls necessary to operate the Surround 360 and preview live images from any 4 of its 17 camera

|                                                                                                    |                                                                                  |              | - 🗆 ×                                                      |                                                                                              |
|----------------------------------------------------------------------------------------------------|----------------------------------------------------------------------------------|--------------|------------------------------------------------------------|----------------------------------------------------------------------------------------------|
| <ul> <li>↔ C http://localhost</li> <li>Record Video (Start P)</li> </ul>                                                                                                  | review Reset Params                                                              |              | Actions :<br>- Start prev<br>- Reset prev                  | iew<br>viously set parameters                                                                |
| Label 1468888778                                                                                                    |                                                                                  |              | Label<br>- Folder & f                                      | ile prefix (must be unique)                                                                  |
| Shutter                                                                                                    | 20.000 ms                                                                        |              | Duration of                                                | fCapture                                                                                     |
| Gain Preview Se                                                                                                    | lect Preview Cameras :                                                           |              | Shutter Sp<br>- in milliseco<br>- DO NOT g<br>- for a 180° | eed<br>onds<br>to longer than 20 ms (1/50 second)<br>shutter angle at 30 fps, target 16.7 ms |
| Choose 4 cameras:       Up         0       ▼       1       ▼       2         ✓       4       5       6         8       8       10         12       17       14         16 | <ul> <li>o to 4 cameras</li> <li>3</li> <li>7</li> <li>11</li> <li>15</li> </ul> |              | <b>Gain - in dE</b><br>- in general,<br>- try hard n       | use 0dB<br>ot to go above 3dB                                                                |
| PREVIEW<br>IMAGE<br>FROM<br>CAMERA 1                                                                                                    | PREVIEW<br>IMAGE<br>FROM<br>CAMERA 2                                             | Preview Pane | els                                                        |                                                                                              |
| PREVIEW<br>IMAGE<br>FROM<br>CAMERA 3                                                                                                    | PREVIEW<br>IMAGE<br>FROM<br>CAMERA 4                                             |              |                                                            |                                                                                              |
| L<br>Latest Video Stats<br>Latest Previews                                                                                                    |                                                                                  | ]            |                                                            |                                                                                              |

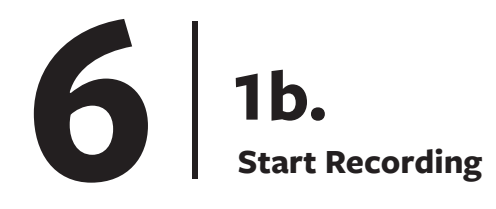

#### Step 2. Start Recording

GUI control changes once you hit the start program button. You will be able to stop the capture and update the live preview while the camera is capturing.

|                                                                                                    |                                                                  |              |                                                                                          | - 🗆 × |
|----------------------------------------------------------------------------------------------------|------------------------------------------------------------------|--------------|------------------------------------------------------------------------------------------|-------|
| ←→ C http://localhost                                                                                                    |                                                                  |              |                                                                                          |       |
| Record Video (Stop                                                                                                    | Preview Start Recordin                                           | g) Upd       | ate Preview                                                                              |       |
| Label 1468888778                                                                                                    |                                                                  | ]            |                                                                                          |       |
| 0 min 30<br>Shutter [<br>Gain ]                                                                                                    | sec 20.000                                                       | ] ms<br>] dB | Actions :<br>- Stop preview<br>- Start recording<br>- Update preview with new parameters |       |
| <b>Preview</b><br>Choose 4 cameras:                                                                                                    |                                                                  |              |                                                                                          |       |
| 0       I       I | <ul> <li>☑ 3</li> <li>☑ 7</li> <li>☑ 11</li> <li>☑ 15</li> </ul> |              |                                                                                          |       |
|                                                                                                    |                                                                  |              |                                                                                          |       |
| PREVIEW<br>IMAGE<br>FROM<br>CAMERA 1                                                                                                    | PREVIEW<br>IMAGE<br>FROM<br>CAMERA 2                             |              |                                                                                          |       |
| PREVIEW<br>IMAGE<br>FROM<br>CAMERA 3                                                                                                    | PREVIEW<br>IMAGE<br>FROM<br>CAMERA 4                             |              |                                                                                          |       |
| Latest Video Stats<br>Latest Previews                                                                                                    |                                                                  |              |                                                                                          |       |

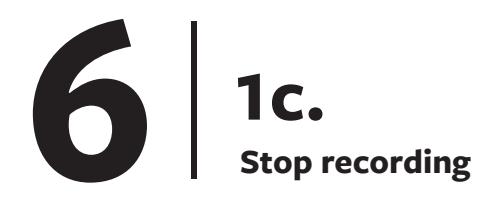

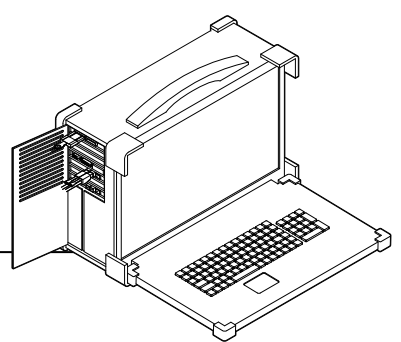

#### Step 3. Recording in Progress

GUI control changes once you hit the start program button.

You will be able to stop the capture and update the live preview while the camera is capturing.

|                                                                                                    |                                                          |                                                          | - 🗆 ×                                    |
|----------------------------------------------------------------------------------------------------|----------------------------------------------------------|----------------------------------------------------------|------------------------------------------|
| C http://localhost                                                                                             | cording                                                  | Action:<br>- Stop recording                              |                                          |
| Elapsed time: 00 m 20 s, FPS: 29.9,                                                                            | Dropped frames so far: 0                                 | Progress Info<br>- Elapsed time, frames per second and d | rop frames                               |
| Shutter                                                                                                    | 20.000 ms<br>0.000 dB                                    |                                                          |                                          |
| <b>Preview</b><br>Choose 4 cameras:                                                                            |                                                          |                                                          |                                          |
| 0       1       2         4       5       6         8       8       10         12       17       14         16 | <ul> <li>3</li> <li>7</li> <li>11</li> <li>15</li> </ul> |                                                          |                                          |
|                                                                                                    |                                                          |                                                          |                                          |
| PREVIEW<br>IMAGE<br>FROM<br>CAMERA 1                                                                           | PREVIEW<br>IMAGE<br>FROM<br>CAMERA 2                     |                                                          |                                          |
| PREVIEW<br>IMAGE<br>FROM<br>CAMERA 3                                                                           | PREVIEW<br>IMAGE<br>FROM<br>CAMERA 4                     |                                                          |                                          |
| Latest Video Stats                                                                                             |                                                          | It is sa                                                 | <b>) Tips</b><br>afe to stop capture mid |

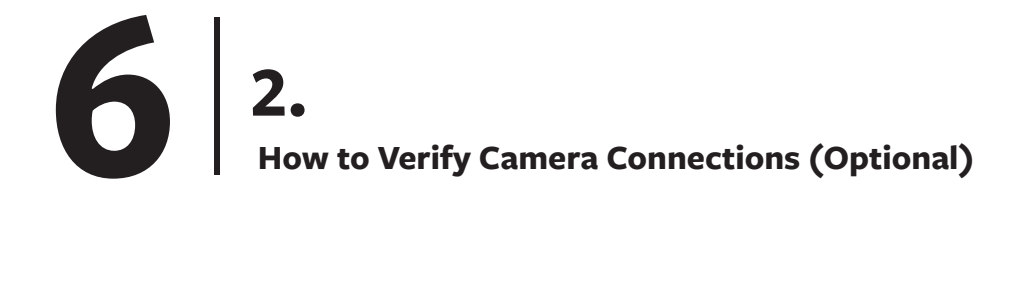

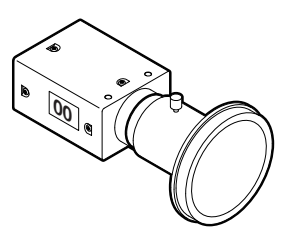

#### **Open FlyCapture (Point Grey capturing software)**

#### flycap

- Confirm all connections are USB 3.0 and total of 17 cameras detected

| Camera List | (17 cameras detected)     |           |            | Camera Information  |                                       |
|-------------|---------------------------|-----------|------------|---------------------|---------------------------------------|
| Serial #    | Model                     | Interface | IP Address | Serial Number:      | 16130496                              |
| 152559/9    | Grasshopper2 GS2-U2-/1060 |           | NI/A       | Model:              | Grasshopper3 GS3-U3-41C6C             |
| 15555040    |                           | 038 3.0   |            | Vendor:             | Point Grey Research                   |
| 15636785    | Grasshopper3 GS3-U3-41C6C | 02B 3.0   | N/A        | Sensor:             | CMOSIS CMV4000 (1" Color CMOS         |
| 15636826    | Grasshopper3 GS3-U3-41C6C | USB 3.0   | N/A        | Resolution:         | 2048x2048                             |
| 15636828    | Grasshopper3 GS3-U3-41C6C | USB 3.0   | N/A        | Interface:          | USB 3.0                               |
| 15636829    | Grasshopper3 GS3-U3-41C6C | USB 3.0   | N/A        | Bus Speed.          | 55000                                 |
| 15636830    | Grasshopper3 GS3-U3-41C6C | USB 3.0   | N/A        | UDC Version:        | 1 22                                  |
| 15636831    | Grasshopper3 GS3-U3-41C6C | USB 3.0   | N/A        | Firmware Version    | 1.52                                  |
| 15636832    | Grasshopper3 GS3-U3-41C6C | USB 3.0   | N/A        | Firmware version:   | 2.14.5.0<br>The Anna 21 10 51 25 2015 |
| 15626924    | Grasshopper2 GS2-U2-41C6C |           | N/A        | Firware Build Time: | Tue Apr 21 18:51:25 2015              |
|             | Auto Force IP             | Refres    | h          | OK Config           | vre Selected Cancel                   |

All cameras are pre-focused, but critical focus should be checked before capturing. To check the focus of each lens, open a live preview by double clicking on the camera. Manually adjust the focus of the camera. Make sure ALL 17 cameras are recognized as USB 3.0

## Tips

If a camera is not connected, or a camera says it is connected using USB 2.0, unplug cables from the breakout box and re-seat them in different buses until all 17 cameras are connected as USB 3.0. Remember that each camera must be alone in a USB 3.0 port pair in order to satisfy the requirement that there is only 1 camera per bus.

If this doesn't resolve the problem, try the following steps:

1. quit flycap

2. reset physical USB connections

3. run the following USB reset command:

/home/facebook1/vr\_camera\_hw/scripts/usbreset.sh

## 6 3a. How to use Flycapture to Preview (Optional)

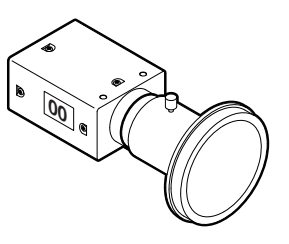

#### Step 1. Select a camera to preview

Camera are arranged in ascending sequential order starting with top camera (# 00).

| 🛞 🕞 FlyCap  | ture 2 Camera Selection 2.9.3.4 | 3         | 7/         |                           |                               |
|-------------|---------------------------------|-----------|------------|---------------------------|-------------------------------|
| Camera List | (17 cameras detected)           |           |            | <b>Camera Information</b> |                               |
| Serial #    | Model                           | Interface | IP Address | Serial Number:            | 16130496                      |
| 15355848    | Grasshopper3 GS3-U3-41C6C       | USB 3.0   | N/A        | Model:                    | Grasshopper3 GS3-U3-41C6C     |
| 15636785    | Grasshopper3 GS3-U3-41C6C       | USB 3.0   | N/A        | Vendor:                   | Point Grey Research           |
| 15636826    | Grasshopper3 GS3-U3-41C6C       | USB 3.0   | N/A        | Sensor:                   | CMOSIS CMV4000 (1" Color CMOS |
| 15636828    | Grasshopper3 GS3-U3-41C6C       | USB 3.0   | N/A        | Resolution:               | 2048x2048                     |
| 15636829    | Grasshopper3 GS3-U3-41C6C       | LISB 3.0  | N/A        | Interface:                | USB 3.0                       |
| 15626020    | Grasshopper3 GS3-U3-41C6C       |           |            | Bus Speed:                | S5000                         |
| 15636830    | Grassnopper3 G53-U3-41C6C       | USB 3.0   | N/A        | IIDC Version:             | 1.32                          |
| 15636831    | Grasshopper3 GS3-U3-41C6C       | USB 3.0   | N/A        | Firmware Version:         | 2.14.3.0                      |
| 15636832    | Grasshopper3 GS3-U3-41C6C       | USB 3.0   | N/A        | Firware Build Time:       | Tue Apr 21 18:51:25 2015      |
| 15636834    | Grasshopper3 GS3-U3-41C6C       | USB 3.0   | N/A        | Driver                    | None                          |

#### Step 2. Go to setting panel from preview panel

#### Set the following values:

- shutter speed in milliseconds
- gain (usually 0)
- framerate (usually 30)

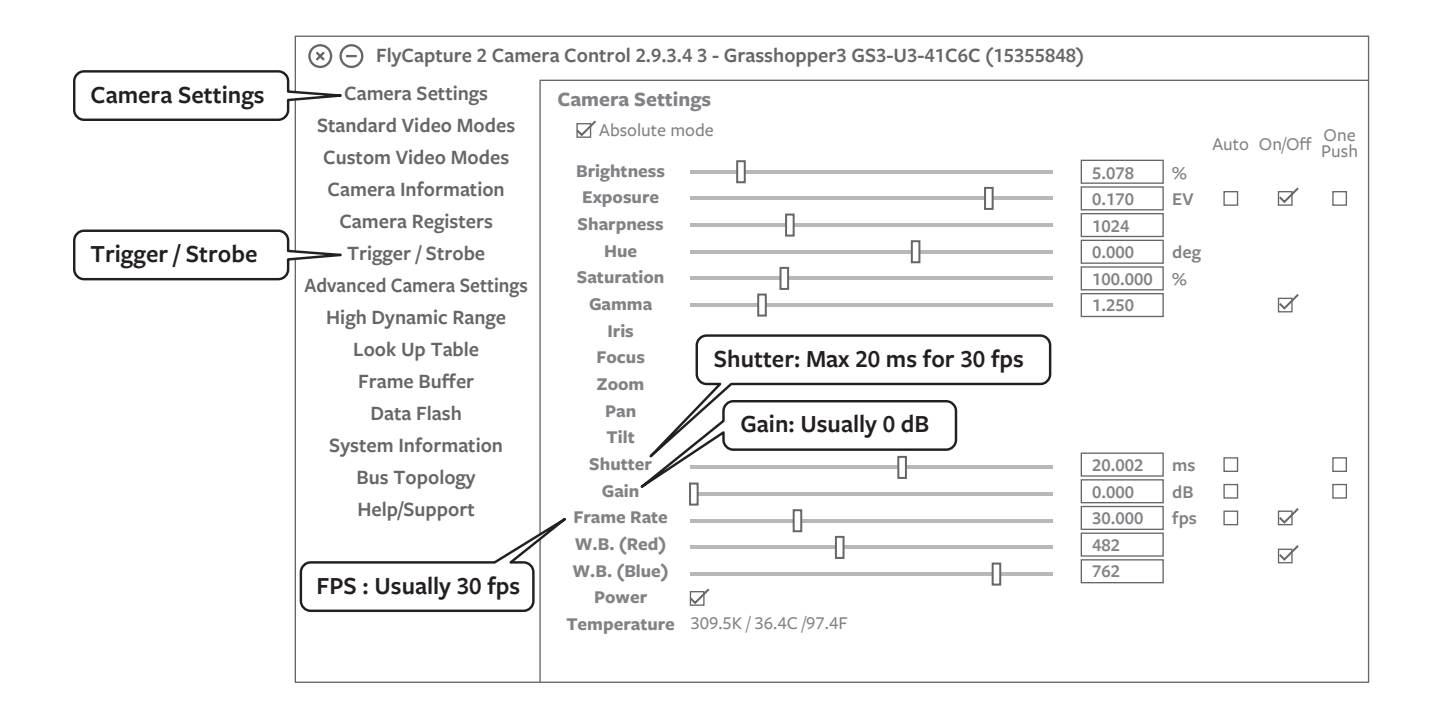

## 6 3b. How to use Flycapture to Preview (Optional)

#### Step 3. Back to preview panel to check focus

All cameras are pre-focused, but critical focus should be checked before capturing. To check the focus of each lens, open a live preview by double clicking on the camera. Manually adjust the focus of the camera.

|           | S - FlyCapture 2 2.9.3.43 - | Grasshopper3 GS3-U3-41C6C (15355848) |
|-----------|-----------------------------|--------------------------------------|
| Camera    | File View Settings Help     |                                      |
| Selection |                             |                                      |
|           | ▷ Frame rate                | Camera Settings                      |
|           | ▷ Timestamp                 |                                      |
|           | ▷ Image                     |                                      |
|           | ▷ Embedded Image Info       | PREVIEW                              |
|           | ▷ Diagnostics               | IMAGE                                |
|           |                             | SELECTED                             |
|           |                             | CAMERA                               |
|           |                             |                                      |
|           |                             |                                      |
|           |                             |                                      |
|           |                             |                                      |

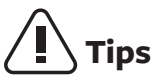

Each time you capture using the Surround 360, all camera settings are set to capture settings, and preview is disabled. When you load flycap (e.g., to change settings), you'll see the Point Grey logo instead of a preview. To re-enable preview, find the "Trigger/Strobe" settings and uncheck "Trigger Control."

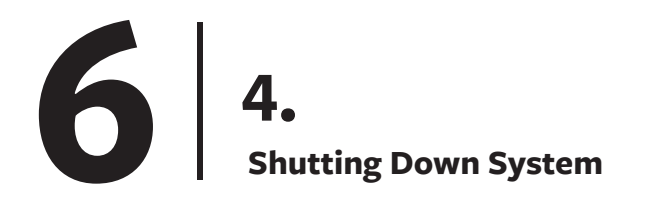

#### Power down devices in the following order:

- 1. Camputer
- 2. RAID Tower
- 3. Fiber optic breakout box

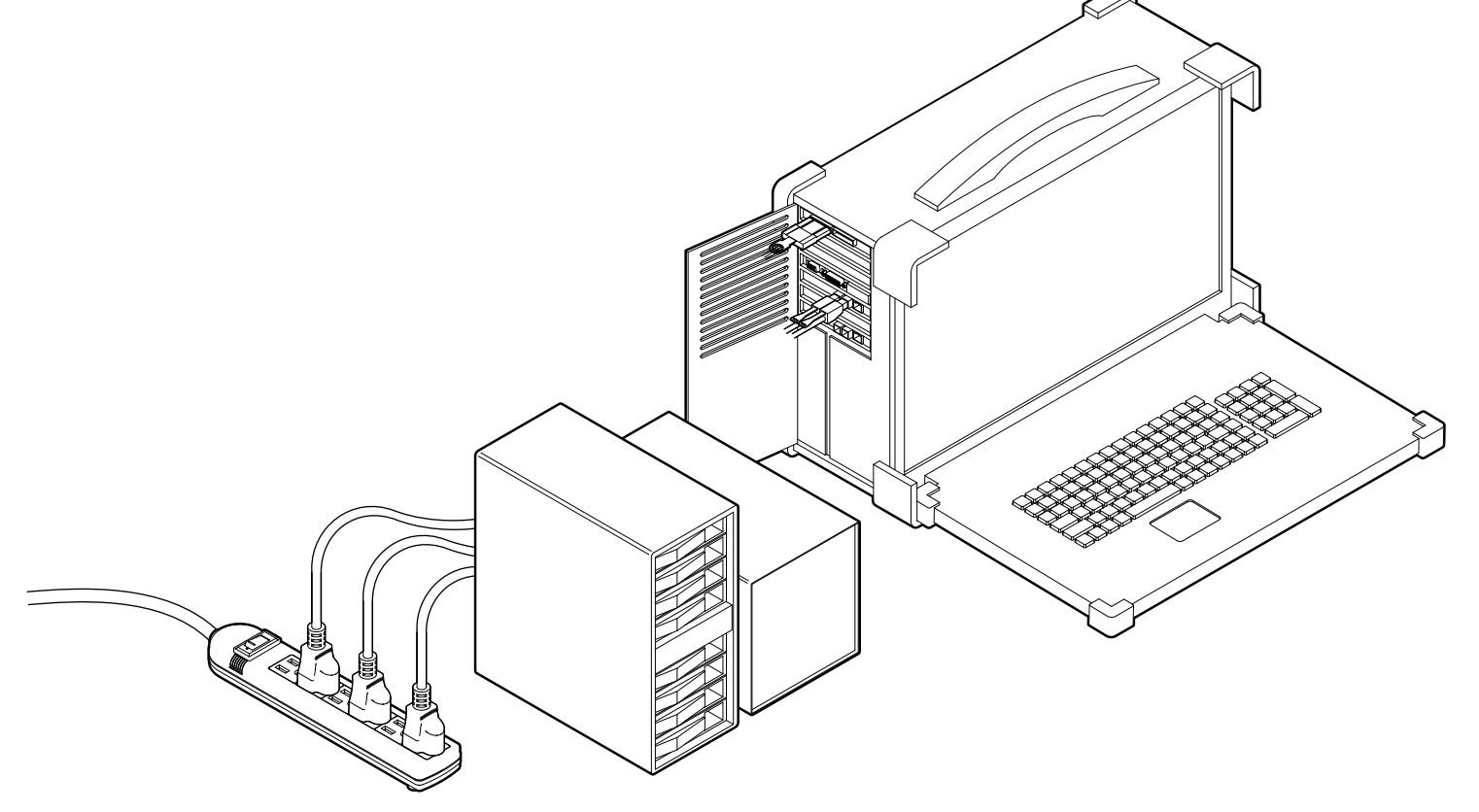

## **П** Тірз

Never disconnect the RAID before unmounting it. The safest way to unmount the RAID is to shut the computer down.

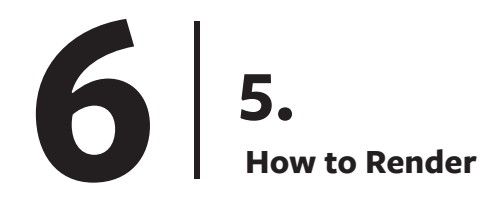

#### To start the rendering process

#### Run the following script

| cd <path\_to\_surround360>/surround360\_render && python scripts/run\_all.py

| ) 🕞 Surround 360 - Pro                           | ocess Dataset                                          |                                                              |                                                  |
|--------------------------------------------------|--------------------------------------------------------|--------------------------------------------------------------|--------------------------------------------------|
| <b>Settings</b><br>Surround 360 - Proce          | ss Dataset                                             | Location of outpu                                            | ut directory                                     |
| <b>Required Argument</b>                         | S Location of captured data                            | Default - NONE                                               |                                                  |
| Data Directory<br>directory containing .bir      | files                                                  | Destination Directory<br>destination directory               |                                                  |
|                                                  | Browse                                                 |                                                              | Browse                                           |
| <b>Optional Arguments</b>                        | 5                                                      |                                                              |                                                  |
| <b>Quality</b><br>final output quality           | <b>Options: 3K, 4K, 6K &amp; 8K</b><br>Default - 6K    | <b>Start Frame</b><br>start frame                            | <b>First frame to render</b><br>Default - 0      |
| бК                                               |                                                        | 0                                                            |                                                  |
| Frame Count<br>0 = all                           | Number of frames to render<br>Default - 0 = all frames | <b>Cubemap Face Resolution</b><br>0 = no cubemaps            | Cubemap output<br>Default - 0 = No cubemap       |
| 0                                                |                                                        | 0                                                            |                                                  |
| <b>Cubemap Format</b><br>photo or video          | Cubemap Format<br>Default - video                      | <b>Steps</b><br>[unpack,arrange,color_adjust,                | isp,render,ffmpeg,all]                           |
| video                                            |                                                        | 0 Re                                                         | ndering steps                                    |
| Flow Algorithm optical flow algorithm            | Options: Low, med, ultra<br>Default - pixflow_low      | Camera to ISP Mappings Fil<br>camera to isp config file      | e                                                |
| pixflow_low                                      |                                                        | 60_render/res/config/isp/cam_tc                              | p_isp_config.json Browse                         |
| Pole Masks Directory<br>diretory containing pole | masks                                                  | Intrinsic Parameters File<br>intrinsic parameter files       |                                                  |
| surround 360/surround360_                        | _render/res/pole_masks Browse                          | surround360_render/res/config/s                              | unex_intrinsic.xml Browse                        |
| Rectification File<br>rectification file [or NOI | NE]                                                    | <b>Rig Geometry File</b><br>json file with rig geometry info | 0                                                |
| NONE                                             | Browse                                                 | 360_render/res/config/isp/cam_to                             | _isp_config.json Browse                          |
| enable_top                                       | Render with top camera<br>Default - unchecked          | enable_bottom                                                | Render with bottom camera<br>Default - unchecked |
| enable_pole_removal                              | Render with pole removal<br>Default - unchecked        | save_debug_images                                            | Save debug image<br>Default - unchecked          |
| dryrun do not execute step                       | Dryrun<br>Default - unchecked                          | verbose increase output verbosity                            | Increase output verbosity<br>Default - unchecked |
|                                                  |                                                        |                                                              | Cancel Start                                     |

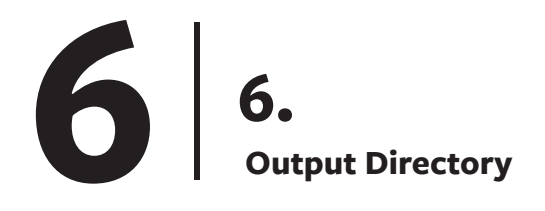

| F      |             | put     |         |                                     |                      |               |                     |                                  |                  |                   |  |
|--------|-------------|---------|---------|-------------------------------------|----------------------|---------------|---------------------|----------------------------------|------------------|-------------------|--|
| Output | (×) (—) Out | poutput | frames  | logs<br>Logs                        | pole_1               | nasks<br>Temp | folder unpa         | single<br>acking<br>ndering of s | e_cam<br>Fram    | vid<br>Me Outputs |  |
|        | vid         | ⊗ — vid | 0000002 | 0000003                             | Data from<br>0000013 | n individua   | I frames<br>0000015 | 0000007                          | 0000017          | 0000009           |  |
|        |             | 0000001 |         | 1<br>flow<br>Optical fl<br>w inputs | w_images             | s<br>RGB OL   | out<br>Equired      | projection<br>A                  | s<br>Projection: | raw<br>s          |  |

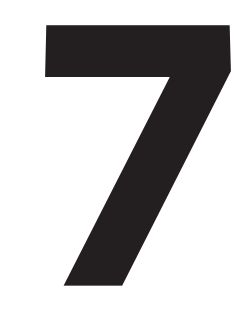

## **Pro Tips**

# 1. Level Camera for Level Horizon Line

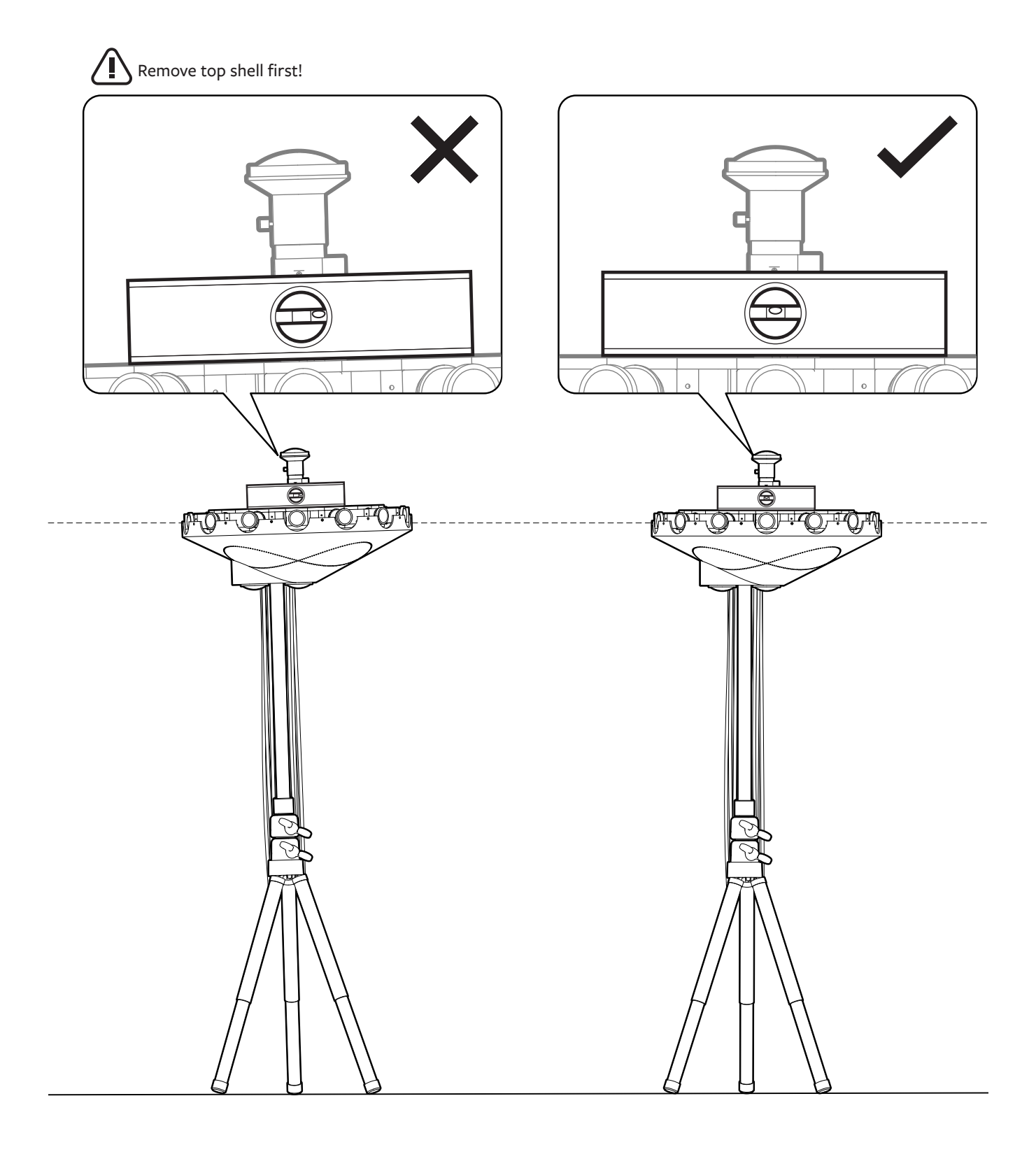

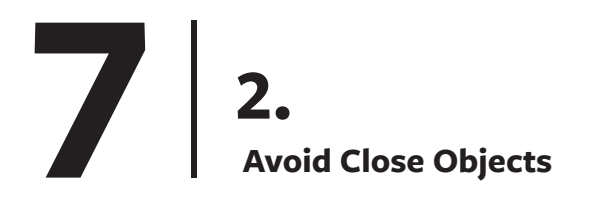

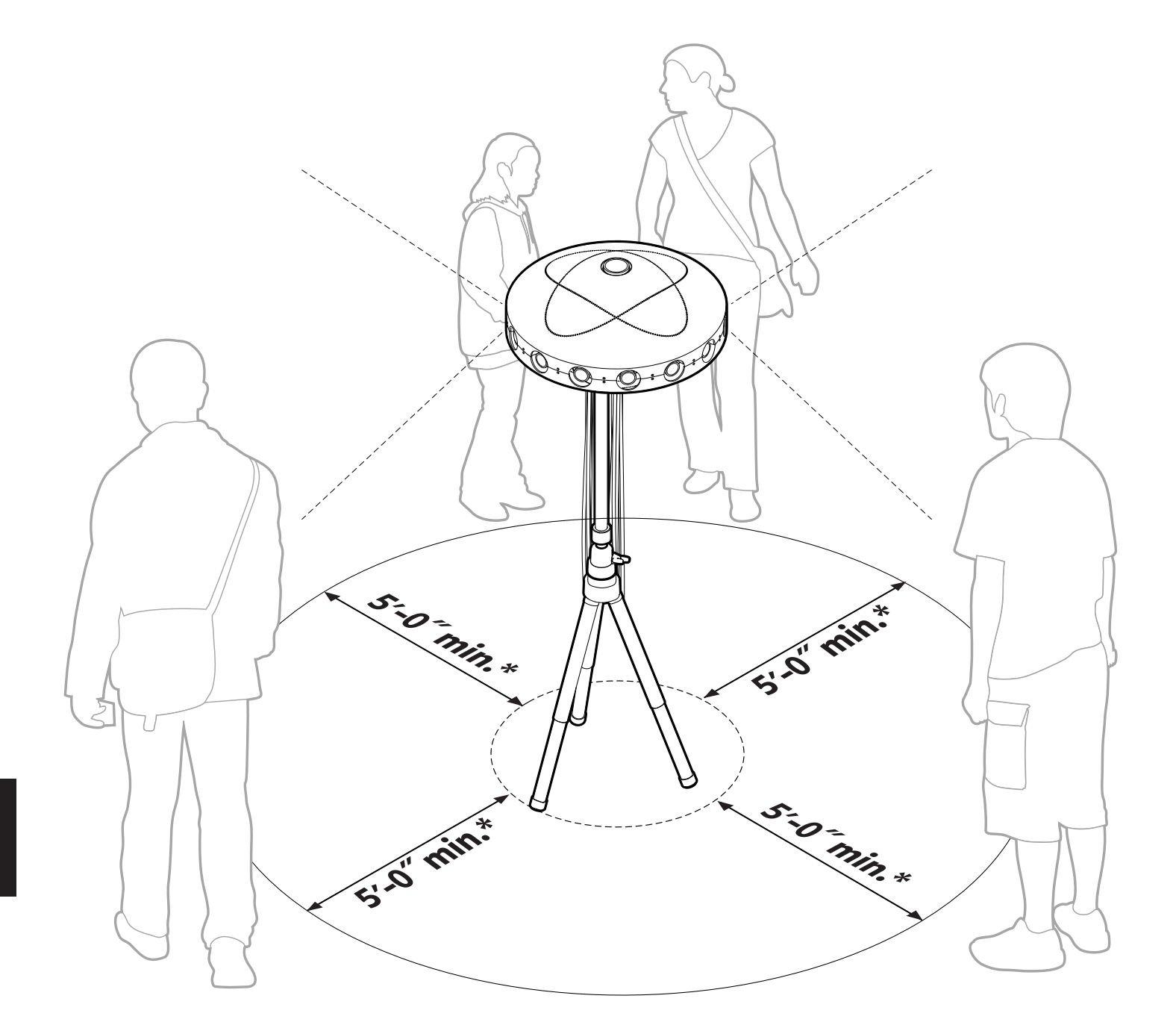

## **3.** Be Aware of Camera Height for Better VR Experience

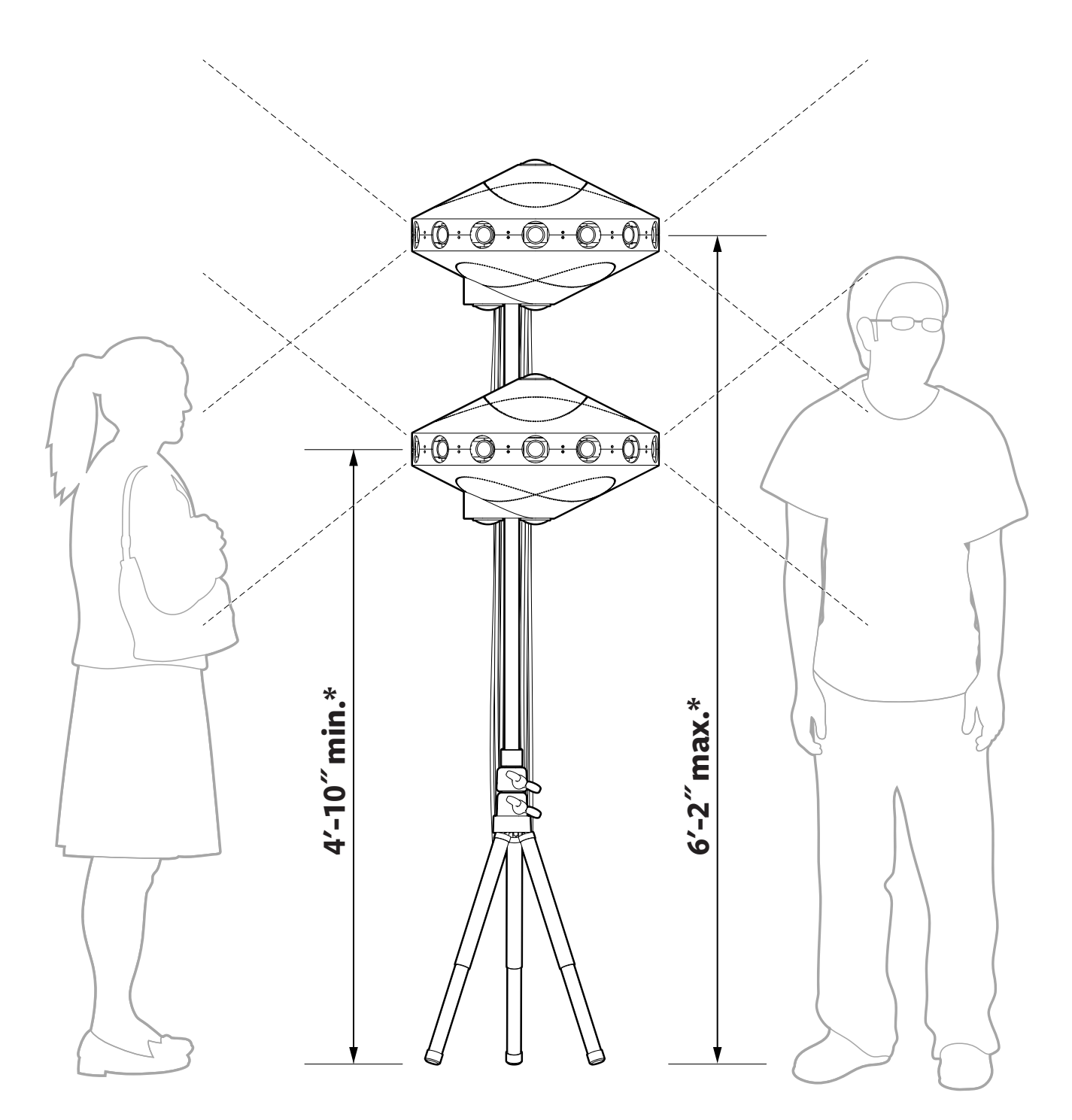

## 4. Avoid Low Light Condition to Minimize Noise in Footage

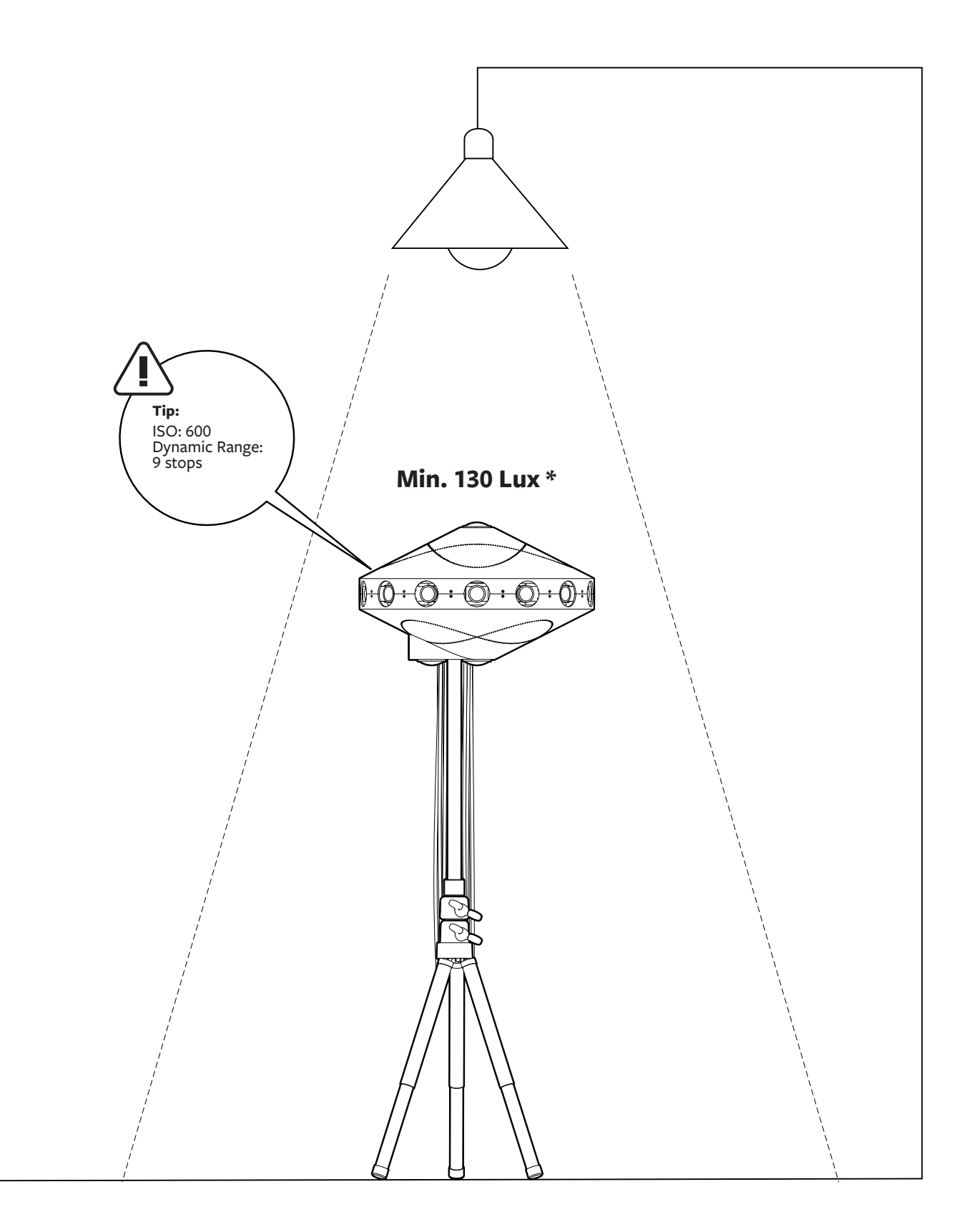

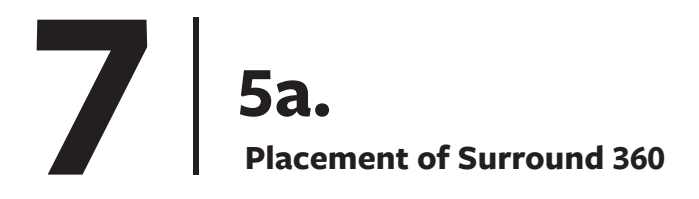

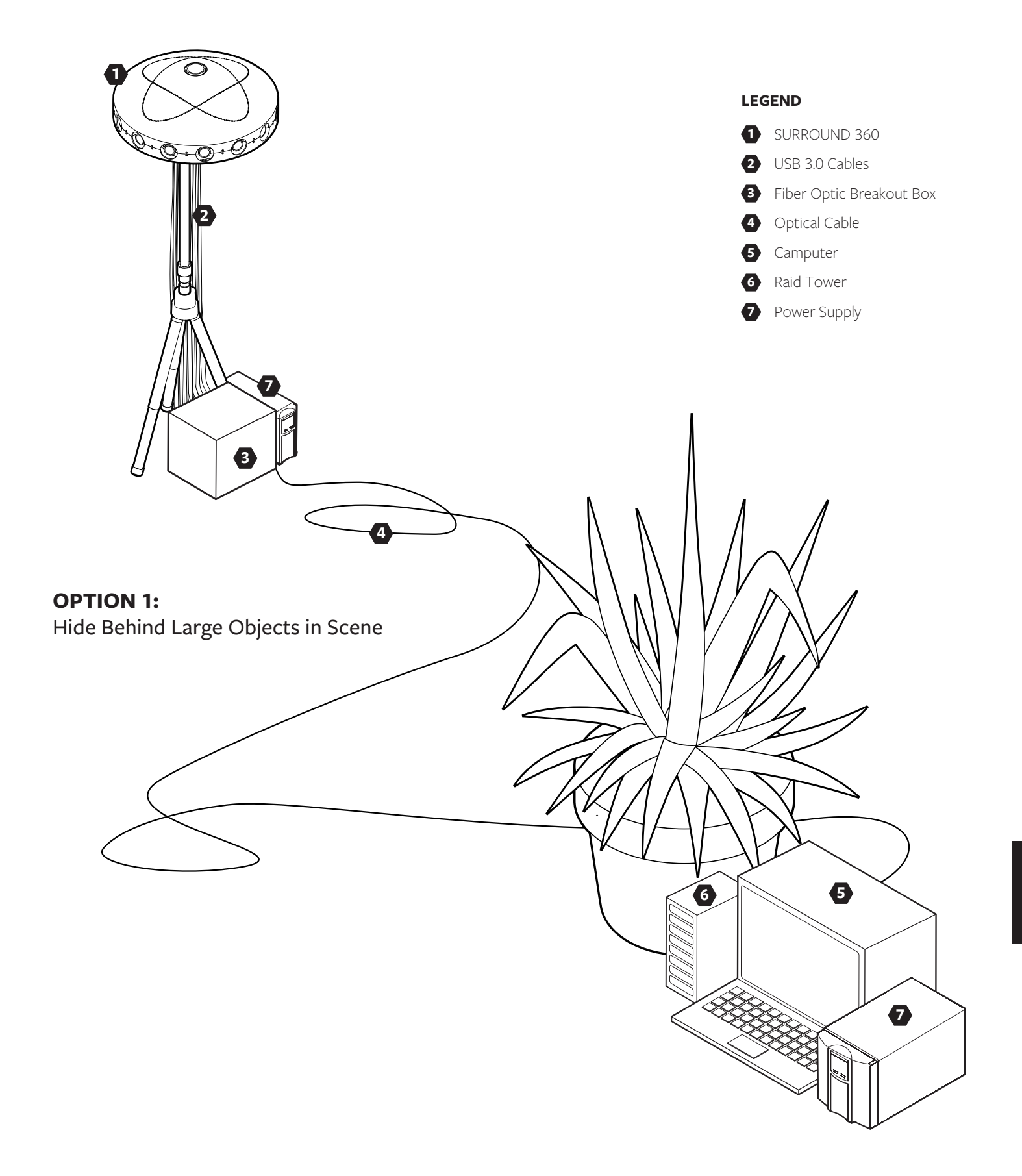

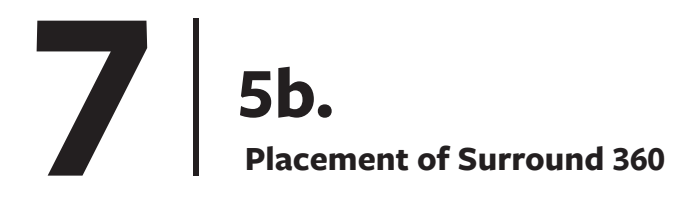

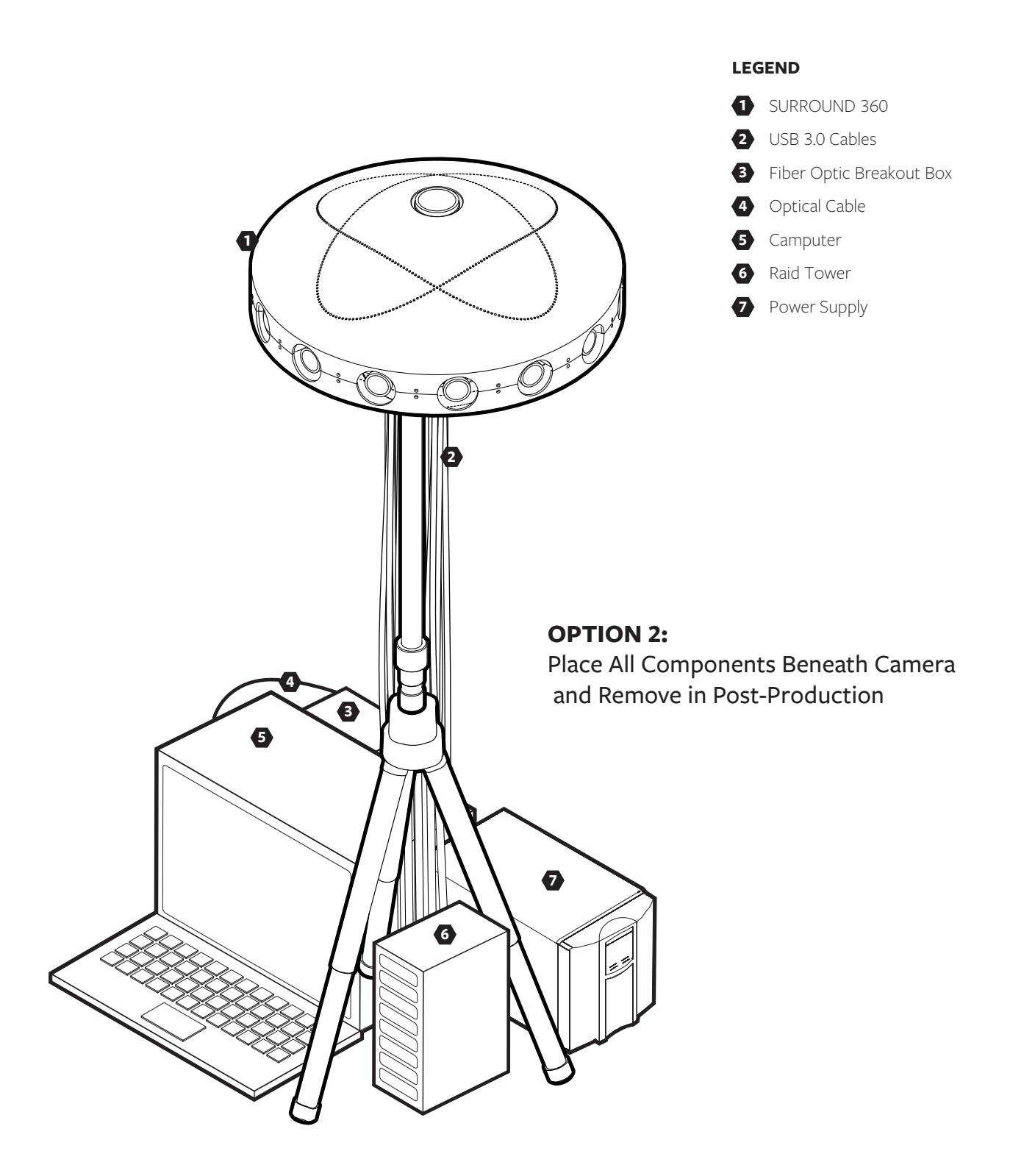

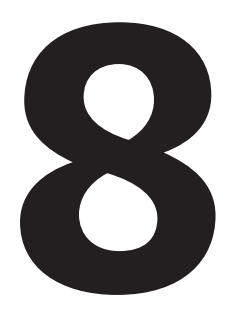

**Camera Specifications** 

# 81. Specifications

| Туре                       | Spherical and stereoscopic video capture                   |
|----------------------------|------------------------------------------------------------|
| Sensor Type                | CMOS, global shutter                                       |
| Sensor Name                | CMOSIS CMV4000-3E5                                         |
| Sensor Array               | 17 synchronized 1" sensors                                 |
| Pixel Size                 | 5.5 µm                                                     |
| ADC                        | 10 bit                                                     |
| ISO                        | 600                                                        |
| Dynamic range              | 9 stops                                                    |
| Coverage Area              | Full spherical, 360 x 180 degrees                          |
| Stereoscopic Coverage      | Centerline +/- 144(h). $77(y)$ degrees                     |
| Lens Angle of View         | 77 degrees diagonal (center), 185 degrees (top and bottom) |
| Relative Aperture          | f/2.4 (wide-angle lens), f/1.8                             |
| Lens Mount                 | C mount                                                    |
| Resolution                 | 8192 x 4096 per eye equirect * 2 = 8192 x 8192             |
|                            |                                                            |
| Interface                  | USB 3.0                                                    |
| Capture Format             | RAW                                                        |
| Capture Frame Rate         | 30 fps (max 60 fps)                                        |
| Bandwidth                  | 17 Gb/s (@ 30 fps)                                         |
|                            |                                                            |
| Dimensions - camera only   | 460 x 460 x 307.65mm                                       |
| Dimensions - with mount    | 460 x 460 x 796.60mm                                       |
| Total Weight - camera only | 16 kgs                                                     |
| Construction               | Milled aluminum alloy & steel                              |
| Color                      | Black                                                      |
| Operating Temperature      | o° to 50°C                                                 |
| Storage Temperature        | -30° to 60°C                                               |
| Operating Humidity         | 20% to 80% (no condensation)                               |
| Storage Humidity           | 20% to 95% (no condensation)                               |
|                            |                                                            |

Power Consumption 350 watts max

## 8 2a. Bill of Material

#### **CAMERA & LENSES**

| Point Grey Camera Body | GS3-U3-41C6C-C | 17 |
|------------------------|----------------|----|
| Sunex Lens             | DSL318         | 14 |
| Fujinon Fisheye Lens   | FE185C086HA-1  | 3  |

#### MACHINED PART

| Base Plate          | FB360_V1_21 | 1  |
|---------------------|-------------|----|
| Top Plate           | FB360_V1_22 | 1  |
| Upright             | FB360_V1_23 | 1  |
| Camera Bracket      | FB360_V1_24 | 1  |
| Post                | FB360_V1_25 | 1  |
| Support Tube        | FB360_V1_26 | 1  |
| Adapter             | FB360_V1_27 | 1  |
| Shell Support       | FB360_V1_28 | 14 |
| Bottom Cover        | FB360_V1_29 | 1  |
| Top Cover           | FB360_V1_30 | 1  |
| Stop Nut            | FB360_V1_31 | 1  |
| Threaded Rod        | FB360_V1_32 | 1  |
| Lens Mounts/Barrels | FB360_V1_33 | 14 |

#### FASTENER

| M3 X 6 SHCS 18-8        | 152 |
|-------------------------|-----|
| M3 Lockwasher           | 152 |
| M6 X 14 FHCS 18-8       | 8   |
| M6 X 50 FHCS 18-8       | 2   |
| M6 X 35 SHCS 18-8       | 4   |
| M <sub>3</sub> X 8 BHCS | 28  |
| 5/16-18 Flange Nut      | 1   |
| M3 Jam Nut (Optional)   | 14  |
| M2 x 20 PHCS (Optional) | 10  |

## 8 2b. Bill of Material

#### COMPUTER

| Ruggedized "Lunchbox" Computer                              | APOLLO-A1 MODEL             | 1 |
|-------------------------------------------------------------|-----------------------------|---|
| - Intel Core i7-5960X Haswell-E 8-Core 3.0 (                | GHz LGA 2011-v3             |   |
| - GIGABYTE GA-X99P-SLI (rev. 1.0) LGA 20                    | 11-v3 Intel X99 Motherboard |   |
| - 8GB DDR4 2400 288-PIN Memory ± (64GB of Memory Installed) |                             |   |
| - CPU COOLING FAN FOR LGA 2011-v3                           |                             |   |
| - 1GB NVIDIA PCI-EX16 VIDEO CARD                            |                             |   |
| - 700 WATT POWER SUPPLY                                     |                             |   |
| - SAMSUNG 850 Pro Series 2.5" 128GB SSD                     |                             |   |
| - OPERATING SYSTEM - UBUNTU 14.04 LT                        | S                           |   |
|                                                             |                             |   |
| PCIe x8 Gen 3 Cable Adapter                                 | OSS-PCIe-HIB38-x8-DUAL      | 1 |
| PCIe 3.0 x 8 SAS RAID Adapter                               | ARC-1883X                   | 1 |
|                                                             |                             |   |
|                                                             |                             |   |
|                                                             |                             |   |

#### FIBER OPTIC BREAKOUT BOX

| PCIe Expansion Enclosure    | OSS-PCIe <sub>3</sub> -ENCL-M-CUBE <sub>3</sub> -8 | 1 |
|-----------------------------|----------------------------------------------------|---|
| Expansion Backplane         | OSS-BP-452                                         | 1 |
| PCIe x8 Gen 3 Cable Adapter | OSS-PCIe-HIB38-x8-DUAL                             | 1 |
| USB 3.0 Expansion Card      | UE-1008 / UE-1004                                  | 5 |
| Shunt Jumper                | 390088-1                                           | 1 |

#### **RAID TOWER**

| 8-bay 12G SAS RAID Tower | ARC-4038    | 1 |
|--------------------------|-------------|---|
| 1TB SSD                  | MZ 7KE1T0BW | 8 |

#### CABLES

| HR25 GPIO connector                   | FB360_V1_34                 | 17 |
|---------------------------------------|-----------------------------|----|
| USB3 type A to micro B locking cables |                             | 17 |
| External 4x HD Mini-SAS Cable         | SFF-8644 to SFF-8644        | 2  |
| PCIe x8 Active Optical Cable          | OSS-PCle3-CBL-ACT-x8-50M-1x | 1  |

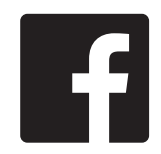

COPYRIGHT (C) 2016-PRESENT FACEBOOK, INC. ALL RIGHTS RESERVED. THESE DESIGN FILES ARE LICENSED UNDER A CREATIVE COMMONS LICENSE FOUND IN THE LICENSE\_DESIGN FILE IN THE ROOT DIRECTORY OF THIS SUBPROJECT.